## 4. 研究成果編

### 研究成果とは

課題ごとに研究成果(研究論文、知的財産権等)を登録し、研究成果報告書として配 分機関に提出します。

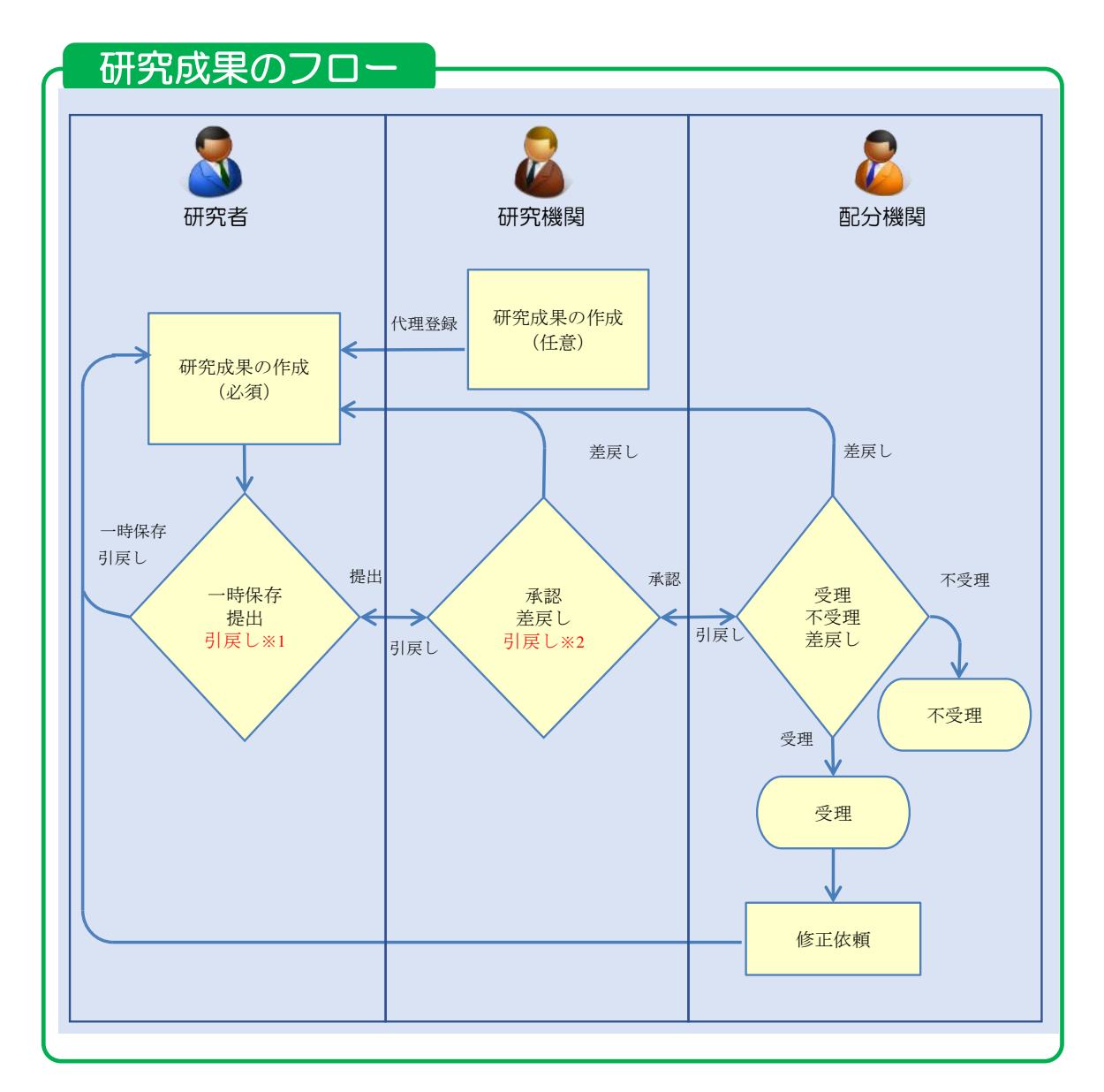

※1. 研究機関が承認前まで可能

※2. 配分機関が受理前まで可能

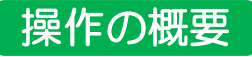

▶ 研究成果の新規作成 研究成果を新規作成します。 →「4.1 研究成果の新規作成」

▶ <u>一時保存中の入力再開</u>

編集権限を与えられた課題に参加している研究者、研究機関事務代表者/分担者自身が一時保存した研究成果の作成を再開します。

→「<u>4.2</u>一時保存中の入力再開」

#### > 登録内容の確認

登録した研究成果の内容を確認します。

→「<u>4.3 登録内容の確認</u>」

#### ▶ 実績報告者情報の登録 研究成果の実績報告者情報の編集、及び閲覧・編集権限を設定します。 →「4.4 実績報告者情報の登録」

 研究成果の引戻し

 提出した研究成果の引戻しを行います。

 →「<u>4.5 研究成果の引戻し</u>」

# 研究成果の削除 登録した研究成果の削除を行います。 →「<u>4.6</u>研究成果の削除」

#### ▶ 研究成果のインポート 研究成果の一括登録を行います。 →「4.7 研究成果のインポート」

## 4.1 研究成果の新規作成

研究成果の新規作成を行う手順を説明します。

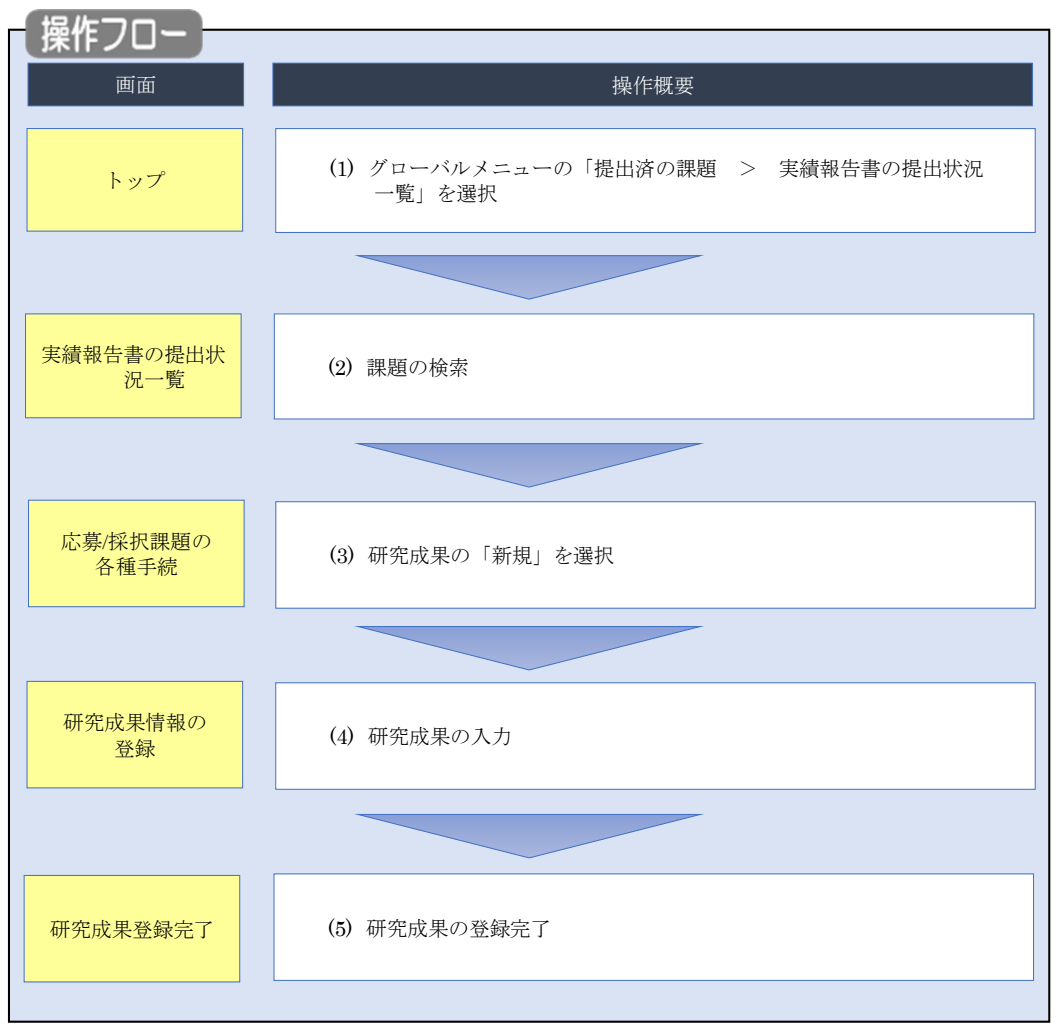

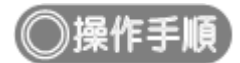

### (1) グローバルメニューの選択

| eRad | 新規応募 🚽 | 提出済の課題 🗕                    | エフォートの管理 🗸                    | ①クリック                                                          |                               | ten ap 秋田大光 ▼ Logout |
|------|--------|-----------------------------|-------------------------------|----------------------------------------------------------------|-------------------------------|----------------------|
| 研究者  | (      | 課題一覧                        | HAND BE                       |                                                                | 日 お問合せ 日 操作                   | マニュアル 経過時間 ? (00:05) |
|      | 前回     | 実積報告書の提出<br>回ログイン:2019/09/1 | 6 (14:10)                     |                                                                | 日本語                           | - English            |
|      |        | 新規応募                        |                               | 一時保存データの入力再開                                                   | 外部連携システム                      |                      |
|      |        | 公開中<br>で応募<br>ます。           | の公募を検索し、新規<br>情報を入力して提出し<br>≥ | -時保存中の応募情報の入力を<br>再開します。  ●                                    | 科研費電子申請システム<br>科研費の応募資格がありません |                      |
|      |        | エフォートの修正申                   | 請                             | 提出済の研究課題の管理                                                    | ▶researchmap                  |                      |
|      |        | また 採択され 修正を                 | れた課題のエフォートの<br>申請します。         | 提出済の課題を一覧表示します。<br>応募の取下けや採択後の変更申請、<br>実績報告の登録等を行います。 <b>●</b> | ID連携はこちら →<br>ログインID連携について >  |                      |
|      | 未処     | 理申請のお知                      | 6 <b></b> U                   |                                                                |                               |                      |
|      | 修      | 正依賴修正依賴力                    | が <u>1件あります。詳細</u> は          | 、こちらより確認してください。                                                |                               |                      |
|      | Ź      | し戻し 差し戻した                   | <u>が 1件あります。 詳細は</u>          | <u>、こちらより確認してください。</u>                                         |                               |                      |
|      | 配分     | 機関・システ                      | ム管理者からのお                      | 知らせ                                                            |                               |                      |
|      | 20     | 19/09/01                    | 配分機関 性能テスト                    | 20                                                             |                               |                      |
|      | 20     | 19/09/01                    | 配分機関 性能テスト                    | <u>19</u>                                                      |                               |                      |

①グローバルメニューの「提出済の課題 > 実績報告書の提出状況一覧」をクリックしてください。

#### (2) 課題の検索

| 実績報告の提出対象の課題を表示します。<br>1谷志タル |                                                                                                    |
|------------------------------|----------------------------------------------------------------------------------------------------|
| 1993年111<br>年度 <b>必</b> 須    |                                                                                                    |
| 公募コード                        | [完全一致]                                                                                                    |
| 公募名                          | [部分一致] Q 公募名の検索                                                                                           |
| 応募単位                         | ● すべて ─ 研究者単位 ─ 研究機関単位                                                                                    |
| 課題ID                         | [完全-致]                                                                                                    |
| 研究開発課題名                      | [部分一致] Q 課題名の検索                                                                                           |
| 氏名の検索方法                      | ● 氏名で検索 ○ 通称名で検索                                                                                          |
| 研究代表者氏名                      | (姓) [部分一致]                                                                                                |
| 研究成果ステータス                    | 未登録         一時保存         報告者処理中           研究機関処理中         配分機関処理中         要理済           修正依頼中         不受理 |
| 会計実積ステータス                    | 未登録         一時保存         報告者処理中           研究機関処理中         配分機関処理中         受理済           修正依赖中         不受理 |
| 表示件数                         | 100/# ~                                                                                                   |
|                              |                                                                                                    |

[実績報告書の提出状況一覧]画面が表示されます。

①検索条件を入力してください。年度の入力は必須になります。

②「検索」ボタンをクリックしてください。

| 検索結果   |                      |                                |               |                   |                          |          |           |          | <u>10F-話ダウンロード</u><br>10F-話ダウンロード<br>コンロード(研究時界) |
|--------|----------------------|--------------------------------|---------------|-------------------|--------------------------|----------|-----------|----------|--------------------------------------------------|
| 1~7件   | (全7件)                |                                |               |                   |                          |          |           | 2 検索結果のダ | <u>シンロード(会計実績)</u>                               |
| AT 199 | 807546888 <b>4</b> 7 | 0.# <b>2</b>                   | 応募単           | 課題ID              | 研究機關名                    | 表示形      | (H# /00   | 提        | 出状況                                              |
| 412    | 80万1號開石              | 公禄石                            | 位             | 課題名               | 研究代表者氏名                  | 式        | M#/ H2    | ステータス    | 登録日時                                             |
|        |                      | 平成30年                          | 1II OF        | 10773             | 1141100<br>1141100       |          | 研究成果編集/照会 | 修正依頼中    | 2021/02/25<br>02:47                              |
| 2019   | 配分機関名<br>10          | 度 新子帆<br>領域研究<br>(研究領域<br>提案型) | 初元<br>者単<br>位 | 10070<br>1010     | 1.1000000<br>A1 44 11 18 | 氏名のみ     | 会計実績編集/照会 | 個正依賴(    | ③クリック                                            |
|        |                      | 平成30年                          |               | X121713           |                          |          | 研究成果編集/照会 | 修正依頼中    | 2021/02/25<br>02:47                              |
| 2019   | 配分機關名<br>10          | 度 新子術<br>領域研究<br>(研究領域<br>提案型) | 研究<br>者単<br>位 | anna<br>Al an Lui | 515773                   | 氏名<br>のみ | 会計実績編集/照会 | 修正依頼中    | 2021/02/26<br>22:59                              |

③「研究成果編集/照会」ボタンをクリックしてください。

検索結果が表示されます。

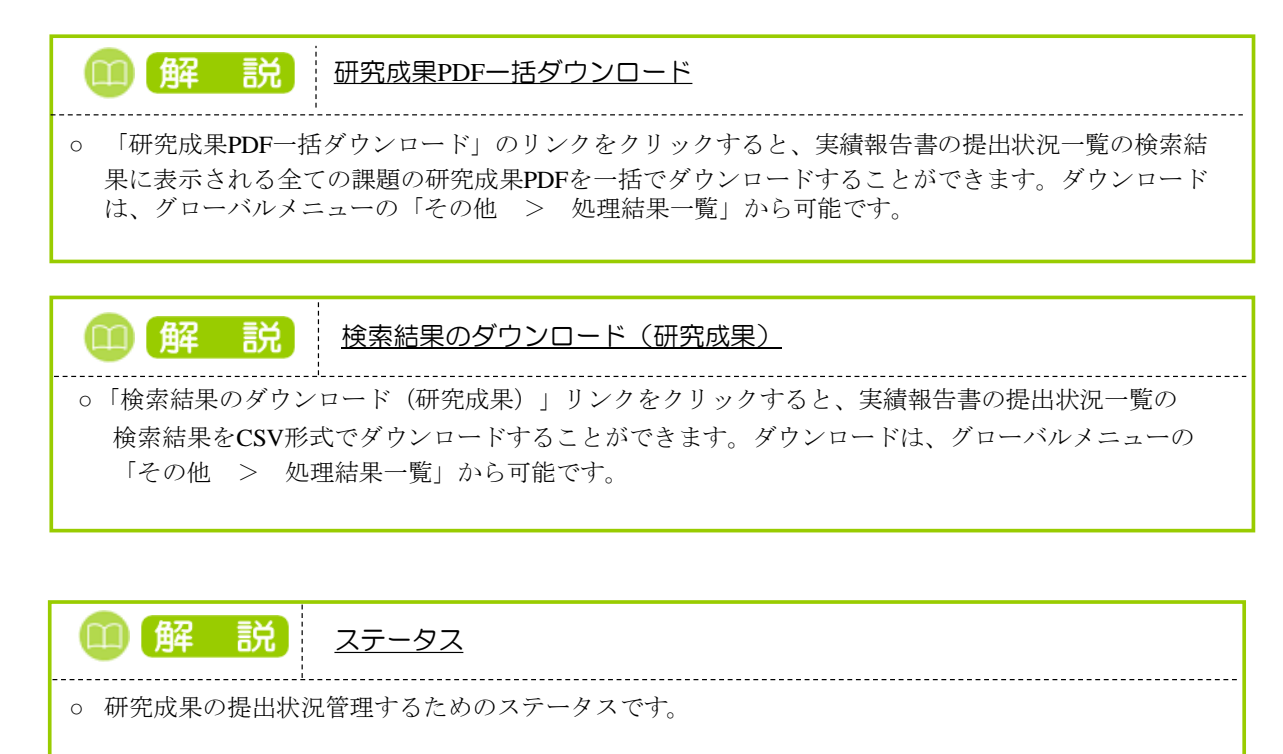

■ステータスごとの状態

| ステータス   | 状態                         |
|---------|----------------------------|
| 未登録     | ・研究成果情報が登録されていない状態         |
| 一時保存    | ・研究成果が一時保存の状態              |
| 報告者処理中  | ・研究成果を提出し、引戻し又は差戻し後の状態     |
| 研究機関処理中 | ・研究成果を提出し、研究機関の承認待ちの状態     |
| 配分機関処理中 | ・研究成果を提出し、研究機関の承認が完了した状態   |
| 受理済     | ・研究成果を配分機関が受理した状態          |
| 修正依頼中   | ・研究成果を配分機関が受理後に、修正依頼をかけた状態 |
| 不受理     | ・研究成果を配分機関が不受理にした状態        |
|         | ・研究成果の研究組織に参加していない場合       |
| _       | ・研究成果の提出条件が設定されていない場合      |
| (報告不要)  | ・研究成果の提出条件で、報告の要否が「不要」の状態  |

#### (3) 研究成果の「新規」を選択

|                                                                                                    | 新規応募 🗸            | 提出済の課題・                                         | エフォートの管理・ | → 調査・報告 →         | その他 🗸        |        |       | Sitemap           |  |  |
|----------------------------------------------------------------------------------------------------|-------------------|-------------------------------------------------|-----------|-------------------|--------------|--------|-------|-------------------|--|--|
| CS募/採択課題の各種手続         BERNET-PARLEUR 1. 85-11         FR       202-4FR         FR       202-4FR         FR       202-4FR         FR       72.1-BRA         2084       72.1-BRA         2084       72.1-BRA         FR       72.1-BRA         FR       72.1-BRA         FR       72.1-BRA         FR       72.1-BRA         FR       72.1-BRA         FR       72.1-BRA         FR       FR         FR       FR                                                                                                    |                   |                                                 |           |                   |              |        | 」お問合せ | ① 操作マニュアル 経過時間    |  |  |
|                                                                                                    |                   |                                                 |           |                   |              |        |       |                   |  |  |
| 田田       2024年度         単素名       アスト事業A         20年名       アスト事業A         20年名       アスト事業A         20年名       アスト事業A         20年名       アスト当業A         20年名       アスト当業A         20年名       アスト当業A         20年3       アスト当業A         20年3       アスト当業A         第2年3       新潟       新潟         第2年3       新潟       大力工         第2年3       新潟       大力工         第2年3       新潟       大力工         第2年3       新潟       大力工         第2年3       新潟       大力工         第2年3       新潟       大力工         第2年4       新                                                                                                    | 芯募/採排             | 尺課題の                                            | )各種手約     | 売                 |              |        |       |                   |  |  |
| 年度       2024年度         事成       万スト事業為         公司名、       万スト事業為         公司名、       万スト当業為         課題10       1.95617.4°         好成日、「アスト当業為       万スト当業為         好成日、「アスト当業為       万スト当業為         好成日、「アスト当業為       万スト当業為         代版日、「アスト当業為       万スト当業為         代版日、「アスト当業為       万スト当業為         パ版日、「アスト当業為       万スト当業為         代版日、「アスト当業為       「日本当年、         大丁二〇〇〇〇〇〇〇〇〇〇〇〇〇〇〇〇〇〇〇〇〇〇〇〇〇〇〇〇〇〇〇〇〇〇〇〇                                                                                                    | 題のステータスに応         | じて、各種手続き                                        | を行います。    |                   |              |        |       |                   |  |  |
| 中国       1000000000000000000000000000000000000                                                                                                    | 午度                |                                                 | 2024      | Ŧœ                |              |        |       |                   |  |  |
| 中国         ノスト 1980           2月名         アスト284           理目D         1/161114****           採択番号         1/261114**           研究規算理報名         アスト284           採取 (スアータス)         理題状態           建築状態         第約時間録活           スプータス電磁開合         申請状態           申請状態         -           研究機能自信時間         秋盤           新規         入力画面           創除         引戻し         超数(侍合せ)           一         1           新規         新規         1           新規         新規         1           新規         新規         1           新規         新規         1           新規         新規         1           新規         新規         1           新規         1         1           新規         1         1           新規         1         1           1         1         1                                                                                                    | 中皮<br>車类攵         |                                                 | = = 7 h   | =><br>事業∆         |              |        |       |                   |  |  |
| 2010     ************************************                                                                                                    | 小真么               | 中美石         アスト甲美科           小菜名         ニフト小菜A |           |                   |              |        |       |                   |  |  |
| ままし <ul> <li></li></ul>                                                                                                    |                   |                                                 |           |                   |              |        |       |                   |  |  |
| 研究機関課題名     アスト課題A       状態(ステータス)     課題状態     契約課題勝承       文アータス履歴開会     単識状態     ー       研究機関強目情報<br>照会     状態     新規     入力面面     削除     引戻し     筋質     担当(時合せ)       一     1     1     1     1     1     1       研究機関強目情報<br>完全     状態     新規     入力面面     削除     引戻し     筋質     担当(時合せ)       評議・     新規     入力面面     削除     引戻し     範     1       評議     新規     入力面面     削除     引戻し     範       評議     新規     入力面面     削除     引戻し     職 能者・       調定目     第2     新規     入力面面     削除     引戻し     職 能者・       調定目     第2     新規     入力面面     削除     引戻し     職 能者・       調定目     第2     新規     入力面面     削除     引戻し     職 能者・       副     1     1     1     1     1       1     1     1     1     1     1       1     1     1     1     1     1       1     1     1     1     1     1       1     1     1     1     1     1       1     1     1 <th1< th="">     1        1</th1<>                                                                                                    |                   |                                                 |           |                   |              |        |       |                   |  |  |
| NUMBER     HOUSE       建築(2月-92)     建築(2月-92)       2月-923     単築(2日)       中珠(28)     中珠(28)       中珠(28)     中珠(28)       中珠(28)     中珠(28)       中珠(28)     平珠(28)       中珠(28)     平珠(28)       中珠(28)     千八(28)       中珠(28)     千八(28)       中珠(28)     千八(28)       中珠(28)     千八(28)       中珠(28)     千八(28)       中珠(28)     千八(28)       中珠(28)     千八(28)       中珠(21)     千八(28)       中珠(21)     千八(28)       中珠(21)     千八(28)       中珠(21)     千八(28)       中珠(21)     千八(28)       中珠(21)     千八(28)       中珠(21)     千八(28)       中珠(21)     千八(28)       中珠(21)     千八(28)       中珠(21)     千八(28)       中珠(21)     千八(28)       中珠(21)     千八(28)       中珠(21)     千八(28)       中珠(22)     千八(28)       中珠(22)     千八(28)       中珠(22)     千八(28)       中珠(28)     千八(28)       中珠(28)     千八(28)       中珠(22)     千八(28)       中珠(22)       中珠(22)       中珠(22)       中珠(28)       中秋(28)                                                                                                    | 研究開登運転久           | 研究開発課題名 テスト課題A                                  |           |                   |              |        |       |                   |  |  |
| 状態(ステータス)     詳細(水酸)     キャド病(世話)       ステータス温歴発金     中清(水酸)     -       変更中請      新規     入力画面     削除     引戻し     超聲     担当(時合せ)       前除     新規     人力画面     削除     引戻し     超聲     担当(時合せ)       詳細     新規     入力画面     削除     引戻し     超聲     担当(時合せ)       「日当者へ             辞述     新規     入力画面     削除     引戻し     整算       「日当者へ            詳述     新規     入力画面     削除     引戻し     整算       「日当者へ            詳述     新規     入力画面     削除     引戻し     整算       「日     新規     入力画面          「「白     「日           「日     「日            「日     「日            「日     「日            「日     「日            「日     「日         <                                                                                                    | WIN OF TENNES     |                                                 |           | an ch es 20 AB /* |              |        |       |                   |  |  |
| ステータス構整器会     申請状態     -       変更申請           研究機器協告情報<br>第金     状態     新規     入力画面     削除     引戻し     閲覧     担当(時合せ)       一     1     1     1     1     1     1     1       群逸     新規     小力画面     削除     引戻し     閲覧     担当(時合せ)       詳違・留保・留保解除・研究中止申請        引戻し     閲覧       状態     新規     入力画面     削除     引戻し     閲覧       実績報告            「     1     1     1     1     1        1     1     1     1     1     1        新規     1     1     1     1     1        1     1     1     1     1     1        1     1     1     1     1     1        1     1     1     1     1     1     1        1     1     1     1     1     1     1        1     1     1     1     1     1     1        1     1     1     1     1     1     1 </td <td>状態(ステータ)</td> <td>ス)</td> <td>課題状態</td> <td><b>兴</b>彩硯笠録済</td> <td></td> <td></td> <td></td> <td></td>                                                                                                    | 状態(ステータ)          | ス)                                              | 課題状態      | <b>兴</b> 彩硯笠録済    |              |        |       |                   |  |  |
| 交更申請       状態<       新規       入力画面       削除       引戻し       閲覧       担当(時合せ)         削除       新規                                                                                                    | ステータス履歴           | 照会                                              | 申請状態      | -                 |              |        |       |                   |  |  |
| 変更申請       状態       新規       入力画面       削除       引戻し       閲題       担当(陽合せ)         削除       新規       小力画面       削除       引戻し       匹       担当客へ                                                                                                    |                   |                                                 |           |                   |              |        |       |                   |  |  |
| 研究機器独自消報       状態       新規       入力画面       削除       引戻し       閲覧       担当(問合せ)         前除       新規       1       1       1       1       1       1       1       1       1       1       1       1       1       1       1       1       1       1       1       1       1       1       1       1       1       1       1       1       1       1       1       1       1       1       1       1       1       1       1       1       1       1       1       1       1       1       1       1       1       1       1       1       1       1       1       1       1       1       1       1       1       1       1       1       1       1       1       1       1       1       1       1       1       1       1       1       1       1       1       1       1       1       1       1       1       1       1       1       1       1       1       1       1       1       1       1       1       1       1       1       1       1       1       1       1       1 <t< th=""><th>変更申請</th><th></th><th></th><th></th><th></th><th></th><th></th><th></th></t<> | 変更申請              |                                                 |           |                   |              |        |       |                   |  |  |
| 削除       新規       小面面       削除       引戻し       題覧         放應       新規       入力面面       削除       引戻し       題覧         軟成度       新規       入力面面       削除       引戻し       閲覧         支続報告       報切日       状態       新規       八刀面面       削床       引戻し       覧 軟告者・権限設定       ②         開始日       採切日       状態       新規       入力面面       削除       引戻し       覧 軟告者・権限設定       ②         会計実施        新規       入力面面       削除       引戻し       覧 軟告者・権限設定       ②         開始日       縦印       状態       新規       入力面面       削除       引戻し       覧 軟告者・権限設定       ②         2024/11/01         新規       入力面面       削除       引戻し       職業       総告者・権限設定       ②         目       縦切日       状態       新規       入力面面       削除       引戻し       職業                                       <                                                                                                    | 研究機關独自情<br>照会     | 報状態                                             | 新規        | 入力画面              | 削除           | 引戻し    | 問覧    | 担当(問合せ)           |  |  |
| 辞退・留保,留保,留保,留下,日本         状態       新規       入力画面       削除       引戻し       閲覧         新規       小力画面       削除       引戻し       閲覧         実績報告       新規       小力画面       削尿       引戻し       閲覧         開始日       報切日       状態       新規       小刀画面       削尿       引戻し       閲 報告者・確限設定       ②         自時日       細切日       状態       新規       入力画面       削除       引戻し       閲 報告者・確限設定       ②         自時日       細切日       状態       新規       入力画面       削除       引戻し       閲 報告者・確限設定       ②         2024/11/01        新規       入力画面       削除       引戻し       閲 報告者・確限設定       ②         目的日       44       新規       山        日       福集                                                                                                    |                   | 削除                                              | 新規        |                   |              |        |       | □ 担当者へ            |  |  |
| 辞退・留保解除・研究中止申請         状態       新規       入力画面       削除       引戻し       閲覧         新規       小回画       削除       引戻し       閲覧         東線報告       ① クリック       引戻し       閲覧       報告書・権限設定       ②         御珍成果       ① クリック       引戻し       閲覧       報告書・権限設定       ②         2024/11/01       ・       新規       入力画面       削除       引戻し       閲覧       報告書・権限設定       ②         開始日       税切日       税服       新規       入力画面       削除       引戻し       閲覧       報告書・権限設定       ②         2024/11/01       ・       新規       入力画面       削除       引戻し       閲覧       報告書・権限設定       ②         2024/11/01       ・       ・       新規       入力画面       削除       引戻し       職業       ・         2024/11/01       ・       ・       新規       入力画面       削除       ·       ・       ・       ・         1001       ・       ・       ・       ・       ・       ・       ・       ・       ・       ・       ・       ・       ・       ・       ・       ・       ・       ・       ・       ・       ・       ・       ・       ・       ・                                                                                    |                   |                                                 |           |                   |              |        |       |                   |  |  |
| 状態     新規     入力画面     削除     引戻し     閲覧       新規     1     1     1     1     1                                                                                                    | 辞退・留保・            | 留保解除・研究                                         | 的正申請      |                   |              |        |       |                   |  |  |
| 新規     1     1       実績報告     ①クリック       開始日     縦型日     状態     新規       2024/11/01     新規     新規     引厚し     覧       酸告者・植限設定     ②       自時日     締切日     状態     新規       分加画面     前除     引戻し     覧       報告者・植限設定     ②       会計実績       個哈日     採切日     状態     新規       2024/11/01     小面面     前除     引戻し     覧       報告者・植限設定     ②       2024/11/01     小面面     前除     引戻し     覧                                                                                                    | 状態                |                                                 | 新規        | 入力画面              | 削印           | 除      | 引戻し   | 閲覧                |  |  |
| 実績報告       研究成果     ① クリック       開始日     縦切日     新規       2024/11/01     新規     新規       新規     新規     月度し       開始日     縦切日     新規       全計実績     1     1       2024/11/01     小面面     削除       引戻し     5     1       開始日     線切日     状態     新規       入力画面     削除     引戻し     夏       報告者・確限設定     2       2024/11/01     新規     入力画面     削除                                                                                                    |                   |                                                 | 新規        |                   |              |        |       |                   |  |  |
| 実績報告         研究成果       ① クリック         開始日       締切日       状態       新規       月降       引戻し       閲覧 報告者・権限設定       ②         2024/11/01       新規       新規       入力画面       削除       引戻し       閲覧 報告者・権限設定       ③         開始日       稀切日       状態       新規       入力画面       削除       引戻し       閲覧 報告者・権限設定       ④         2024/11/01       ・       新規       入力画面       削除       引戻し       閲覧 報告者・権限設定       ④                                                                                                    |                   |                                                 |           |                   |              | I      |       |                   |  |  |
| 研究成果     ① クリック       開始日     接切日     状態     新規     利用     引戻し     覧     報告者・権限設定 ②       2024/11/01      新規      利用     利度     補集       封定規     第規         補集       全計実績        新規     入力画面     削除     引戻し     閲覧     報告者・権限設定 ②       2024/11/01               開始日     採切日     状態     新規     入力画面     削除     引戻し     閲覧     報告者・権限設定 ③       2024/11/01                                                                                                    | 実績報告              |                                                 |           |                   |              |        |       |                   |  |  |
| 開始日         採取日         採服         新規         入刀画面         削厚         引戻し         閲<br>覧         報告者・権限設定         ②           2024/11/01           新規         入力画面         削厚         引戻し         閲         編集           会計実績                 編集           開始日         締切日         状態         新規         入力画面         削除         引戻し         閲         報告者・権限設定            2024/11/01                                                                                                    | 研究成果              |                                                 |           |                   | (1) <b>7</b> | リック    |       |                   |  |  |
| 2024/11/01     新規     新規     人力画面     削除     引戻し     職業       自始日     締切日     状態     新規     入力画面     削除     引戻し     職業者・權限設定     3       2024/11/01       新規                                                                                                    | 開始日               | 締切日                                             | 状態        | 新規                | 人刀画面         | 削除     | 引戻し   | 間<br>覧 報告者・権限設定 ? |  |  |
| 会計実績     期始日     締切日     状態     新規     入力画面     削除     引戻し     間     報告者・権限設定     3       2024/11/01                                                                                                    | 2024/11/01        |                                                 |           | 新規                |              |        |       | 編集                |  |  |
| 開始日         締切日         状態         新規         入力画面         削除         引戻し         閲<br>覧         報告者・確限設定            2024/11/01                                                                                                    <                                                                                                    | 会計実績              | 1                                               |           |                   |              |        |       |                   |  |  |
| 2024/11/01         新規         編集                                                                                                    |                   |                                                 |           |                   | 1 1 1 1 1 1  | 尚旧全    | 引戻し   | 閲 報告者・権限設定 📀      |  |  |
|                                                                                                    | 開始日               | 締切日                                             | 状態        | 新規                | 八八圓山         | T3 MAN |       |                   |  |  |
|                                                                                                    | 開始日<br>2024/11/01 | 締切日                                             | 状態        | 新規                |              | 494121 |       | 覧 NH L IELSE (    |  |  |

#### [応募/採択課題の各種手続]画面が表示されます。

①研究成果の「新規」ボタンをクリックしてください。

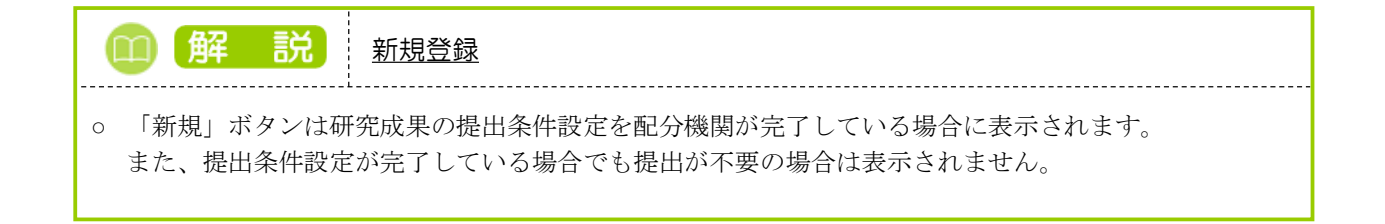

### (4) 研究成果の入力

| e-Rad<br>Inscience of Disacconset | 新規応募 🗸                                      | 提出済の課題 🗸                              | エフォートの管理 🗸                                  | 調査・報告 🗸                                       | その他 🗸                            |                            | _     | Siter                 | nap 🛃 🙃            | E - E     |
|-----------------------------------|---------------------------------------------|---------------------------------------|---------------------------------------------|-----------------------------------------------|----------------------------------|----------------------------|-------|-----------------------|--------------------|-----------|
| 研究者                               |                                             |                                       |                                             |                                               |                                  |                            | 3tt   | ① 操作マニュアル             | そ過時間(?             | ( 00:01 ) |
| 研                                 | 究成果                                         | 情報の登                                  | 録                                           |                                               |                                  |                            |       |                       |                    |           |
| 研究成                               | 課の登録及び、削                                    | 除を行います。                               |                                             |                                               | 2選                               | 尺する                        |       |                       |                    |           |
|                                   | 一時保存中の研究:<br>に公開する ?                        | 結果を配分機関                               | 20月 〇 公開す                                   | る 💿 公開した                                      | 201                              |                            |       |                       |                    |           |
|                                   |                                             | (                                     |                                             |                                               |                                  |                            | ,     |                       | ①タブを               | ·選択       |
|                                   | 研究論文                                        | 知的財産権                                 | WEB                                         | 個別設定                                          | E事項                              | 研究データ                      | その他   | の業績                   |                    |           |
| đ                                 | 开究論文                                        |                                       |                                             |                                               |                                  |                            |       |                       |                    |           |
| 当                                 | 該研究成果によりネ<br>researchmapに研                  | 得られた研究論文情:<br> 究者番号を登録して              | 報について、researchm<br>いる場合は、researchr          | iapから取得するか<br>napに登録してある                      | 直接入力して。<br>公開情報を取                | 、ださい。<br>导することができます。       |       |                       |                    |           |
| re                                | searchmapから取<br>た、国の資金による                   | 得又は直接入力して<br>る研究開発の適切な                | *登録した内容は、当該間<br>評価や、効果的・効率的                 | ・<br>2分機関、当該課題<br>な統合戦略、資材間                   | に参加する研究<br>2分方針等の企               | 『者及び所属研究機関に<br>画立案等に活用するた/ | おいて閲覧 | 可能となります。<br>に情報提供されます | τ.                 |           |
|                                   |                                             |                                       | <b>m</b> /8                                 |                                               |                                  |                            |       |                       |                    |           |
|                                   | <b>業績を取得する研</b>                             | <b>1 P / ) つ 木 禎 で</b><br>究者          |                                             | ください                                          |                                  | ~                          |       |                       |                    |           |
|                                   |                                             |                                       |                                             | Q 業績                                          | を取得                              |                            |       |                       |                    |           |
|                                   |                                             |                                       |                                             |                                               |                                  |                            |       |                       |                    |           |
|                                   | <ul> <li>研究論文の追</li> <li>業績</li> </ul>      | <u>自加</u><br>書項目                      |                                             | 内容                                            | 1                                |                            | 削除    | researchmap           | <u>R行の削除</u><br>移動 |           |
|                                   |                                             |                                       |                                             |                                               |                                  |                            |       | 登録                    |                    |           |
|                                   | 🔁 研究論文の道                                    | <u> </u>                              |                                             |                                               |                                  |                            |       | <b>译</b> 選想           | 民行の削除              |           |
|                                   | researchma                                  | apのID・パス                              | ワードを利用して                                    | 、 research                                    | mapへ自;                           | うの業績を登録す                   | 3     |                       |                    |           |
|                                   | researchmapへ業<br>「researchmap登<br>研究論文・知的財産 | 頬を豆球りる則に、<br>録」にチェックを入<br>産権の各タブでチェッ  | 入力している美賀旧報で<br>れた業績のみが、resea<br>ックを入れた業績は、同 | 'e-Radに一時保存(<br>rchmapへ登録され<br>時にresearchmap/ | ンま 9 。<br>ます。<br>へ登録されます         | -                          |       |                       |                    |           |
|                                   | 研究論文タブの著書<br>登録完了後、選択し<br>researchmapへの     | 暦名、知的財産権夕]<br>した業績情報が期待i<br>登録は非同期処理で | フの発明者、出願者・権<br>通りに登録できているか<br>行われるため、登録完了   | 利者は500文字まで<br>、researchmap画ī<br>'まで少し時間がかり    | iresearchmap<br>面上で確認して<br>かります。 | へ登録されます。<br>こください。         |       |                       |                    |           |
|                                   | 対象研究者のID・ノ                                  | パスワードでresean                          | chmapの認証をする必要                               | 野があります。<br>・ 業績を                              | 登録する                             |                            |       |                       |                    | 0         |
| L                                 |                                             |                                       |                                             |                                               |                                  |                            |       |                       |                    |           |
| ٩                                 | 戻る                                          |                                       | 日 研究成果報告                                    | 書のプレビュー                                       |                                  | インポート 👂                    |       | この内容で量                | 绿 👂                |           |

[研究成果情報の登録]画面が表示されます。

①各タブ((ア)【研究論文】~ (カ)【その他の業績】)を選択して、必要な情報を入力してください。
 ②「一時保存中の研究成果を配分機関に公開する/公開しない」を選択してください。

| 新規                         | <u>、 ノ ノ ノ</u><br>応募 - 提出済                                                                      | の課題 🗸                      | エフォートの管理・                                    | ・調査・報告 ▼                                | その他 🗸                    |                           |           | Site                   | map          |
|----------------------------|-------------------------------------------------------------------------------------------------|----------------------------|----------------------------------------------|-----------------------------------------|--------------------------|---------------------------|-----------|------------------------|--------------|
|                            |                                                                                                 |                            |                                              |                                         |                          | 🔲 お問約                     | ât (      | ① 操作マニュア/              | レ 経過時間 ?     |
|                            |                                                                                                 |                            | A →                                          |                                         |                          |                           |           |                        |              |
| 研究质                        | 反果情報                                                                                            | の生                         | 診録                                           |                                         |                          |                           |           |                        |              |
| 研究成果の登録                    | <b>設び、削除を行い</b>                                                                                 | ます。                        |                                              |                                         |                          |                           |           |                        |              |
| 一時保存                       | 中の研究結果を酢                                                                                        | 分機関「                       | <u>8</u> 7   0                               |                                         |                          |                           |           |                        |              |
| に公開す                       | 'ই 😮                                                                                            |                            |                                              | 1する 💽 公開し                               | 15261                    |                           |           |                        |              |
|                            |                                                                                                 |                            |                                              |                                         |                          |                           |           |                        |              |
| 研究論:                       | 文 <sup>知</sup>                                                                                  | 的財産権                       | WEB                                          | 個別話                                     | 定事項                      | 研究データ                     | その他       | の業績                    |              |
| 研究論5                       | 7                                                                                               |                            |                                              |                                         |                          |                           |           |                        |              |
|                            |                                                                                                 |                            |                                              |                                         |                          |                           |           |                        |              |
| 当該研究成<br>※research         | 果により得られた<br>imapに研究者番号                                                                          | 研究論文情<br>を登録して             | 鞭について、researc<br>ている場合は、researc              | hmapから取得する;<br>chmapに登録してあ              | い直接入力してく<br>る公開情報を取得     | ください。<br>得することができます。      |           |                        |              |
| researchm<br>主た 国の         | iapから取得又は値<br>資金による研究問                                                                          | 接入力して<br>茶の滴切け             | て登録した内容は、当調                                  | 该配分機関、当該課題<br>500+2050〜戦略、済ま            | 題に参加する研究<br>根分方針等の企      | R者及び所属研究機関に<br>画立案等に活用するた | おいて閲覧     | 河能となります。<br>に情報提供されます。 | <del>.</del> |
|                            | 貝立による切九川                                                                                        | 光いノビック                     | (計画1-3、201来61)・2014                          |                                         | 加加加加到台的距                 | 回立参会に沿出するに                | OC PIRANI |                        |              |
| resea                      | rchmapから                                                                                        | 業績を                        | 取得                                           |                                         |                          |                           |           |                        |              |
| 業績を取                       | 得する研究者                                                                                          |                            | 選択し                                          | てください                                   |                          | ~                         |           |                        |              |
|                            |                                                                                                 |                            |                                              | 0 #                                     | 書を取得                     |                           |           |                        |              |
|                            |                                                                                                 |                            |                                              |                                         | 9/C-9X1ə                 |                           |           |                        |              |
| 🔁 研ジ                       | <u> 記論文の追加</u>                                                                                  |                            |                                              |                                         |                          |                           | II)       |                        | 尺行の削除        |
|                            | 業績項目                                                                                            |                            |                                              | 内                                       | 容                        |                           | 削除        | researchmap<br>登録      | 移動           |
| 種別                         |                                                                                                 |                            | 研究論文                                         |                                         |                          |                           |           |                        |              |
| 論文の                        | 種類                                                                                              | 必須                         | ] 選択してくださ                                    | L)                                      | ~                        |                           |           |                        |              |
| 論文表                        | 題                                                                                               | 必須                         | 255文字以内                                      |                                         |                          |                           |           |                        |              |
| 著者名                        |                                                                                                 | 必須                         | 1000文字以内                                     |                                         |                          |                           |           |                        |              |
| 記載誌                        | 名                                                                                               |                            | 255文字以内                                      |                                         |                          |                           |           |                        |              |
| 論文の                        | DOI                                                                                             |                            | 100文字以内                                      |                                         |                          | しなし                       |           |                        |              |
| 発行年                        | 月                                                                                               |                            | <b>年</b>                                     | - •月                                    |                          |                           | _         |                        |              |
| 巻                          |                                                                                                 |                            |                                              |                                         |                          | 巻                         | _         |                        |              |
| 号                          | 200                                                                                             |                            | (884/2)                                      | a. 2743 2 164                           |                          | 号                         |           |                        |              |
| (格戦/へ)                     | ーン<br>                                                                                          |                            | (開始)                                         | パーシルら (和                                | e1)                      | ~-># C                    |           |                        |              |
| <br>その他                    | の識別番号を                                                                                          | ŧ                          | · ·                                          |                                         |                          |                           | _         |                        |              |
| 掲載確                        | 定                                                                                               | ~                          | 掲載確定                                         |                                         |                          |                           | _         |                        |              |
| 国際共                        | 著                                                                                               |                            | 国際共著                                         |                                         |                          |                           |           |                        |              |
| WEB2                       | 開                                                                                               |                            | WEB公開                                        |                                         |                          |                           |           |                        |              |
| 備考                         |                                                                                                 |                            | 500文字以内(改行                                   | 、スペースも1文字                               | でカウント)                   |                           |           |                        |              |
|                            |                                                                                                 |                            |                                              |                                         |                          |                           |           |                        |              |
|                            |                                                                                                 |                            |                                              |                                         |                          | 4                         |           |                        |              |
|                            |                                                                                                 |                            |                                              |                                         |                          | あと500文字                   |           |                        |              |
|                            | Dia ++                                                                                          |                            |                                              |                                         |                          |                           |           |                        | Dia a Wilso  |
|                            | 「調又の追加                                                                                          |                            |                                              |                                         |                          |                           |           | <b>1</b>               | 沢行の削除        |
| resea                      | rchmapのI                                                                                        | D・パス                       | ワードを利用し                                      | τ, researc                              | hmapへ自然                  | の業績を登録す                   | 53        |                        |              |
| research<br>Fresear        | mapへ業績を登録<br>chmap登録」にチ                                                                         | する前に、<br>エックを)             | 入力している業績情報<br>いた業績のみが、res                    | 版をe-Radに一時保存<br>earchmapへ登録さ            | 浮します。<br>れます。            | -                         |           |                        |              |
| 研究論文<br>研究論文<br>2019年1     | <ul> <li>・ 知的財産権の各</li> <li>タブの著者名、知</li> <li>(2) (2) (2) (2) (2) (2) (2) (2) (2) (2)</li></ul> | タフでチェ<br>約財産権タ<br>唐報ビ****  | ックを入れた業績は、<br>ブの発明者、出願者・<br>通りに感得でユーン・       | 同時にresearchma<br>権利者は500文字ま             | pへ登録されます<br>でresearchmap | 。<br>へ登録されます。<br>- く ださい  |           |                        |              |
| 豆録元 J<br>research<br>対象ロック | ie、運択した業績<br>mapへの登録は非<br>者のID・パマロ                                                              | ■WK刀期待<br>同期処理で<br>ドでrecor | ræリに並録できている<br>で行われるため、登録3<br>rchmanの9955をする | ッパ、researchmap<br>記了まで少し時間がカ<br>X裏があります | m両上 C雑認して<br>かかります。      | N/2011                    |           |                        |              |
| 718RW175                   |                                                                                                 | r Cresea                   | i ci u la boxestrac à los                    | 0.35(1.00.7 ± A =                       |                          |                           |           |                        |              |
|                            |                                                                                                 |                            |                                              |                                         | を登録する                    |                           |           |                        |              |

①研究論文の情報を入力してください。

| @ 解                                                              | 説                                      | 業績                                        | の取得方法                                                |                                    |                  |                   |                   |  |  |  |
|------------------------------------------------------------------|----------------------------------------|-------------------------------------------|------------------------------------------------------|------------------------------------|------------------|-------------------|-------------------|--|--|--|
| <ul> <li>         ・業績を取得         ・         クリックし     </li> </ul> | する研究<br>てくださ                           | 花者を=<br>さい。                               | コンボボックスから選                                           | 択してください。                           | 選択後、「氵           | 業績を取得             | 导」ボタンを            |  |  |  |
|                                                                  | researchmapから業績を取得            選択してください |                                           |                                                      |                                    |                  |                   |                   |  |  |  |
| researchma<br>ボタンをク                                              | pからの<br>フ リック                          | 業績の<br>してく7                               | 取込画面が表示される<br>ださい。                                   | るので、業績情報                           | を選択して「           | 選択した              | 業績の取込」            |  |  |  |
| researc<br>researc                                               | earchn<br>hmapから取得し<br>hmapから取り込       | napめ<br>した業績情報:<br>込む業績を選                 | らの業績の取込<br><sup>を表示します。</sup><br>Rし、「道択した業績の取込」をクリック | <b>と</b><br>クしてください。               |                  |                   |                   |  |  |  |
| 971<br>हम<br>हम                                                  | 先 在 (                                  |                                           | acontes<br>I de Asi                                  |                                    |                  |                   |                   |  |  |  |
| <b>rese</b><br>非公開                                               | earchmap<br>情報を取得する                    | のID・パ<br>場合、同一の                           | スワードを利用して、非公開<br>研究者で認証する必要があります。                    | l情報も含めて再取得す<br>Q 業績を取得             | 3                |                   |                   |  |  |  |
| 業                                                                | 績情報(研究詞                                | 論文)                                       |                                                      |                                    |                  |                   |                   |  |  |  |
| 研究<br>季                                                          | 論文:1件<br>裕行年月                          | 種別                                        | 論文表題                                                 | 著者名                                | 記載誌名             | 査読有無              |                   |  |  |  |
| 2                                                                | 023/09<br>の23/09<br>グ                  | 究論文(国<br>会議プロ<br>/ーディン<br><sup>(</sup> ス) | 1973時4時代的第一人的1973年                                   | itek-sitta                         | BING IN T        | 有                 | V                 |  |  |  |
|                                                                  |                                        |                                           |                                                      |                                    |                  |                   |                   |  |  |  |
| 閉                                                                | ර්ත                                    |                                           |                                                      |                                    |                  | <b>遥択した業</b> 績    | 黄の取込 >            |  |  |  |
| <ul> <li>・非公開情報</li> <li>「業績を取得</li> </ul>                       | も含めっ<br>导」ボタ                           | て業績情<br>ンをク                               | 青報を取得する場合は<br>リックしてください。                             | 、researchmap力。                     | らの業績の取           | 込画面に              | ある                |  |  |  |
| ji<br>Ji                                                         | <b>esearchm</b> a<br>公開情報を取得           | apのID・<br>する場合、同-                         | バスワードを利用して、非公開<br>-の研究者で認証する必要があります。                 | 間情報も含めて再取得する<br>Q <sub>業績を取得</sub> | 5                |                   |                   |  |  |  |
| ・<br>researchma<br>ID/パスワ・<br>認証に成り<br>なお、本ノ                     | pのログ<br>ードで認<br>かすると、<br>、以外の          | イン画<br>S証して<br>、resear<br>業績は、            | 面が表示されるので、<br>ください。<br>rchmapからの業績の耳<br>、公開情報だけが表示   | 業績情報を取り<br>文込画面の業績情<br>、されます。      | 込む研究者の<br>報のリストに | researchm<br>非公開情 | napの<br>報が追加されます。 |  |  |  |

ジェンジョン

鼦

e-Radに入力している業績情報をresearchmapへ登録できます。登録したい業績情報の「researchmap登録」
 にチェックを入れて「業績を登録する」ボタンをクリックすると、reserachmapのログイン画面が
 表示されるので、業績情報を取り込む研究者のresearchmapのID/パスワードで認証をしてください。
 認証が成功すると、研究成果情報の登録画面に登録完了のメッセージが表示されます。

#### <u>(1) 【知的財産権】タブ</u>

| rď | 新規応募 - 提出                                             | 済の課題 ▼                                       | エフォートの管理 🗸                                                                                                    | 調査・報告 - その                                                                                                    | t<br>□ #1                        | iet 1  | E<br>Site            | map 参与 438 |
|----|-------------------------------------------------------|----------------------------------------------|----------------------------------------------------------------------------------------------------|----------------------------------------------------------------------------------------------------|----------------------------------|--------|----------------------|------------|
|    |                                                       |                                              |                                                                                                    |                                                                                                    |                                  |        |                      |            |
| 研  | <b>「究成果情</b>                                          | 報の登                                          | 録                                                                                                    |                                                                                                    |                                  |        |                      |            |
| 研究 | 成果の登録及び、削除を行                                          | ういます。                                        |                                                                                                    |                                                                                                    |                                  |        |                      |            |
|    | 味口友中の河穴は用す                                            |                                              |                                                                                                    | _                                                                                                    |                                  |        |                      |            |
|    | 一時保存中の研究結果を<br>に公開する 🥐                                | 「日ロンプが残り組」                                   | (項)   ○ 公開す                                                                                                    | る 💿 公開しない                                                                                                    |                                  |        |                      |            |
|    |                                                       |                                              |                                                                                                    |                                                                                                    |                                  |        |                      | ①入T        |
|    | 研究論文                                                  | 知的財産権                                        | WEB                                                                                                    | 個別設定事項                                                                                                    | 研究データ                            | その他    | の業績                  | 0          |
| -  | 知的財産海                                                 |                                              |                                                                                                    |                                                                                                    |                                  |        |                      |            |
| H  | 和时期推                                                  |                                              |                                                                                                    |                                                                                                    |                                  |        |                      |            |
| 1  | 当該研究成果により得られ<br>※researchmapに研究者看                     | にた知的財産権(<br>番号を登録して)                         | う報について、researc<br>いる場合は、research                                                                                                    | hmapから取得するか直接<br>mapに登録してある公開情                                                                                   | 入力してください。<br>報を取得することができます       | ۲.     |                      |            |
| r  | esearchmapから取得又は                                      | は直接入力して                                      | 登録した内容は、当該!                                                                                                    | 記分機関、当該課題に参加                                                                                                    | する研究者及び所属研究機関                    | において閲覧 | 回能となります。<br>に信報場供されま | Ŧ          |
| ſ  |                                                       |                                              |                                                                                                    | -0-0012140-HC 9-0116057759                                                                                       |                                  |        | ICINHOLD CONTROL     |            |
|    | researchmapか                                          | ら業績を耳                                        | 双得                                                                                                    |                                                                                                    |                                  |        |                      |            |
| l  | 業績を取得する研究者                                            |                                              | 選択して                                                                                                    | ください                                                                                                    | ~                                |        |                      |            |
|    |                                                       |                                              |                                                                                                    | <ul> <li>Q 業績を取得</li> </ul>                                                                                      |                                  |        |                      |            |
| P  | 内容に関する情報を登録し                                          | ない知的財産相                                      | <b>証ついては、その件</b> 数                                                                                                    | を1. に入力してください                                                                                                    | <ol> <li>1. で入力した件数は内</li> </ol> | 闇府に提供さ | れます。                 |            |
| P  | 内容に関する情報は2. に                                         | 入力してくだる                                      | 501.                                                                                                    |                                                                                                    |                                  |        |                      |            |
|    | <ul> <li>「公開/未公開」及び「内</li> <li>「公開」 → 内閣府に</li> </ul> | <ul> <li>閣府への情報</li> <li>:提供されます。</li> </ul> | 2供」の項目選択により                                                                                                    | )、次のとおり内閣府に提供                                                                                                    | tされます。                           |        |                      |            |
|    | ・「未公開」、内閣府への<br>・「未公開」、内閣府への                          | 7月報提供「可で<br>2情報提供「不可                         | [9る] → 内閣府に<br>]とする] → 内閣府                                                                                                    | 」提供されます。<br>Fには提供されません。                                                                                          |                                  |        |                      |            |
|    | 1. 内容に関する情報                                           | を登録しない                                       | 知的財産権                                                                                                    |                                                                                                    |                                  |        |                      |            |
|    | 件数                                                    |                                              |                                                                                                    |                                                                                                    |                                  |        |                      |            |
|    | 2. 知的財産権の内容                                           | の登録                                          |                                                                                                    |                                                                                                    |                                  |        |                      |            |
|    | 3 知的財産権の追加                                            |                                              |                                                                                                    |                                                                                                    |                                  |        | <b>a</b> 2           | 択行の削除      |
|    | 業績項目                                                  |                                              |                                                                                                    | 内容                                                                                                    |                                  | 削除     | researchmap<br>登録    | 移動         |
|    | 種別                                                    |                                              | 知的財産権                                                                                                    |                                                                                                    |                                  | _      |                      |            |
|    | 知的財産権の種類                                              | 必須                                           | 選択してください                                                                                                    |                                                                                                    | ~                                | _      |                      |            |
|    | 山朝/ 豆琢<br>公園/未公園                                      | 103年<br>(必須                                  |                                                                                                    | 未公開                                                                                                    | ~                                | -      |                      |            |
| 1  | 内閣府への情報提供                                             |                                              | <ul> <li>・</li> <li>・</li></ul> | 〇 不可とする                                                                                                    |                                  | -      |                      |            |
|    | 知的財産権の名称                                              | 必須                                           | 255文字以内                                                                                                    |                                                                                                    |                                  | 1      |                      |            |
|    | 発明者                                                   | 必須                                           | 1000文字以内                                                                                                    |                                                                                                    |                                  |        |                      |            |
|    | 出願者・権利者                                               | 必須                                           | 発明者と同                                                                                                    | Ŭ                                                                                                    |                                  | _      |                      |            |
|    |                                                       |                                              | 1000文子以内                                                                                                    |                                                                                                    |                                  |        |                      |            |
| 1  | 山順留亏<br><br>公間番号                                      | (6)3月<br>(6)3月                               |                                                                                                    |                                                                                                    |                                  |        |                      |            |
|    | 登録番号                                                  |                                              |                                                                                                    |                                                                                                    |                                  |        |                      |            |
|    | 出願年月                                                  | 必須                                           |                                                                                                    | 🖌 月                                                                                                    |                                  | _      |                      |            |
|    | 登録年月                                                  |                                              | <b></b>                                                                                                    | 🗸 月                                                                                                    |                                  |        |                      |            |
|    | 国内/国外/PCT                                             | 必須                                           | 選択してください                                                                                                    |                                                                                                    | ~                                |        |                      |            |
|    | 備考                                                    |                                              | 500文字以内(改行、                                                                                                    | スペースも1文字でカウン                                                                                                    | h)                               | 1      |                      |            |
|    |                                                       |                                              |                                                                                                    |                                                                                                    |                                  |        |                      |            |
|    |                                                       |                                              |                                                                                                    |                                                                                                    |                                  |        |                      |            |
|    |                                                       |                                              |                                                                                                    |                                                                                                    | あと500文字                          |        |                      |            |
|    | 3 知的財産権の追加                                            |                                              |                                                                                                    |                                                                                                    |                                  |        | 🔁 遥                  | 択行の削除      |
|    |                                                       |                                              |                                                                                                    |                                                                                                    |                                  |        |                      |            |
|    | researchmapの<br>researchmapへ業績を発                      | )ID・パス!<br>2録する前に、                           | フードを利用して<br>入力している業績情報る                                                                                                    | <b>こ、researchmap</b><br>Ee-Radに一時保存します。                                                                          | へ自分の業績を登録                        | する     |                      |            |
|    | 「researchmap登録」に<br>研究論文・知的財産権の                       | ニチェックを入<br>各タブでチェッ                           | った業績のみが、resea<br>クを入れた業績は、同                                                                                                    | irchmapへ登録されます。<br>時にresearchmapへ登録                                                                              | されます。                            |        |                      |            |
|    | 研究論文タブの著者名、                                           | 知的財産権タン<br>績情報が期待通                           | 「の発明者、出願者・相<br>目りに登録できているか                                                                                                    | 利者は500文字までresea<br>、researchmap画面上で                                                                              | rchmapへ登録されます。<br>確認してください。      |        |                      |            |
|    | HEARDON TOCK AND COTCARE                              | · · · · ·                                    |                                                                                                    | and the second second second second second second second second second second second second second second second |                                  |        |                      |            |
|    | researchmapへの登録は<br>対象研究者のID・パスワ                      | ŧ非同期処理でネ<br>ノードでresearc                      | テわれるため、登録完T<br>hmapの認証をする必要                                                                                                    | ?まで少し時間がかかりま∶<br>長があります。                                                                                         | 9.                               |        |                      |            |
|    | researchmapへの登録(a<br>対象研究者のID・パスワ                     | 排同期処理でイ<br>ノードでresearc                       | テわれるため、登録完丁<br>hmapの認証をする必                                                                                                    | ?まで少し時間がかかりまで<br>要があります。                                                                                         | 3                                |        |                      |            |

①知的財産権の情報を入力してください。

| m 解 説 未公開情報                                      |
|--------------------------------------------------|
| ○ 公開済でない情報の場合、「未公開」を選択することで、必須項目が任意項目となり、公開したい情報 |
| のみ登録することが可能です。                                   |
| 未公開情報については、内閣府及び配分機関への情報提供をそれぞれ選択可能です。           |
| 未公開かつ「内閣府への情報提供」を「不可とする」:配分機関でのみ閲覧・ダウンロード可能です。   |
| 未公開かつ「内閣府への情報提供」を「可とする」:配分機関と内閣府で閲覧・ダウンロード可能です。  |
| ※配分機関にも内閣府にも内容を提供しないものは「内容に関する情報を登録しない知的財産権」に件数  |
| のみ入力してください。                                      |
| 山解説 出願番号/公開番号/登録番号/出願年月/登録年月                     |
| ○「出願番号」「出願年月」は必ず入力してください。                        |
| 「公開/未公開」が「公開」の場合は、「出願/登録」の設定に応じて次に示すように入力してください。 |
| ・「出願/登録」が登録済:「公開番号」「登録番号」「登録年月」を必ず入力してください。      |
| ・「出願/登録」が出願中または未選択:「公開番号」を必ず入力してください。            |

#### <u>(ウ) 【WEB】タブ</u>

| coment .                                                                                                    | ・提出済の課題・             | エフォートの管理 🗸                                                                                                | 調査・報告 - その他 -                                                      |               |                                         | Sitemap                       |
|----------------------------------------------------------------------------------------------------|----------------------|----------------------------------------------------------------------------------------------------|--------------------------------------------------------------------|---------------|-----------------------------------------|-------------------------------|
|                                                                                                    |                      |                                                                                                    |                                                                    | お問合せ          | 山操作マニュ                                  | アル 経過時間 🕐 ( 0                 |
| 研究成果の登録及                                                                                                    | 果情報の登<br>び、削除を行います。  | 録                                                                                                    |                                                                    |               |                                         |                               |
| 時保存中(<br>(こ公開する                                                                                                    | の研究結果を配分機関 [         | <u>必須</u>   〇 公開す                                                                                         | る 💿 公開しない                                                          |               |                                         |                               |
| 研究論文                                                                                                    | 知的財産権                | WEB                                                                                                    | 個別設定事項                                                             | 研究データ         | の他の業績                                   | ①入力                           |
| WEB                                                                                                    |                      |                                                                                                    |                                                                    |               |                                         |                               |
| TTEO                                                                                                    |                      |                                                                                                    |                                                                    |               |                                         |                               |
|                                                                                                    |                      |                                                                                                    | ±                                                                  |               | Witze                                   | 選択行の削除                        |
|                                                                                                    | <u>D追加</u><br>業績項目   | WEB                                                                                                    | 内容                                                                 |               | <b>一</b><br>削除                          | <u>選択行の削除</u><br>移動           |
| <ul> <li>WEBG</li> <li>種別</li> <li>タイトル</li> </ul>                                                                                                    | <u>Dià加</u><br>業績項目  | 必須         255文字以応                                                                                        | 内容                                                                 |               | - □ □ □ □ □ □ □ □ □ □ □ □ □ □ □ □ □ □ □ | <u>選択行の削除</u><br>移動           |
| WEB2     WEB2     WE | <u>D追加</u><br>業績項目   | wEB     wa     255文字以F     wa     例)http://ww                                                             | 内容<br>内<br>w.e-rad.go.jp(1000文字以内)                                 |               | ■ 削除                                    | <u>選択行の削除</u><br>移動           |
| WEBA<br>種別<br>タイトル<br>URL<br>備考                                                                                                    | <u>D油加</u><br>業績項目   | 砂須         255文字以印           砂須         グリートロック           砂須         例りートロック           砂須         例りートロック | 内容<br><sup>为</sup><br>ww.e-rad.go.jp(1000文字以内)<br>(改行、スペースも1文字でカウン | h)            | ○ 削除                                    | <u>選択行の削除</u><br>移動           |
| WEBA<br>種別<br>タイトル<br>URL<br>備考                                                                                                    | D <u>iá加</u><br>業績項目 | 必須     255文字以(       必須     (255文字以(       必須     例)http://www       500文字以内                              | 内容<br>ww.e-rad.go.jp(1000文字以内)<br>(改行、スペースも1文字でカウン                 | ト)<br>あと500文号 |                                         | <u>選択行の削除</u><br>移動           |
| 種別<br>タイトル<br>URL<br>備考                                                                                                    | D <u>ia加</u><br>業績項目 | 砂油     255文字以f       砂油     255文字以f       砂油     例)http://ww       500文字以内                                | 内容<br><sup>为</sup><br>ww.e-rad.go.jp(1000文字以内)<br>(改行、スペースも1文字でカウン | ト)<br>あと500文3 |                                         | <u>選択行の削除</u><br>移動<br>(2)クリッ |

①WEBの情報を入力してください。

|                                                                                                    | <u>(I)【個別</u> | 設定事項】               | タブ          |           |                               |         |           |        |          |            |           |
|----------------------------------------------------------------------------------------------------|---------------|---------------------|-------------|-----------|-------------------------------|---------|-----------|--------|----------|------------|-----------|
|                                                                                                    | e-Rad         | 新規応募 -              | 提出済の課題 - エン | フォートの管理 🗸 | 調査・報告 🗸                       | その他 🗸   |           |        | s        | itemap 📥 🚓 | Logout    |
|                                                                                                    | 研究者           |                     |             |           |                               |         | ಕ 🗖       | 問合せ    | 白 操作マニュフ | アル 経過時間 ?  | ( 00:05 ) |
|                                                                                                    | 71            | t da els m          | はねっぴな       | ŧ         |                               |         |           |        |          |            |           |
| BHILREORERADADADADADADADADADADADADADADADADADADA                                                                                                    | 切             | 「                   | 情報の金載       | ĸ         |                               |         |           |        |          |            |           |
|                                                                                                    | 研究            | 成果の登録及び、月           | 則味を行います。    |           |                               |         |           |        |          |            |           |
| 研究論文       知的熟蜜種       WB       面别設定專項       研究一夕       2000 異種       ①入力                                                                                                    |               | 一時保存中の研究<br>に公開する ? | 記結果を配分機関 必須 | 🗌 公開す     | る 💽 公開した                      | 201     |           |        |          |            |           |
| 個別設定事項       回知設定事項の追加       定 選択行の例知         「「「」」」「「」」」」」」」」」」」」」       「「」」」」」」」」」       「「」」」」」」」         「「」」」」」」」」」       「「」」」」」」」       「「」」」」」         「「」」」」」」」       「「」」」」」」       「「」」」」」         「「」」」」」」       「「」」」」       「」」」」         「「」」」」」」」       「「」」」」       「」」」」         「「」」」」」」」」       「」」」」」」       「」」」」」         「」」」」」」」」」       「」」」」」」」」」」」」」」」」       「」」」」」」」」         「」」」」」」」」」」」」」」」」」」」」」」」」」」」」」」」」」」」」                                                                                                    |               | 研究論文                | 知的財産権       | WEB       | 個別設定                          | 三事項     | 研究データ     | その他    | 国の業績     | 1,         | ላታ        |
| State       State         State       Mail       Mail | Ī             | 個別設定事項              |             |           |                               |         |           |        |          |            | )         |
| 望期設定事項の追加       正式請項目       内容       削除       移動         種別       留別設定事項         各称       ② 265文字以内         匠名       ③ 図       [265文字以内         原名       ④ 図       [265文字以内         内容       ● 個       [265文字以内         中月       ● 個       [265文字以内         年月       ● 個       [265文字以内         備考       500文字以内 (弘行、スペースも1文字でカウント)                                                                                                    |               | _                   |             |           |                               |         |           |        | _        |            |           |
| 東京項目     内容     前床     移動       種別     個別設定事項       名称     ② 酒       左名     ③ 酒       「日     ② 酒       第二     ○       中容     ○       第二     ○       中容     ○       日     ○       日     ○                                                                                                    |               | → 個別設定事             |             |           |                               | +~      |           |        |          | <u> </u>   |           |
| 福助       ■ 加加にまめ、         名称       ② カリック         氏名       ③ 須         反名       ③ 須         反方文字以内       ○         年月       ④ 須         「第       ○ 須         「「「」」       ●         「「」」       ●         「「」」       ●         「「」」       ●         「「」」       ●         「」」       ●         「」」       ●         「」」       ●         「」」       ●         「」」       ●         「」       ●         ●       ●         ●       ●         ●       ●         ●       ●         ●       ●         ●       ●         ●       ●         ●       ●         ●       ●         ●       ●         ●       ●         ●       ●         ●       ●         ●       ●         ●       ●         ●       ●         ●       ●         ●       ●         ●       ●                                                                                                    |               | 種別                  | 葉積塤曰<br>    | 個別設定事     | ī                             | 시상      |           |        | 削除       | 杉虭         |           |
| 氏名       ④       回       1000文字以内         内容       ④       0.55文字以内         年月       ●       副       一年 - マ月         備考       500文字以内 (放行、スペースも1文字でカウント)                                                                                                    |               | 名称                  | es ۽        | ■ 255文字以  | ☆<br>内                        |         |           |        |          |            |           |
| 内容       ●酒       255文字以内         年月       ●酒       車 - ▼月         備考       500文字以内(改伝、スペースも1文字でカウント)         「       ●         広       あと500文字         ④別設定事項の追加       ●         ② クリック                                                                                                    |               | 氏名                  | 100 S       | 1000文字以   | 内                             |         |           | _      |          |            |           |
| 年月       ④須       年 - マ月         備考       500文字以内(改行、スペースも1文字でカウント)                                                                                                    |               | 内容                  | 10 S        | 1 255文字以  | 内                             |         |           |        |          |            |           |
| 備考<br>500文字以内(改伝、スペースも1文字でカウント)<br>あと500文字<br>■別設定事項の追加<br>② クリック                                                                                                    |               | 年月                  | Ø.          | A         | 年 🗸 月                         |         |           |        |          |            |           |
| ▲<br>あと500文字<br>③ 個別設定事項の追加<br>③ ② クリック                                                                                                    |               | 備考                  |             | 500文字以内   | (改行、スペースも                     | 1文字でカウン | h)        |        |          |            |           |
| →<br>あと500文字<br>③ 個別設定事項の追加<br>③ ② クリック                                                                                                    |               |                     |             |           |                               |         |           |        |          |            |           |
| あと500文字                                                                                                    |               |                     |             |           |                               |         |           | 1.     |          |            |           |
| ■ 個別設定事項の追加 ② クリック                                                                                                    |               |                     |             |           |                               |         | <u>ත</u>  | と500文字 |          |            |           |
|                                                                                                    |               | → 個別設定事             | <u>項の追加</u> |           |                               |         |           |        |          | 2ク!        | ノック       |
|                                                                                                    |               |                     |             |           | <b>⊅</b> ∞− <sup>2</sup> 1 1° |         | 15 -18 -1 |        |          | - 2003     |           |

①個別設定事項を入力してください。

| <u>(オ)【研究データ】</u>                         | <u>タブ</u>                           |                                           |                                  |                                          |                              |                        |             |        |
|-------------------------------------------|-------------------------------------|-------------------------------------------|----------------------------------|------------------------------------------|------------------------------|------------------------|-------------|--------|
| <b>e-Rad</b><br>Busicent out Detectoriset | 提出済の課題 🗸                            | エフォートの管理 🗸                                | 調査・報告 🗕                          | その他 🗸                                    |                              | Sitemap                | \$5.50 ·    | Logout |
| 研究者                                       |                                     |                                           |                                  |                                          | 🔲 お問合せ 🗍                     | 操作マニュアル                | 圣通時間 ? ( 00 | :04 )  |
| 研究成果                                      | 情報の登                                | 经绿                                        |                                  |                                          |                              |                        |             |        |
| 一時保存中の研究<br>に公開する 📀                       | 結果を配分機関                             | <u>◎須</u> │ ○ 公開す                         | る 💿 公開し                          | 201                                      |                              |                        |             |        |
| 研究論文                                      | 知的財産権                               | WEB                                       | 個別設定                             | 主事項 研究デー                                 | -タ その他の業                     |                        | ①入力         |        |
| 研究データ                                     |                                     |                                           |                                  |                                          |                              | ·                      |             |        |
| 種別                                        |                                     | 公開                                        | 共有                               | 非共有・非公開                                  | 期限付き公開予定                     | 総数                     |             |        |
| 管理対象データ                                   | 1                                   | 件                                         | L fi                             | + 作                                      | 件                            | (                      | D 件         |        |
| ※「管理対象デー<br>定)」において、<br>基づいて、管理・          | タ」とは、「公的資<br>「研究データのうち<br>利活用の対象として | 金による研究データの管<br>、研究者の所属する大学<br>、研究者がその範囲を定 | 理・利活用に関す<br>、大学共同利用機<br>めるものをいう。 | る基本的な考え方(202<br>期法人、国立研究開発法人<br>」とされている。 | 1年4月27日統合イノベ<br>等の研究開発を行う機関や | ーション戦略推進会<br>資金配分機関の基準 | 議決<br>等に    |        |
|                                           |                                     |                                           |                                  |                                          |                              |                        | シクリッ        | ク      |
| ③戻る                                       | ■ 一時保存                              | 研究成果報告書                                   | <b>B</b> のプレビュー                  | - インポー                                   | ► <b>&gt;</b> ]              | この内容で登録                | 8           |        |

①研究データを入力してください。

②「この内容で登録」ボタンをクリックしてください。

| e-Rad                  | 新規応募 🗸              | 提出済の課題 🗸 | エフォートの管理 🗸      | 調査・報告 🗸    | その他 🗸   |            | Si         | temap 🛃 🛤 🗸 🔛     |
|------------------------|---------------------|----------|-----------------|------------|---------|------------|------------|-------------------|
| 研究者                    |                     |          |                 |            |         | - お問合      | せ ① 操作マニュフ | 7ル 経過時間 ? (00:08) |
| स्र<br><sub>सन्द</sub> | 究成果                 | 情報の登     | 録               |            |         |            |            |                   |
|                        | 一時保存中の研究<br>に公開する ? | 結果を配分機関  | <u>≫須</u> │○公開す | る 💿 公開し;   | ない      |            |            |                   |
|                        | 研究論文                | 知的財産権    | WEB             | 個別設定       | 定事項     | 研究データ      | その他の業績     | ①入力               |
|                        | その他の業績              |          |                 |            |         |            |            |                   |
|                        | その他の業績              | (自由記述欄)  |                 | 2000文字以内(2 | 奴行、スペース | も1文字でカウント) |            |                   |
|                        |                     |          |                 |            |         |            |            | <u></u> 2000文字    |
|                        |                     |          |                 |            |         |            |            | ②クリック             |
|                        | 戻る                  | ■ 一時保存   | □ 研究成果報告        | 書のプレビュー    |         | インポート 👂    | この内容で      | 登録 >              |

①その他の業績を入力してください。

### (5) 研究成果の登録完了

| [研究成果 | 果登録    | 完了]画        | 面が表示さ      | れま    | す。      |        |        |        |              |           |            |         |
|-------|--------|-------------|------------|-------|---------|--------|--------|--------|--------------|-----------|------------|---------|
| e-Rad | 新規応募 🗸 | 提出済の課題 🗸    | エフォートの管理 🗸 | その他 🗸 |         |        |        |        |              | Sitemap   | ST研        | Logout  |
| 研究者   | -      |             |            |       |         |        |        |        | 🔲 お開合せ       | 山 操作マニュアル | 経過時間 ? ( ) | )0:04 ) |
|       | 研      | 究成果の        | 登録完了       |       |         |        |        |        |              |           |            |         |
|       | 0      | 研究成果情報の第    | 所規登録を行いまし  | た。「応募 | 1/採択課題の | )各種手続へ | 」をクリック | っしてくださ | , <b>)</b> , |           |            |         |
|       |        |             |            |       |         |        |        |        |              |           |            |         |
|       |        |             |            |       |         |        |        |        |              |           |            |         |
|       |        |             |            |       |         |        |        |        |              |           |            |         |
|       |        |             |            |       |         |        |        |        |              |           |            |         |
|       |        |             |            |       |         |        |        |        |              |           |            |         |
|       |        |             |            |       |         |        |        |        |              |           |            |         |
|       |        |             |            |       |         |        |        |        |              |           |            |         |
|       |        |             |            |       |         |        |        |        |              |           |            |         |
|       |        |             |            |       |         |        |        |        |              |           |            |         |
|       |        |             |            |       |         |        |        |        |              |           |            |         |
|       |        |             |            |       |         |        |        |        |              |           |            |         |
|       | 応募     | 1/採択課題の各種手続 | in l       |       |         |        |        |        |              |           |            |         |

登録した研究成果は研究機関に到達します。研究機関が承認後、配分機関に提出された状態となります。

研究成果の新規作成手順は以上です。

## 4.2 一時保存中の入力再開

研究者が入力途中で一時保存した情報又は事務担当者が作成した情報を基に研究成果を登録する手順について説明します。

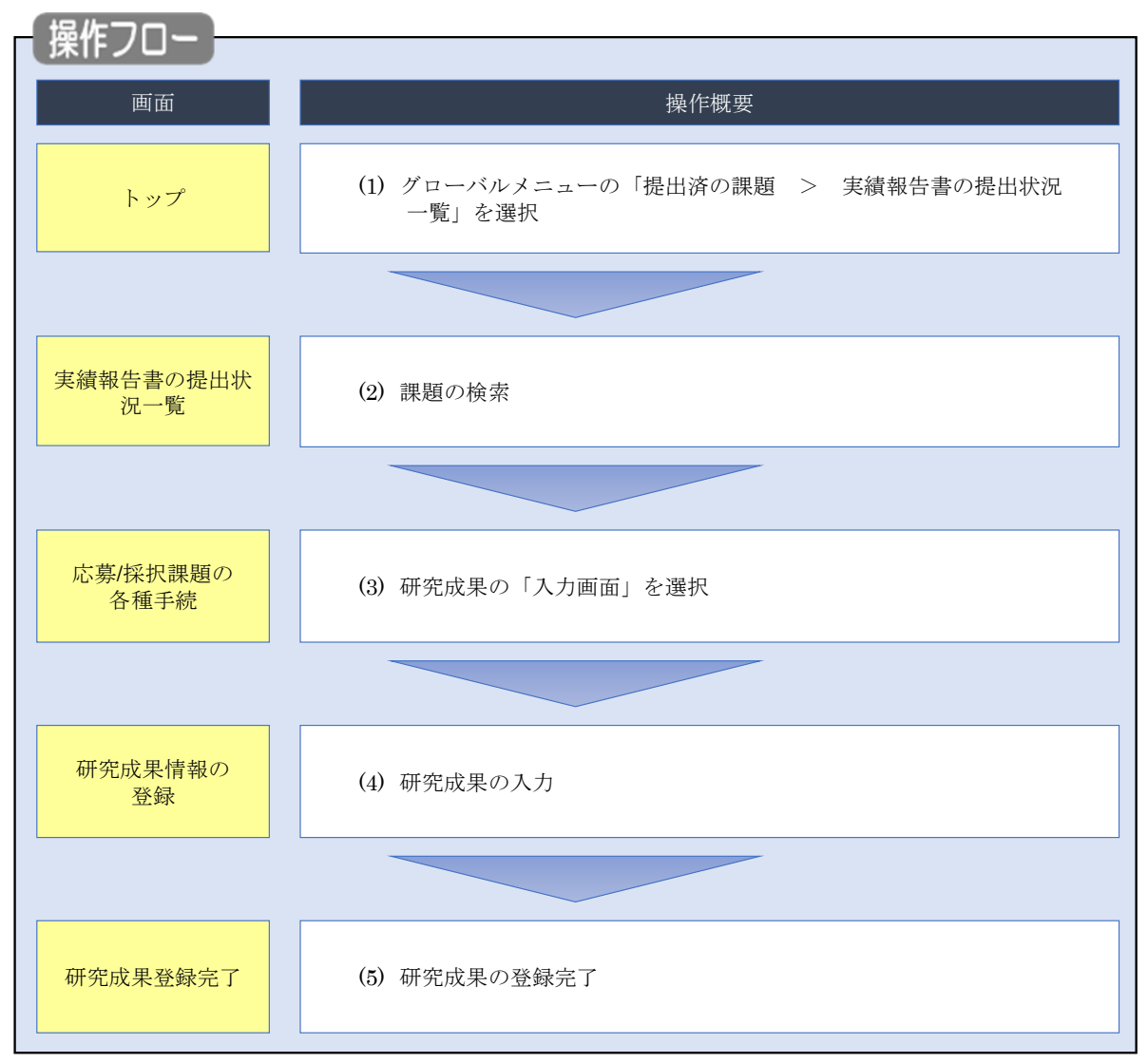

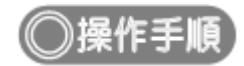

### (1) グローバルメニューの選択

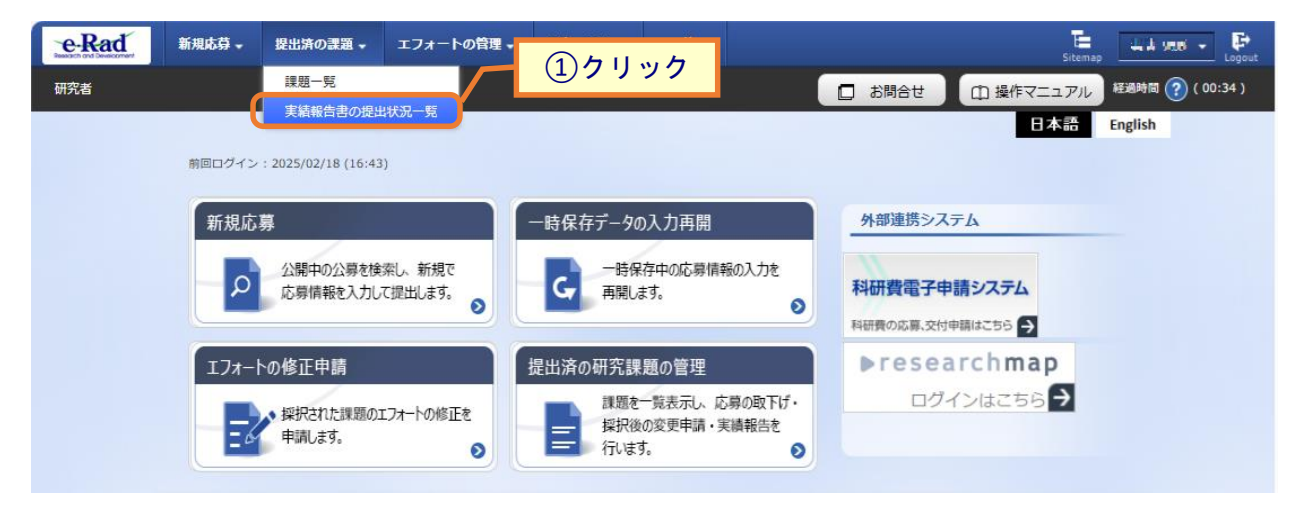

①グローバルメニューの「提出済の課題 > 実績報告書の提出状況一覧」をクリックしてください。

### (2) 課題の検索

| 検索条件      |                                                                                                    |  |  |  |  |  |  |
|-----------|----------------------------------------------------------------------------------------------------|--|--|--|--|--|--|
| 年度 必須     | 年度                                                                                                    |  |  |  |  |  |  |
| 公募コード     | [完全致]                                                                                                    |  |  |  |  |  |  |
| 公募名       | [部分一致] Q 公募名の検索                                                                                           |  |  |  |  |  |  |
| 応募単位      | <ul> <li>すべて</li> <li>研究者単位</li> <li>研究機関単位</li> </ul>                                                    |  |  |  |  |  |  |
| 課題ID      | [完全一致]                                                                                                    |  |  |  |  |  |  |
| 研究開発課題名   | [部分一致] Q 課題名の検索                                                                                           |  |  |  |  |  |  |
| 氏名の検索方法   | ● 氏名で検索 ○ 通称名で検索                                                                                          |  |  |  |  |  |  |
| 研究代表者氏名   | (姓) (名) [部分一致]                                                                                            |  |  |  |  |  |  |
| 研究成果ステータス | 未登録         一時保存         報告者処理中           研究機関処理中         配分機関処理中         受理済           修正依頼中         不受理 |  |  |  |  |  |  |
| 会計実績ステータス | 未登録         一時保存         報告者処理中           研究範囲処理中         配分機間処理中         受理済           修正依頼中         不受理 |  |  |  |  |  |  |
| 表示件数      | 100/# ~                                                                                                   |  |  |  |  |  |  |

[実績報告書の提出状況一覧]画面が表示されます。

①検索条件を入力してください。年度の入力は必須になります。

②「検索」ボタンをクリックしてください。

| 検索 | 結果    |                |                                                                      |               |                                                                                                    |                           |          | _         |                                                                                                    |                                                     |        |    |     |
|----|-------|----------------|----------------------------------------------------------------------|---------------|----------------------------------------------------------------------------------------------------|---------------------------|----------|-----------|----------------------------------------------------------------------------------------------------|-----------------------------------------------------|--------|----|-----|
| 1~ | .~7件( | 全7件)           |                                                                      |               |                                                                                                    |                           |          |           | <ul> <li>● 研究成果!</li> <li>● 会計実績!!</li> <li>● 会計実績!!</li> <li>● 检索結果のグ!!</li> <li>● 検索結果のグ!!</li> </ul> | PDF一括ダウンロー<br>PDF一括ダウンロー<br>ウンロード(研究成<br>ウンロード(会計実) |        |    |     |
| æ  | Æ RF  | 87/\4588.08.47 | 87/14588.00.47                                                       | 司公将朋々         | 配分燈眼之                                                                                                    | 八曲々                       | 応募単      | 課題ID      | 研究機関名                                                                                                   | 表示形                                                 | 运使 /昭本 | 提出 | 出状況 |
| 4  | +皮    | 11.771%1用1石    | 24397-64                                                             | 位             | 課題名                                                                                                    | 研究代表者氏名                   | 式        | 福美/炽云     | ステータス                                                                                                   | 登録日時                                                |        |    |     |
|    |       |                | 平成30年                                                                |               | 2027G                                                                                                    | 6.000.0000<br>A1.44.11.08 |          | 研究成果編集/照会 | 修正依頼中                                                                                                   | 2021/02/25<br>02:47                                 |        |    |     |
| 20 | 2019  | 配分機関名<br>1 0   | 度 新子術<br>領域研究<br>(研究領域<br>提案型)                                       | 研究<br>者単<br>位 | Landon Maria<br>Angelaria<br>Landon Maria<br>Landon Maria<br>Landon Maria<br>Landon Maria<br>Landon Maria<br>Landon Maria<br>Landon Maria<br>Landon Maria<br>Landon Maria<br>Landon Maria | 57277G                    | 氏名<br>のみ | 会計実績編集/照会 | 37                                                                                                    | リック                                                 |        |    |     |
|    |       |                | 平成30年                                                                |               | 3121713                                                                                                    |                           |          | 研究成果編集/照会 | 修正依頼中                                                                                                   | 2021/02/25<br>02:47                                 |        |    |     |
| 20 | 2019  | 配分機関名<br>10    | <ul> <li>点 新字術</li> <li>領域研究</li> <li>(研究領域</li> <li>提案型)</li> </ul> | 研究<br>者単<br>位 | CONTRACTOR<br>ALCONTRACTOR<br>CONTRACTOR<br>CONTRACTOR<br>ALCONTRACTOR<br>CONTRACTOR<br>CONTRACTOR<br>CONTRACTOR<br>CONTRACTOR                                                            | 512173                    | 氏名<br>のみ | 会計実績編集/照会 | 修正依頼中                                                                                                   | 2021/02/26<br>22:59                                 |        |    |     |

③「研究成果編集/照会」ボタンをクリックしてください。

「研究成果 PDF 一括ダウンロード」と「検索結果のダウンロード(研究成果)」の解説は、「4.1 研究成果の新規 作成 (2)課題の検索」以降を参照してください。

| (3) 研究成果の | 「入力画面」 | を選択 |
|-----------|--------|-----|
|-----------|--------|-----|

[応募/採択課題の各種手続]画面が表示されます。

|                                                                                                    |                                                                                                    |                                                                                                    |                                                                                                    |                                                                                                    |                     |                            |                 |                           |             | 5 Auro                                                                                                    |                                              |
|----------------------------------------------------------------------------------------------------|----------------------------------------------------------------------------------------------------|----------------------------------------------------------------------------------------------------|----------------------------------------------------------------------------------------------------|----------------------------------------------------------------------------------------------------|---------------------|----------------------------|-----------------|---------------------------|-------------|----------------------------------------------------------------------------------------------------|----------------------------------------------|
| e.                                                                                                    |                                                                                                    |                                                                                                    |                                                                                                    |                                                                                                    |                     |                            |                 | 85阿合世                     | <b>⊞</b> ₩  | 作マニュアル                                                                                                    | 128493                                       |
| 苩/圬                                                                                                    |                                                                                                    | 面のタ                                                                                                    | 話手                                                                                                    | é.i:                                                                                                    |                     |                            |                 |                           |             |                                                                                                    |                                              |
| 55/17                                                                                                    | 下们入市木川                                                                                                    | 担切行                                                                                                    | 俚于                                                                                                    | 形亡                                                                                                    |                     |                            |                 |                           |             |                                                                                                    |                                              |
| X7-9X                                                                                                    | 101010-01-1918                                                                                                    | 宇和さな行いる                                                                                                    | C 9 +:                                                                                                    |                                                                                                    |                     |                            |                 |                           |             |                                                                                                    |                                              |
| 年度                                                                                                    |                                                                                                    |                                                                                                    | 2019                                                                                                    | 年度                                                                                                    |                     |                            |                 |                           |             |                                                                                                    |                                              |
| 事業名                                                                                                    |                                                                                                    |                                                                                                    | ) 89                                                                                                    | ня                                                                                                    |                     |                            |                 |                           |             |                                                                                                    |                                              |
| 公祥名                                                                                                    |                                                                                                    |                                                                                                    | 単成                                                                                                    | 30年度 和手                                                                                                    | es.                 |                            |                 |                           |             |                                                                                                    |                                              |
| 1918                                                                                                    |                                                                                                    |                                                                                                    | 1 314                                                                                                    | -73                                                                                                    |                     |                            |                 |                           |             |                                                                                                    |                                              |
| 探訳錄号                                                                                                    |                                                                                                    |                                                                                                    | 1.14                                                                                                    | 73                                                                                                    |                     |                            |                 |                           |             |                                                                                                    |                                              |
| 6728912I                                                                                                    | 總名,                                                                                                    |                                                                                                    | 1.14                                                                                                    | T SHOT                                                                                                    | 3414734             | 27 <b>7</b> ,301 9         | er an           | 47 <b>7.</b> 3147         | 7.9         |                                                                                                    |                                              |
| 秋島 (ステ                                                                                                    | -92)                                                                                                    | 12                                                                                                    | 唐秋后                                                                                                    | 交付決定課                                                                                                    | 12世界                |                            |                 |                           |             |                                                                                                    |                                              |
| ステータス                                                                                                    | 如思照会                                                                                                    |                                                                                                    | 纳状带                                                                                                    |                                                                                                    |                     |                            |                 |                           |             |                                                                                                    |                                              |
| 800月1日<br>722後開始<br>情報研究                                                                                                    | iii the                                                                                                    | 85.3Q                                                                                                    | λ                                                                                                    | 力美丽                                                                                                    | WIDE                | 引戻し                        | u .             | MH                        |             | 段当(開                                                                                                    | 合せ)                                          |
| 変更 申請<br>研究機関性<br>情報研会                                                                                                    | 自<br>计<br>一时保存                                                                                                    | R15 332                                                                                                    | λ.                                                                                                    | 力画面                                                                                                    | Filite<br>Filite    | 5(R)                       |                 | NH<br>MH                  |             | 10 HOH                                                                                                    | 요만)<br>명스                                    |
| 変更申請<br>初究機関性<br>情報期会<br>辞退・留く                                                                                                    | 自                                                                                                    | 新规<br>•<br>• 研究中止                                                                                                    | 入<br>入<br>中請                                                                                                    | 力画面                                                                                                    | WD3                 | う(戻)                       |                 | NN<br>MN                  |             | ЮЩ(М<br>П ЮЩ                                                                                                    | 음산)<br>诸ヘ                                    |
| 変更申請<br>研究機関性<br>情報期合<br>辞遇・留作<br>状                                                                                                    | 自<br>大勝<br>一時保信<br>呆・留保解的<br>感                                                                                                    | 新規<br>- 研究中止<br>新規                                                                                                    | 入<br>入<br>中請                                                                                                    | 力売西<br>力変更<br>入力原因                                                                                                    | HIDR<br>HIDR        | SIR (                      |                 | 지원                        |             | 10 H (M                                                                                                    | 品せ)<br>唐へ<br>第                               |
| 変更申請<br>研究機関機<br>情報<br>辞選・留作<br>秋                                                                                                    | 自                                                                                                    | 新規<br>• 研究中止<br>新規<br>新規                                                                                                    | ۸.<br>۸                                                                                                    | カ東西<br>カ東西<br>入力東西                                                                                                    | 74108<br>1403<br>15 | 3(Q)                       |                 | 제일<br>전 제일<br>기교          |             | (1)进口:<br>日本<br>第<br>第                                                                                                    | ☆せ)<br>唐へ<br>覧                               |
| 変更申請<br>研究機関係<br>情報<br>辞過・留作<br>状                                                                                                    | 自<br>大阪<br>一時保有<br>泉・留保館<br>勝                                                                                                    | 新規<br>- 研究中止<br>新規<br>新規                                                                                                    | 入<br>入<br>中語                                                                                                    | カ東西<br>力美面<br>入力東西                                                                                                    | 741 PR<br>1440 R    | 3(Q)                       |                 | ุ่ พ.ษ.<br>□ พ.ษ.<br>รเต. |             | 10年(16)<br>10年<br>11日<br>11日<br>11日<br>11日<br>11日<br>11日<br>11日<br>11日<br>11日<br>11                                                                                                    | 合せ)<br>者へ<br>類                               |
| 変更申請<br>研究機械<br>構成<br>構成<br>構成<br>構成<br>構成<br>構成<br>構成<br>、<br>留<br>4<br>大<br>構<br>構成<br>の<br>の<br>の<br>の<br>の<br>の<br>の<br>の<br>の<br>の<br>の<br>の<br>の | (自)<br>大変<br>一時保奇<br>案・留保解的<br>感                                                                                                    | 新規<br>• 研究中止<br>新規<br>新規                                                                                                    | л.<br>Х                                                                                                    | カ素面<br><b>力変</b> 面<br>入力面面                                                                                                    | 8103<br>1903        | SUR (                      |                 | พม<br><b>∩</b> พม<br>รเสเ |             | 間当(間<br>)<br> 日当<br> 日<br> 日<br> 日<br> 日<br> 日<br> 日<br> 日<br> 日<br> 日<br> 日<br> 日<br> 日<br> 日                                                                                                    | 合 <i>せ</i> )<br>唐へ<br>第                      |
| 変更申請<br>研究機能開發<br>辞過・留作<br>秋<br>実績報告<br>環境構<br>間心日                                                                                                    | <ul> <li>(1) 秋寒</li> <li>一時保希</li> <li>(1) 秋寒</li> <li>(1) 秋寒</li></ul> | 新規<br>- 研究中止<br>新規<br>- 新究<br>- 新究<br>- 此<br>- 新究<br>- 此<br>- 新究<br>- 此<br>- 新究<br>- 此<br>- 新究<br>- 此<br>- 新究<br>- 此<br>- 新究<br>- 此<br>- 新究<br>- し<br>- 新究<br>- し<br>- 新究<br>- し<br>- 新究<br>- し<br>- 新究<br>- し<br>- 新究<br>- し<br>- (<br>- )<br>- (<br>- )<br>- )<br>- (<br>- )<br>- (<br>- )<br>- )<br>- (<br>- )<br>- )<br>- (<br>-)<br>- )<br>- (<br>)<br>- )<br>- (<br>- )<br>- )<br>- (<br>)<br>- )<br>- (<br>- )<br>- )<br>- (<br>)<br>- )<br>- (<br>)<br>- )<br>- (<br>)<br>- )<br>- (<br>)<br>- )<br>- (<br>)<br>- )<br>- (<br>)<br>- )<br>- (<br>)<br>- )<br>- (<br>)<br>- )<br>- ()<br>- )<br>- (<br>)<br>- )<br>- ()<br>- )<br>- ()<br>- )<br>- ()<br>)<br>- ()<br>)<br>)<br>- ()<br>)<br>)<br>- ()<br>)<br>)<br>- ()<br>)<br>)<br>- ()<br>)<br>)<br>)<br>)<br>()<br>)<br>)<br>)<br>)<br>)<br>)<br>()<br>)<br>)<br>)<br>)<br>) | 入<br>入<br>中請                                                                                                    | 力重面<br>力震面<br>入力面回<br>入力面回                                                                                                    | 741D3               | 31R (<br>)<br>HB           | 2 U %           | №<br>П МЯ<br>5(R)         | MISE        | 2014(約<br>回<br>1014<br>第<br>1014<br>1014<br>101 | 合せ)<br>者へ<br>第<br>○<br>○<br>○<br>○           |
| 交更申請<br>研究機関係<br>情報部会<br>辞過・留保<br>大                                                                                                    | <ul> <li>(日) 秋田</li> <li>一時保倉</li> <li>第一時保倉</li> <li>第一時保倉</li> <li>第一時保倉</li> <li>第一時保倉</li> <li>第一時保倉</li> <li>第一時保倉</li> <li>第一時保倉</li> <li>第一時保倉</li> <li>第一時保倉</li> <li>第一時保倉</li> <li>第一時保倉</li> </ul>                                                                                                    | 新規<br>• 研究中止<br>新規<br>新規<br>· 新規<br>· 新規<br>· 新規<br>· 新規<br>· 新規<br>· 新規<br>· 新規<br>· 新規<br>· 新規<br>· 新規<br>· 新規<br>· 新規<br>· · 新規<br>· · · · · · · · · · · · · · · · · · ·                                                                                                     | 入<br>入<br>中請                                                                                                    | 力素面<br>力重面<br>入力面<br>入力面<br>入力面<br>入力面                                                                                                    |                     | SIR (                      | b<br>7 U %      | №¥                        | MISE MISE   | 2014(時<br>日<br>日<br>日<br>日<br>日<br>日<br>日<br>日<br>日<br>日<br>日<br>日<br>日<br>日<br>日<br>日<br>日<br>日<br>日                                                                                                    | 合せ)<br>者へ<br>発<br>・検問設定<br>編集                |
| 交更申請<br>研究機関機<br>情報服务<br>許過・留作<br>大<br>状<br>大<br>情報告<br>文<br>様<br>報告<br>2020/04/<br>01<br>計実施                                                          | 日本部の1000000000000000000000000000000000000                                                                                                    | 新規<br>- 研究中止<br>新規<br>新規<br>- 新究<br>-<br>-<br>-<br>-<br>-<br>-<br>-<br>-<br>-<br>-                                                                                                    | →<br>→<br>本<br>・<br>・<br>・<br>・<br>・<br>・<br>・<br>・<br>・<br>・<br>・<br>・<br>・                                                                                                    | <ul> <li>カ東面</li> <li>カ東面</li> <li>入力面面</li> <li>入力面面</li> <li>入力面面</li> <li>入力面面</li> </ul>                                                                                     |                     | SIR (                      |                 | NTH<br>の MTH<br>ういのし      | ncse<br>M34 | <ul> <li>20当(内)</li> <li>10当</li> <li>10当</li> <li>10</li> <li>10&lt;</li></ul>                                                                                                    | 合せ)<br>者へ<br>第<br>発<br>●<br>編集               |
| 交更申請<br>研究機關與<br>信報照合<br>辞遇・留何<br>状                                                                                                    | (日本)<br>(日本)<br>(日本)<br>(日本)<br>(日本)<br>(日本)<br>(日本)<br>(日本)                                                                                                    | 新規<br>- 研究中止<br>新規<br>- 新究<br>- 新究<br>- 新究<br>- 此<br>- 新究<br>- 此<br>- 新究<br>- 此<br>- 新究<br>- 此<br>- 新究<br>- 北<br>- 新究<br>- 北<br>- 新究<br>- 二<br>- 二<br>- 二<br>- 二<br>- 二<br>- 二<br>- 二<br>- 二                                                                                                    | <ul> <li>入</li> <li>入</li> <li></li> <li></li> <l< td=""><td><ul> <li>カ東面</li> <li>カ実面</li> <li>入力面面</li> <li>入力面面</li> <li>入力面面</li> <li>入力面面</li> <li>入力面面</li> </ul></td><td></td><td>SIR (<br/>HIR<br/>HIR<br/>HIR</td><td>レ<br/>フリッ<br/>予度し</td><td>NH<br/>D MH<br/>SIRU</td><td></td><td></td><td>合せ)<br/>者へ<br/>発<br/>・確保設定<br/>・確保設定<br/>・確保設定</td></l<></ul> | <ul> <li>カ東面</li> <li>カ実面</li> <li>入力面面</li> <li>入力面面</li> <li>入力面面</li> <li>入力面面</li> <li>入力面面</li> </ul>                                                                       |                     | SIR (<br>HIR<br>HIR<br>HIR | レ<br>フリッ<br>予度し | NH<br>D MH<br>SIRU        |             |                                                                                                    | 合せ)<br>者へ<br>発<br>・確保設定<br>・確保設定<br>・確保設定    |
| 変更申請<br>研究機関換<br>情報期会<br>辞退・留存                                                                                                    | (自) 状態<br>一時保存<br>(第4)(日<br>(第4)(日<br>(第4)(日)<br>(第4)(日)(1)(1)(1)(1)(1)(1)(1)(1)(1)(1)(1)(1)(1)                                                                                                    | <ul> <li>新規</li> <li>研究中止</li> <li>新規</li> <li>新規</li> <li>新用</li> <li>新用</li>     &lt;</ul>                                                                                                    |                                                                                                    | <ul> <li>カ東面</li> <li>カ東面</li> <li>入力面回</li> <li>入力面回</li> <li>入力面回</li> <li>入力面回</li> <li>入力面回</li> <li>入力面回</li> <li>入力面回</li> <li>入力面回</li> <li>入力面回</li> <li>入力面回</li> </ul> |                     | SIR (                      | レ<br>フリッ<br>引度し | N 5 (Q)                   |             |                                                                                                    | 合せ)<br>者へ<br>発<br>・格開設定<br>編集<br>・後開設定<br>編集 |

①研究成果の「入力画面」ボタンをクリックしてください。

### (4) 研究成果の入力

| 明コンロルス・イトトー                                                                                                    | <b>-   ( ` ノ</b> <u>.</u> ).<br>テいます。                                                       | ¥4.                                                                                                    |                                                                                                    |                                                       |                |                        |       |
|----------------------------------------------------------------------------------------------------|---------------------------------------------------------------------------------------------|----------------------------------------------------------------------------------------------------|----------------------------------------------------------------------------------------------------|-------------------------------------------------------|----------------|------------------------|-------|
| 一時保存中の研究結果を<br>に公開する ?                                                                                                    | 記分機関 💋                                                                                      | 🧏   🗌 公開する (                                                                                                    | ● 公開しない                                                                                                    |                                                       |                |                        |       |
| 研究論文                                                                                                    | 知的財産権                                                                                       | WEB                                                                                                    | 個別設定事項                                                                                                    | 研究データ                                                 | その他            | の業績                    |       |
| 研究論文                                                                                                    |                                                                                             |                                                                                                    |                                                                                                    |                                                       |                |                        |       |
| 当該研究成果により得られ<br>※researchmapに研究者番                                                                                                    | た研究論文情報<br>最を登録してい                                                                          | ほついて、researchmapから<br>いる場合は、researchmapに                                                                                                    | ら取得するか直接入力し<br>登録してある公開情報を                                                                                             | てください。<br>取得することができます。                                |                |                        |       |
| researchmapから取得又は<br>また、国の資金による研究                                                                                                    | は直接入力して<br>開発の適切な計                                                                          | 登録した内容は、当該配分機関<br>個や、効果的・効率的な統合                                                                                                    | 掲、当該課題に参加する<br>3戦略、資材配分方針等∂                                                                                            | 研究者及び所属研究機関に<br>)企画立案等に活用するため                         | おいて閲覧<br>め、内閣府 | 「可能となります。<br>に情報提供されます |       |
| researchmapか                                                                                                    | ら業績を取                                                                                       | 2得                                                                                                    |                                                                                                    |                                                       |                |                        |       |
| 業績を取得する研究者                                                                                                    |                                                                                             | 選択してくださ                                                                                                    | ï)،                                                                                                    | ~                                                     |                |                        |       |
|                                                                                                    |                                                                                             |                                                                                                    |                                                                                                    |                                                       |                |                        |       |
|                                                                                                    |                                                                                             |                                                                                                    | Q 業績を取得                                                                                                    |                                                       |                |                        |       |
| 📑 研究論文の追加                                                                                                    |                                                                                             |                                                                                                    |                                                                                                    |                                                       |                | 🔁 選想                   | 代の削除  |
| 業績項目                                                                                                    |                                                                                             |                                                                                                    | 内容                                                                                                    |                                                       | 削除             | researchmap<br>曾绿      | 移動    |
| 種別                                                                                                    |                                                                                             | 研究論文                                                                                                    |                                                                                                    |                                                       |                | TTM                    |       |
| 論文の種類                                                                                                    | 必須                                                                                          | 研究論文(学術雑誌)                                                                                                    | ~                                                                                                    |                                                       |                |                        |       |
| 論文表題                                                                                                    | 必須                                                                                          | STRAIGHT GENERATION                                                                                                    | a and a second                                                                                                    |                                                       |                |                        |       |
| 著者名                                                                                                    | 必須                                                                                          |                                                                                                    |                                                                                                    |                                                       |                |                        |       |
| 記載誌名                                                                                                    |                                                                                             |                                                                                                    |                                                                                                    |                                                       |                |                        |       |
| 論文のDOI                                                                                                    |                                                                                             |                                                                                                    |                                                                                                    | しなし                                                   |                |                        |       |
| 発行年月                                                                                                    |                                                                                             | 2025 年 3 🗸                                                                                                    | 月                                                                                                    |                                                       |                |                        |       |
| 巻                                                                                                    |                                                                                             |                                                                                                    |                                                                                                    | 巻                                                     |                |                        |       |
| 5                                                                                                    |                                                                                             |                                                                                                    |                                                                                                    | 号                                                     |                |                        |       |
| 掲載ページ                                                                                                    |                                                                                             | (開始) 1 ペー                                                                                                    | ジから (終了) 1                                                                                                    | ページまで                                                 |                |                        |       |
| 査読の有無                                                                                                    |                                                                                             | 無 ~                                                                                                    |                                                                                                    |                                                       |                |                        |       |
| その他の識別番号                                                                                                    | 編集                                                                                          | 但形成中                                                                                                    |                                                                                                    |                                                       |                |                        |       |
| <sup>120</sup> 戦唯正<br>国際共業                                                                                                    |                                                                                             | <ul> <li>✓ 国際共業</li> </ul>                                                                                                    |                                                                                                    |                                                       |                |                        |       |
| 山(KT-N)自<br>WEB/N問                                                                                                    |                                                                                             | ✓ WEB公開                                                                                                    |                                                                                                    |                                                       |                |                        |       |
| 備考                                                                                                    |                                                                                             | 500文字以内(改行、スペー                                                                                                    | スも1文字でカウント)                                                                                                    |                                                       |                |                        |       |
|                                                                                                    |                                                                                             |                                                                                                    |                                                                                                    |                                                       |                |                        |       |
|                                                                                                    |                                                                                             |                                                                                                    |                                                                                                    |                                                       |                |                        |       |
|                                                                                                    |                                                                                             |                                                                                                    |                                                                                                    | <i>べ</i><br>あと500文字                                   |                |                        |       |
|                                                                                                    |                                                                                             |                                                                                                    |                                                                                                    |                                                       |                |                        |       |
| 📑 研究論文の追加                                                                                                    |                                                                                             |                                                                                                    |                                                                                                    |                                                       |                | 🔁 選抜                   | 代行の削除 |
| researchmapの<br>researchmapの編集を登<br>fresearchmap登録J に<br>研究論文・知的財産種の<br>研究論文クブの著者名、<br>登録完了後、選択した興<br>researchmapへの登録J<br>対象研究者のID・パスワ | <b>ID・パス</b><br>録する前に、<br>デェックを入れ<br>名々ブでチェッ<br>知的財産権タブ<br>横情報が期待通<br>非同期処理で行<br>ードでresearc | フードを利用して、r4<br>(力している黒緑信第8をe-Ra<br>に黒褐のみが、reseerchma<br>クを入れた黒桶は、同時に下<br>の発明者、出職者・権利者は<br>じに登録できているか、rese<br>行われるため。登録元了まで少<br>mmapの認証をする必要がお | esearchmapへ<br>はに一時保存します。<br>apへ登録されます。<br>searchmapへ登録され<br>500文字までresearchr<br>earchmap画面上で確認<br>りし時間がかかります。<br>ります。 | 自分の業績を登録す<br><sup>ます。</sup><br>hapへ登録されます。<br>ってください。 | 3              |                        |       |

後の手順は、「4.1 研究成果の新規作成 (4)研究成果の入力」以降を参考に進めてください。

## 4.3 登録内容の確認

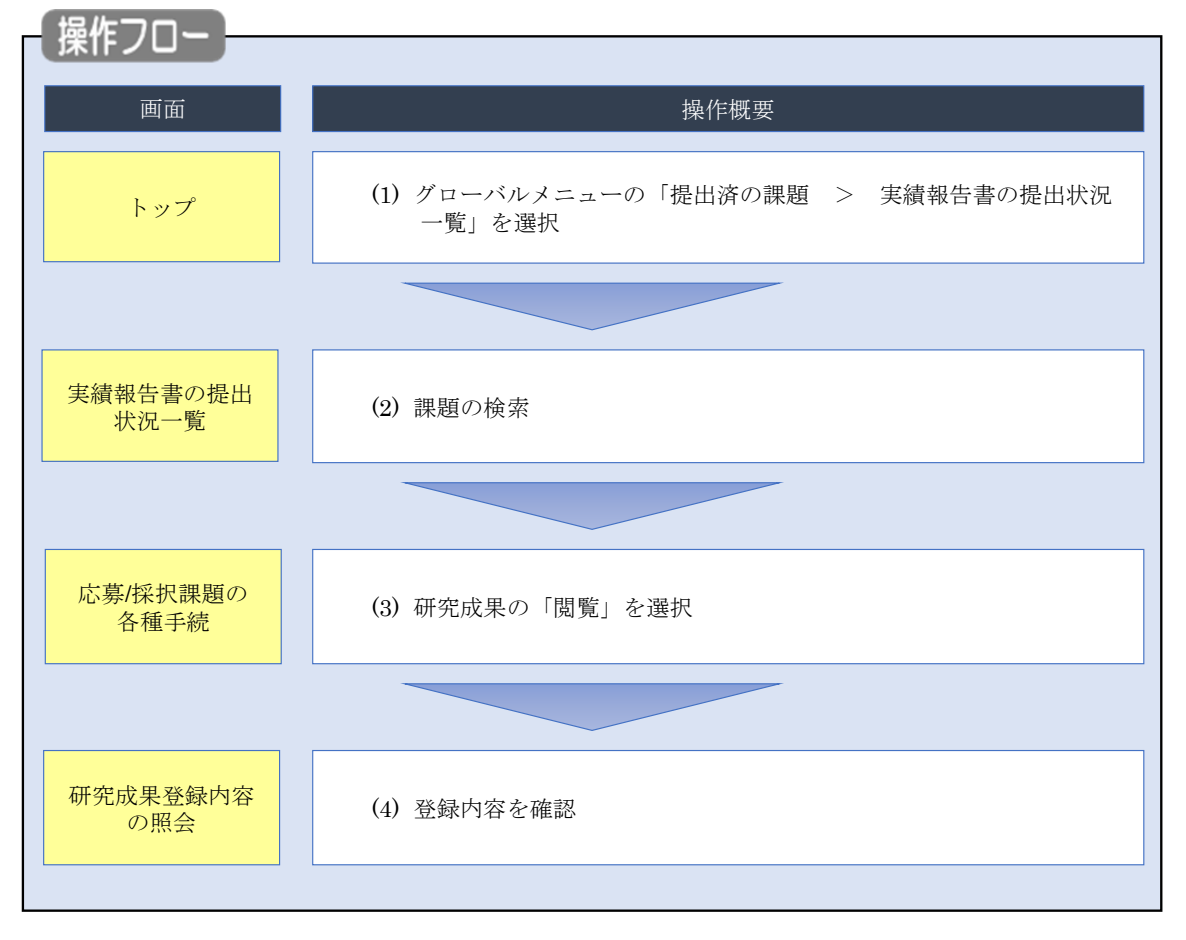

研究成果の登録内容を確認する手順について説明します。

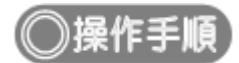

### (1) グローバルメニューの選択

| e-Rad | 新規応募 → 提出済の課題 → エフォートの管理 →  |                                     | E 秋田 大光 ▼ Lagout                    |
|-------|-----------------------------|-------------------------------------|-------------------------------------|
| 研究者   | 中語報告書の指示状の一部                | (1)クリック                             | お問合せ     孫作マニュアル     経過時間 ? (00:05) |
|       |                             |                                     | 日本語 English                         |
|       | 前回ログイン:2019/09/16 (14:10)   |                                     |                                     |
|       | 新規応募                        | 一時保存データの入力再開                        | 外部連携システム                            |
|       | 公開中の公募を検索し、新規 で応募情報を入力して提出し | ー時保存中の応募情報の入力を<br>再開します。            | 科研費電子申請システム                         |
|       | डेर्ग. 0                    |                                     | 科研費の応募資格がおりません                      |
|       | エフォートの修正申請                  | 提出済の研究課題の管理                         | ▶researchmap                        |
|       | 採択された課題のエフォートの              | 提出済の課題を一覧表示します。<br>応募の取下げや採択後の変更申請、 | ID連携はこちら →                          |
|       | PSILS Hallos 9.             | 実績報告の登録等を行います。 🔊                    |                                     |
|       | 未処理申請のお知らせ                  |                                     |                                     |
|       | 修正依頼が1件あります。詳細は、            | こちらより確認してください。                      |                                     |
|       | 差し戻し 差し戻しが 1件あります。詳細は、      | こちらより確認してください。                      |                                     |
|       |                             |                                     |                                     |
|       | 配分機関・システム管理者からのお知           | しちせ                                 |                                     |
|       | 2019/09/01 配分機関 性能テスト2      | 0                                   |                                     |
|       | 2019/09/01 配分機関 性能テスト1      | 9                                   |                                     |

①グローバルメニューの「提出済の課題 > 実績報告書の提出状況一覧」をクリックしてください。

### (2) 課題の検索

| e-Rad | 新規応募 🗸 提出済の課題 🖌 エフォートの管理         | ! → その他 →                                                                                            | に<br>Sitemap 秋田大光 ▼ Logout                |
|-------|----------------------------------|----------------------------------------------------------------------------------------------------|-------------------------------------------|
| 研究者   |                                  |                                                                                                    | お問合せ     日 操作マニュアル     経過時間 (?) ( 00:18 ) |
|       | 実績報告書の提出状<br>実績報告の提出対象の課題を表示します。 | 況一覧                                                                                                  | ①入力                                       |
|       | 検索条件                             |                                                                                                    |                                           |
|       | 年度 必須                            | 年度                                                                                                   |                                           |
|       | 公募コード                            | [完全一致]                                                                                               |                                           |
|       | 公募名                              |                                                                                                    | [部分一致] Q 公募名の検索                           |
|       | 応募単位                             | <ul> <li>すべて</li> <li>研究者単位</li> <li>研究機関単位</li> </ul>                                               |                                           |
|       | 新規目の                             | [\\\\\\\\\\\\\\\\\\\\\\\\\\\\\\\\\\\\\                                                               |                                           |
|       | 氏名の検索方法                          | <ul> <li>● 氏名で検索</li> <li>● 通称名で検索</li> </ul>                                                        | TRANK AND A BARRIED ADAK                  |
|       | 研究代表者氏名                          | (姓) (名)                                                                                              | [部分一致]                                    |
|       | 研究成果ステータス                        | 未登録         一時保存         報告           研究機関処理中         配分機関処理中         受理           修正依赖中         不受理 | 者処理中                                      |
|       | 会計実績ステータス                        | 未登録         一時保存         報告           研究機関処理中         配分機関処理中         受理           修正依頼中         不受理 | 者処理中<br>済                                 |
|       | 表示件数                             | 100ff ~                                                                                              |                                           |
|       |                                  | 検索条件クリア Q 検索                                                                                         | <u> ②クリック</u>                             |
|       | hurder So                        |                                                                                                    | 0                                         |

[実績報告書の提出状況一覧]画面が表示されます。

①検索条件を入力してください。年度の入力は必須になります。

②「検索」ボタンをクリックしてください。

| 検索結果 | 索結果     |              |                                |               |                              |            |          | _         |                                                              |                                 |
|------|---------|--------------|--------------------------------|---------------|------------------------------|------------|----------|-----------|--------------------------------------------------------------|---------------------------------|
|      |         |              |                                |               |                              |            |          |           | <ul> <li> <u>現</u> <u>現</u> <u>現</u> <u>会計実績</u> </li> </ul> | DFー括ダウンロート<br>DFー括ダウンロート        |
| 1~7件 | 1~7件(全7 | :7件)         |                                |               | 調磨10                         | 田空地部々      |          |           |                                                              | <u>シンロード(研究成果</u><br>シンロード(会計実績 |
| 年度   | 年度      | 配分機関名        | 公募名                            | 応募単<br>位      |                              | 1017.11成開石 | 表示形<br>式 | 編集/照会     | DEL                                                          | L1/./L                          |
|      |         |              |                                |               | 課題名                          | 研究代表者氏名    |          |           | ステータス                                                        | 登録日時                            |
|      |         |              | 平成30年                          |               | 2121719                      | 1417.3     | (        | 研究成果編集/照会 | 修正依頼中                                                        | 2021/02/25<br>02:47             |
| 2019 | 2019 1  | 配分機関名<br>1 0 | 度 新子帆<br>領域研究<br>(研究領域<br>提案型) | 研九<br>者単<br>位 | 한왕규영<br>한왕규영<br>한왕규영<br>한왕규영 | XI WITE    | 氏名<br>のみ | 会計実績編集/照会 | 37                                                           | リック                             |
|      |         |              | 平成30年                          | 平成30年         | 24 24773a                    |            |          | 研究成果編集/照会 | 修正依頼中                                                        | 2021/02/25<br>02:47             |
|      |         | 配分機関名        | /32 #/T-J-1/N                  | が光            | 10100700                     |            | 氏名       |           |                                                              |                                 |

③「研究成果編集/照会」ボタンをクリックしてください。

「研究成果 PDF 一括ダウンロード」と「検索結果のダウンロード(研究成果)」の解説は、「4.1 研究成果の新規 作成 (2)課題の検索」以降を参照してください。

### (3) 研究成果の「閲覧」を選択

#### [応募/採択課題の各種手続]画面が表示されます。

| 1                                                                                                    |                                         |                                                                |                           |                                                                                                |                      | 🗖 お開合せ                            | 日期作习                              |                                                                             | 00:31 )               |
|----------------------------------------------------------------------------------------------------|-----------------------------------------|----------------------------------------------------------------|---------------------------|------------------------------------------------------------------------------------------------|----------------------|-----------------------------------|-----------------------------------|-----------------------------------------------------------------------------|-----------------------|
| 吉 /お                                                                                                    | 5 4m ∋m                                 | 雨の夕                                                            | HE T.                     | \$±:                                                                                           |                      |                                   |                                   |                                                                             |                       |
| 务/1                                                                                                    | 下示示                                     | 退の合                                                            | ·悝于                       | 前亡                                                                                             |                      |                                   |                                   |                                                                             |                       |
| 0ステータス                                                                                                    | にはして、 番                                 | 皇子統尊を行い                                                        | ж <b>т.</b>               |                                                                                                |                      |                                   |                                   |                                                                             |                       |
| 市田                                                                                                    |                                         |                                                                | 201                       | 9年度                                                                                            |                      |                                   |                                   |                                                                             |                       |
| 学業名                                                                                                    |                                         |                                                                | 867                       | ugananyi (ayrsa                                                                                | 城成星型)                |                                   |                                   |                                                                             |                       |
| 公募名                                                                                                    |                                         |                                                                | 平成                        | 130年度 新学術師                                                                                     | 城研究(研究編城總            | <b>変型)</b>                        |                                   |                                                                             |                       |
| 19:20                                                                                                    |                                         |                                                                | 1414                      | 273                                                                                            |                      |                                   |                                   |                                                                             |                       |
| 绿矾曲号                                                                                                    |                                         |                                                                | 213                       | 873                                                                                            |                      |                                   |                                   |                                                                             |                       |
| MAMPLE                                                                                                    | 29.8.                                   |                                                                | 111                       | et suiste                                                                                      | alan <u>ta</u> alar  | 13                                |                                   |                                                                             |                       |
| 秋照 (ステ                                                                                                    | -タス)                                    | 8                                                              | RIPHEN                    | CSTI開示承認                                                                                       | A.                   |                                   |                                   |                                                                             |                       |
| ステータン                                                                                                    | 全部思想                                    | 4                                                              | ·請伏順                      | -                                                                                              |                      |                                   |                                   |                                                                             |                       |
|                                                                                                    |                                         |                                                                |                           |                                                                                                |                      |                                   |                                   |                                                                             |                       |
|                                                                                                    |                                         |                                                                | _                         |                                                                                                |                      | _                                 |                                   |                                                                             |                       |
| 交更申請                                                                                                    |                                         |                                                                |                           |                                                                                                |                      |                                   |                                   |                                                                             |                       |
| 変更申請<br>研究編集編                                                                                                    | <b>A</b> (246                           |                                                                |                           |                                                                                                |                      | 14144                             |                                   |                                                                             |                       |
| 変更申請<br>研究編開短<br>開会                                                                                                    | 自情報                                     | 状態                                                             | 新規                        | 入力画面                                                                                           | 制建                   | 引戻し                               | S.R.                              | 担当(開合せ)                                                                     |                       |
| 変更申請<br>研究編開始<br>開会                                                                                                    | 自信報                                     | 状態                                                             | 新規                        | 入力画面                                                                                           | W139.                | 引戻し                               | SIR.                              | 超逝(開会せ)                                                                     |                       |
| 変更申請<br>研究種類短<br>服会                                                                                                    |                                         | ΗR                                                             | 新現                        | 入力画面                                                                                           | 副除                   | 引戻し                               | 55K                               | 担当(時合せ)                                                                     |                       |
| 変更申請<br>研究編開始<br>部分                                                                                                    | 自信報                                     | 状態<br>余・研究中止                                                   | 新現                        | 入力画面                                                                                           | W100                 | 5)戻し                              | UK.                               | 担当(総合せ)                                                                     |                       |
| 変更申請<br>研究編開2<br>総会<br>辞退・部令                                                                                                    | 自情報<br>R・留保解<br>源                       | 状態<br>全・研究中止<br>新規                                             | 新現                        | 入力 <b>画面</b><br>入力画面<br>入力画面                                                                   | WIDE<br>WIDE         | 51戻し<br>8                         | <b>設死</b><br>51次し                 | 祖当(戦会せ)<br>「 和当者へ<br>前知                                                     |                       |
| 交更申請<br>研究編開25<br>開会<br>辞遇・部分<br>秋                                                                                                    | 自讀帳<br>R • 留 <b>保留</b><br>题             | 状態<br>余・研究中止<br>新規                                             | 新規                        | 入力断面                                                                                           | W128                 | 5)戻し<br>8                         | <b>閲覧</b><br>50度し                 | 担当(戦合せ)                                                                     |                       |
| 変更申請<br>研究睡期始<br>解愛<br>辞遇・部4<br>状                                                                                                    | 自債帳                                     | 状態<br>余・研究中山<br>新規                                             | 新規<br>:申請                 | 入力画面           入力画面                                                                            | R) 29.<br>1912       | 5)戻し<br>8                         | <b>閲覧</b><br>引戻し                  | 担当(禁合せ)<br>□ 担当有へ<br>問題                                                     |                       |
| 変更申請<br>研究編開短<br>解遇・留代<br>秋<br>実績報告                                                                                                    | 自懐報<br>ス・留保解:                           | 状態<br>全 - 研究中止<br>新規                                           | 新規                        | 入力<br>画面<br>入力<br>画面                                                                           | W128                 |                                   | <b>監究</b><br>5.夜し                 | 28尚(現合せ) 28尚有へ 10 約3 10 約3                                                  |                       |
| 交更申請<br>研究編開短<br>解退・留(                                                                                                    | 自信報<br>R · 留保知<br>版                     | 状態<br>余・研究中止<br>新知                                             | 新現<br>申請                  | 入力画面                                                                                           | W158                 | 5)戻し<br>9<br>8                    | 25死<br>51次し                       | 担当(時合せ)<br>□ 知当有へ<br>両端<br>① 1 ク                                            | J<br>J<br>J<br>J<br>J |
| 交更申請<br>研究編開短<br>辞逸・留代<br>秋<br>東稿報告<br>院成果<br>商助日<br>2020/04/                                                                                                    | 自慎報<br>R・留保紹<br>題<br>経切日<br>2020/06/    | 状態<br>ま・研究中止<br>新期<br>後正伝統                                     | 新規<br>申請<br>新規<br>新規      | 入力画面           入力画面           入力画面                                                             | WIDS                 | 5)戻し<br>8<br>り戻し                  |                                   | <ul> <li>担当(報会せ)</li> <li>□ 担当者へ</li> <li>○ 照当者へ</li> <li>○ 照当者へ</li> </ul> | -<br>Ј<br>Ј у у       |
| 交更申請<br>研究編開短<br>解退・留代                                                                                                    | 自信機器<br>R · 留保外部<br>期<br>2020/06/<br>01 | 状態<br>()<br>()<br>()<br>()<br>()<br>()<br>()<br>()<br>()<br>() | 新規                        | 入力画面 入力画面 入力画面 入力画面 入力画面                                                                       | N125                 | 5)戻し<br>8<br>8<br>り(戻し            | 型死<br>5)反し<br>の互<br>の互            | 担当(時合せ)<br>□ 担当有へ<br>所知<br>① 加当有へ<br>                                       | J y                   |
| 交更申請<br>研究編開短<br>部会<br>辞退・部の<br>取<br>取<br>取<br>取<br>記<br>2020/04/<br>01<br>2020/04/<br>01<br>第<br>第<br>第<br>第<br>第<br>第<br>第<br>第<br>第<br>第<br>第<br>第<br>第<br>第<br>第<br>第<br>第<br>第 | 自債報<br>R · 留保紹<br>調<br>2020/06/<br>01   | 状態                                                             | 新規<br>:申請<br>新規<br>新規     | 入力画面           入力画面           入力画面           入力画面           入力画面           入力画面                | NUDE<br>MUDE<br>MUDE | 5)戻し<br>8<br>9)戻し<br>3)戻し<br>3)戻し |                                   | 担当(第合せ)<br>回 担当者へ<br>問題<br>一 二 一 一 一 一 一 一 一 一 一 一 一 一 一 一 一 一 一 一          | J<br>J<br>J<br>Z<br>Z |
| 交更申請<br>研究編開短<br>解遇・留く                                                                                                    | 自信報報<br>家・銀小川日<br>2020/06/<br>911       | 状態                                                             | 新規<br>:<br>申請<br>新規<br>新規 | <ul> <li>入力画面</li> <li>入力画面</li> <li>入力画面</li> <li>入力画面</li> <li>入力画面</li> <li>入力画面</li> </ul> | NUER<br>NUER<br>NUER | 5)戻し<br>8<br>り戻し<br>引戻し           | 型死<br>5)反し<br>(回知<br>(回知)<br>(回知) | 担当(総合せ)<br>回 担当有へ<br>所職<br>(1)ク<br>編集<br>報告者・機能説<br>(2)                     | J y                   |

①研究成果の「閲覧」ボタンをクリックしてください。

|                                          | <u>閲覧可能範囲</u>                        |
|------------------------------------------|--------------------------------------|
| <ul> <li>研究分担者で編集及<br/>されません。</li> </ul> | で閲覧権限を与えられていない場合は、研究成果が登録されるまでボタンは表示 |

### (4) 研究成果の確認

| 「究成果情報の照                                                                                                    | 会                                                                                                    |                                                           |                         |                        |       |
|----------------------------------------------------------------------------------------------------|----------------------------------------------------------------------------------------------------|-----------------------------------------------------------|-------------------------|------------------------|-------|
| 成果の照会を行います。                                                                                                    |                                                                                                    |                                                           |                         |                        |       |
| 一時保存中の研究結果を配分機關 🛛 🥑<br>に公開する <b>?</b>                                                                                                    | 🧝 📔 🔿 公開する 💿 公開しない                                                                                                    |                                                           |                         |                        |       |
|                                                                                                    |                                                                                                    |                                                           |                         |                        |       |
| 研究論文知的財産權                                                                                                    | WEB 個別設定事項                                                                                                    | 研究データ                                                     | その他                     | 1の業績                   |       |
| 研究論文<br>当該研究成果により得られた研究論文情報<br>*researchmapに研究者番号を登録してい<br>esearchmapから取得又は連張入力して<br>また、国の資金による研究開発の違いな好<br>researchmapから実績を取                           | Rについて、researchmapから取得するか直接入<br>いる場合は、researchmapに登録してある公開情<br>登録した内容は、当該配分機領、当該課題に参加す<br>価や、効果的・効率的な統合戦略、資材配分方針<br>2倍                                                                                   | りしてください。<br>観を取得することができま<br>する研究者及び所属研究機能<br>等の企画立案等に活用する | す。<br>別において閲覧<br>ため、内閣府 | ē可能となります。<br>に信報提供されまう | ġ.    |
| 業績を取得する研究者                                                                                                    | 選択してください                                                                                                    | ~                                                         |                         |                        |       |
|                                                                                                    | Q 業績を取得                                                                                                    |                                                           |                         |                        |       |
| 3 研究論文の追加                                                                                                    |                                                                                                    |                                                           |                         | <b>2</b>               | 択行の削除 |
| 業績項目                                                                                                    | 内容                                                                                                    |                                                           | 削除                      | researchmap<br>登録      | 移動    |
| 種別                                                                                                    | 研究論文                                                                                                    |                                                           |                         |                        |       |
| 論文の種類 必須                                                                                                    | 研究論文(国際会議プロシーディングス) >                                                                                                    |                                                           |                         |                        |       |
| 論文表題 必須                                                                                                    | $\pm 1$ SUBSER                                                                                                    |                                                           |                         |                        |       |
| 著者名 必須                                                                                                    | → 2 KORABOY                                                                                                    |                                                           |                         |                        |       |
| 記載誌名                                                                                                    | ⊊ I KARADA                                                                                                    |                                                           |                         |                        |       |
| 論文のDOI                                                                                                    | 100文字以内                                                                                                    | なし                                                        |                         |                        |       |
| 発行年月                                                                                                    | 2023 年 9 ~ 月                                                                                                    |                                                           |                         |                        |       |
| 巻 ?                                                                                                    | 111                                                                                                    | 巻                                                         |                         |                        |       |
| 묵 ?                                                                                                    | 222                                                                                                    | 号                                                         |                         |                        |       |
| 掲載ページ 😮                                                                                                    | (開始) 333 ページから (終了) 444                                                                                                    | ページまで                                                     |                         |                        |       |
| 査読の有無                                                                                                    | 有 🗸                                                                                                    |                                                           |                         |                        |       |
| その他の識別番号編集                                                                                                    |                                                                                                    |                                                           |                         |                        |       |
| 掲載確定                                                                                                    | ✓ 掲載確定                                                                                                    |                                                           |                         |                        |       |
| 国際共著                                                                                                    | ✓ 国際共著                                                                                                    |                                                           |                         |                        |       |
| WEB公開                                                                                                    | WEB公開                                                                                                    |                                                           |                         |                        |       |
| 備考                                                                                                    | 500文字以内 (改行、スペースも1文字でカウント                                                                                                    | •)                                                        |                         |                        |       |
|                                                                                                    |                                                                                                    | あと500文字                                                   | F                       |                        |       |
| 研究論文の追加                                                                                                    |                                                                                                    |                                                           |                         | <b>-</b>               | 択行の削除 |
| researchmapのID・パス<br>researchmapへ裏縁を登録する前に、<br>「researchmap登録」にチェックを入<br>研究論文・知約形産権の各タブでチェッ<br>研究論文の書名を、知的財産権の<br>登録売了後、選択した基結情報が期待を<br>ごをなっていた基結情報が期待を | フードを利用して、researchmap<br>人力にいる異構情報を-Radに一時保存します。<br>た定異係のわが、researchmapへ登録されます。<br>っを入れた黒橋は、同時にresearchmapへ登録され。<br>の発明者、出願者・掲利者はSOO文字までresear<br>りに登録できているか、researchmap画面上で得<br>うわれるため、登録完了まで少し時間がかかます。 | へ自分の業績を登銷<br>thます。<br>chmapへ登録されます。<br>認してください。<br>「.     | इंग्                    |                        |       |
| researcnmapへの登録は非同期処理で<br>対象研究者のID・パスワードでresearc                                                                                                    | hmapの認証をする必要があります。                                                                                                    |                                                           |                         |                        |       |

[研究成果情報の照会]画面が表示され、登録した研究成果の内容を確認できます。

研究成果の照会手順は以上です。

## 4.4 実績報告者情報の登録

研究成果の実績報告者の編集、及び閲覧・編集権限を設定する手順について説明します。

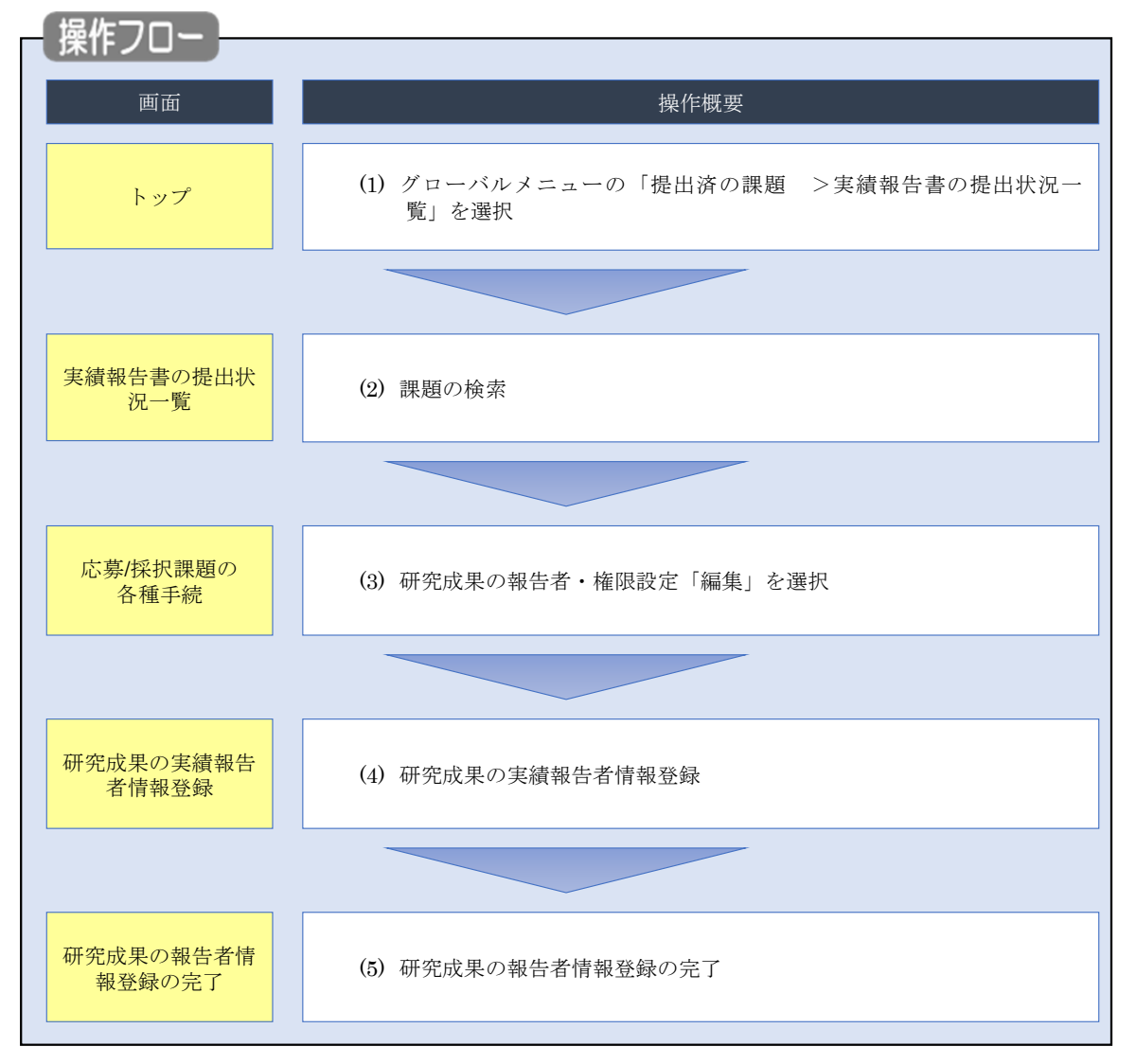

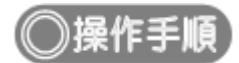

### (1) グローバルメニューの選択

| e-Rad | 新規応募 🗸   | 提出済の課題 🚽             | エフォートの管理 🗸                                      | その他 🗸                                                    | Logout<br>Sitemap                     |
|-------|----------|----------------------|-------------------------------------------------|----------------------------------------------------------|---------------------------------------|
| 研究者   |          | 課題一覧                 | (北沼一覧                                           |                                                          | お問合せ     日 操作マニュアル     経路時間 ? (00:05) |
|       | 前回       | ヨログイン:2019/09/1      | .6 (14:10)                                      | ①クリック                                                    | 日本語 English                           |
|       |          | 新規応募                 |                                                 | 一時保存データの入力再開                                             | 外部連携システム                              |
|       |          | 公開中<br>で応募<br>ます。    | の公募を検索し、新規<br>情報を入力して提出し<br>を                   | ー時保存中の応募情報の入力を<br>再開します。                                 | 科研費電子申請システム<br>料研費の応募資格がありません         |
|       |          | エフォートの修正申            | 請                                               | 提出済の研究課題の管理                                              | ▶researchmap                          |
|       |          | この 探釈され 修正を明         | れた課題のエフォートの<br>申請します。                           | 提出済の課題を一覧表示します。<br>応募の取下げや採択後の変更申請、<br>実績報告の登録等を行います。  ● | ID連携はこちら ><br>ログインID連携について>           |
|       | 未処       | 理申請のお知               | 6 <del>世</del>                                  |                                                          |                                       |
|       | 修        | 正依賴 修正依頼力            | が1件あります。詳細は                                     | <u>は、こちらより確認してください。</u>                                  |                                       |
|       | 差        | し戻し差し戻した             | が 1件あります。詳細は                                    | は、こちらより確認してください。                                         |                                       |
|       | 配分       | 機関・システ               | ム管理者からのお                                        | 知らせ                                                      |                                       |
|       | 20<br>20 | 19/09/01<br>19/09/01 | 配分機関         性能テスト           配分機関         性能テスト | <u>20</u><br>19                                          |                                       |

①グローバルメニューの「提出済の課題 >実績報告書の提出状況一覧」をクリックしてください。

### (2) 課題の検索

| 年度       必須       年度         公募コード       [院金一敗]         公募名       [部分一敗]       公募名の検索         応募単位       ● すべて       研究者単位       研究機関単位         課題ID       [院金一敗]       (部分一敗]       (公募名の検索         研究開発課題名       [部分一敗]       (二、(第二次)       (第二次)         研究代表者氏名       (比)       (名)       [部分一敗]         研究代表者氏名       (比)       (名)       [部分一敗]         研究代表者氏名       (比)       (名)       [部分一敗]         研究代表者氏名       (比)       (名)       [部分一敗]         研究代表者氏名       (比)       (名)       [部分一敗]         研究機関処理中       一時保存       報告者処理中       受理済         会計実構ステータス       一時保存       報告者処理中       一時保存         会計実構ステータス       一時保存       報告者処理中                                                                                                    | 検索条件      |                                                                                                    |
|----------------------------------------------------------------------------------------------------|-----------|----------------------------------------------------------------------------------------------------|
| 公募コード       [党会一数]         公募名       [節分一数]       公募名の検索         応募単位       ● すへて       研究相単位       研究機関単位         課題ID       [党会一数]       (第二十二年二年二年二年二年二年二年二年二年二年二年二年二年二年二年二年二年二年二                                                                                                    | 年度 必須     | 年度                                                                                                    |
| 公募名       [部分一致]       Q       公募名の検索         応募単位       ● すべて       研究相単位       研究機関単位         課題ID       [注全一致]         研究開発課題名       [部分一致]       Q       課題名の検索         氏名の検索方法       ● 氏名で検索       通称名で検索         研究代表者氏名       (丝)       (名)       [部分一致]         研究成果ステータス       未登録       一時保存       報告者処理中         一時保存       一時保存       優告者処理中         会計実構ステータス       未登録       一時保存       優告者処理中         会計実構ステータス       未登録       一時保存       優告者処理中                                                                                                    | 公募コード     | [完全一致]                                                                                                    |
| 応募単位     ・ すべて 研究者単位 研究機関単位       課題ID     [完全一致]       研究開発課題名     [部分一致] Q 課題名の検索       氏名の検索方法     ・ 氏名で検索 通称名で検索       研究代表者氏名     (比)       研究代表者氏名     (比)       (名)     [部分一致]       研究代表者氏名     (比)       (名)     [部分一致]       研究代表者氏名     (比)       (名)     [部分一致]       研究代表者氏名     (比)       (名)     [部分一致]       日常保存     報告者処理中       日常保存     報告者処理中       会計実構ステータス     一時保存       日常保存     報告者処理中       日常保存     報告者処理中       日常保存     報告者処理中       日常保存     一時保存       日常保存     一時保存       日常保存     一日保存       日常保存     一日保存       日常保存     一日保存       日常保存     一日保存       日常保存     一日保存       日常保存     一日保存       日常保存     一日保存       日常     日日本地本                                                                                                    | 公募名       | [部分一致] Q 公募名の検索                                                                                           |
| 課題ID     [完全-致]       研究開発課題名     [部分一致] (第金一次)       研究開発課題名     [部分一致] (第金一次)       氏名の検索方法     ● 氏名で検索       研究代表者氏名     (注)       研究成果ステータス     未登録       一時保存     報告者処理中       研究機関処理中     記分機関処理中       受理済     修正依頼中       会計実構ステータス     未登録       一時保存     報告者処理中       会計実構ステータス     未登録                                                                                                    | 応募単位      | <ul> <li>すべて 研究者単位 研究機関単位</li> </ul>                                                                      |
| 研究開発課題名     [部分一致] Q 課題名の検索       氏名の検索方法     ● 氏名で検索 ● 通称名で検索       研究代表者氏名     (灶)       (名)     [部分一致]       研究代表者氏名     (灶)       (名)     [部分一致]       研究成果ステータス     未登録       ●時保存     報告者処理中       ●の代存     報告者処理中       ●信依頼中     不受理       会計実構ステータス     未登録       ●時保存     報告者処理中       日の保存     報告者処理中       ●時保存     報告者処理中                                                                                                    | 課題ID      | [完全-政]                                                                                                    |
| 氏名の検索方法       ● 氏名で検索       通称名で検索         研究代表者氏名       (兌)       (名)       [部分一致]         研究代表者氏名       (兌)       (名)       [部分一致]         研究成果ステータス       未登録       一時保存       報告者処理中         研究機関処理中       配分機関処理中       受理済         6正依頼中       不受理         会計実構ステータス       未登録       一時保存       報告者処理中         公計実構ステータス       未登録       一時保存       報告者処理中                                                                                                    | 研究開発課題名   | [部分一致] Q 課題名の検索                                                                                           |
| 研究代表者氏名     (姓)     (名)     [部分一数]       研究成果ステータス     未登録     一時保存     報告者処理中       研究機関処理中     配分機関処理中     受理済        毎に依頼中     不受理       会計実績ステータス     未登録     一時保存     報告者処理中        日常存     報告者処理中        日常存     報告者処理中                                                                                                    | 氏名の検索方法   | ● 氏名で検索 ○ 通称名で検索                                                                                          |
| 研究成果ステータス     未登録     一時保存     報告者処理中       研究機関処理中     配分機関処理中     受理済       修正依頼中     不受理       会計実績ステータス     未登録     一時保存     報告者処理中       会計実績ステータス     未登録     一時保存     報告者処理中                                                                                                    | 研究代表者氏名   | (姓) [部分-致]                                                                                                |
| 会計実績ステータス 未登録 一時保存 報告者処理中<br>ロウ%時間の10001 和4 和4500010001 和4 和4500                                                                                                    | 研究成果ステータス | 未登録         一時保存         報告者処理中           研究機関処理中         配分機関処理中         要理済           修正依頼中         不受埋 |
| □ 町5-50001053至44 □ 10.7700001055至44 □ 10.7700001055至45 □ 10.7700001055至45 □ 10.7700001055至45 □ 10.7700001055至45 □ 10.7700001055至45 □ 10.7700001055至45 □ 10.7700001055至45 □ 10.7700001055至45 □ 10.7700001055至45 □ 10.7700001055至45 □ 10.7700001055至45 □ 10.7700001055€ | 会計実績ステータス | 未登録         一時保存         報告者処理中           研究施聞処理中         配分機関処理中         愛理済           修正依赖中         不受理 |
| 表示件数 100件 🗸                                                                                                    | 表示件数      | 100/# ~                                                                                                   |

[実績報告書の提出状況一覧]画面が表示されます。

①検索条件を入力してください。年度の入力は必須になります。

②「検索」ボタンをクリックしてください。

| 快彩結朱小衣刀 | これま   | <b>59</b> °  |                                                                 |               |                                                       |               |          |           |                                                                                                   |                                                        |    |     |
|---------|-------|--------------|-----------------------------------------------------------------|---------------|-------------------------------------------------------|---------------|----------|-----------|---------------------------------------------------------------------------------------------------|--------------------------------------------------------|----|-----|
|         | 検索結果  |              |                                                                 |               |                                                       |               |          | _         |                                                                                                   |                                                        |    |     |
|         | 1~7件( | 全7件)         |                                                                 |               |                                                       |               |          |           | <ul> <li>↓ 研究成果E</li> <li>↓ 会計実績E</li> <li>◆ 会計実績E</li> <li>◆ 会計実績E</li> <li>◆ 検索結果のグワ</li> </ul> | DFー括ダウンロード<br>DFー括ダウンロード<br>ウンロード(研究成果)<br>ウンロード(会計実績) |    |     |
|         | 在帝    | 837774888842 | 細文 小賞文                                                          | 応募単           | 課題ID                                                  | 研究機関名         | 表示形      |           | 提出                                                                                                | 出状況                                                    |    |     |
|         | 4度    | 配力機開石        | 公委者                                                             | 位             | 課題名                                                   | 研究代表者氏名       | 式        | 補用/照芸     | ステータス                                                                                             | 登録日時                                                   |    |     |
|         |       |              | 平成30年                                                           | THEF          | X1447719                                              | 14176         |          | 研究成果編集/照会 | 修正依頼中                                                                                             | 2021/02/25<br>02:47                                    |    |     |
|         | 2019  | 配分機関名<br>10  | <ul> <li>分機関名<br/>0</li> <li>(研究領域<br/>伊究領域<br/>提案型)</li> </ul> |               | <ul> <li>皮 新子術<br/>領域研究<br/>(研究領域<br/>提案型)</li> </ul> | 研究<br>者単<br>位 |          | X9773     | 氏名<br>のみ                                                                                          | 会計実績編集/照会                                              | 37 | リック |
|         |       |              | 平成30年                                                           |               | 2121713                                               |               |          | 研究成果編集/照会 | 修正依頼中                                                                                             | 2021/02/25<br>02:47                                    |    |     |
|         | 2019  | 配分機関名<br>10  | 度 新字術<br>領域研究<br>(研究領域<br>提案型)                                  | 研究<br>者単<br>位 |                                                       | X147733       | 氏名<br>のみ | 会計実績編集/照会 | 修正依頼中                                                                                             | 2021/02/26<br>22:59                                    |    |     |

③「研究成果編集/照会」ボタンをクリックしてください。

「研究成果 PDF 一括ダウンロード」と「検索結果のダウンロード(研究成果)」の解説は、「4.1 研究成果の新規 作成 (2)課題の検索」以降を参照してください。

### (3) 研究成果の報告者・権限設定「編集」を選択

|                                                                                                    |                                                                      |                                              | 開出済の間                                                                                               | <b>E</b> - 13                             | フォートの数理。                                                                                       | その他 -                                                        |             |                                                                                                    | Starter                                                                                                    |
|----------------------------------------------------------------------------------------------------|----------------------------------------------------------------------|----------------------------------------------|----------------------------------------------------------------------------------------------------|-------------------------------------------|------------------------------------------------------------------------------------------------|--------------------------------------------------------------|-------------|----------------------------------------------------------------------------------------------------|----------------------------------------------------------------------------------------------------|
| Spirit Rational Spirit And Spirit And Spirit And Spirit And Spirit And Spirit And Spirit And And And And And And And And And And                                                                                                    | 8                                                                    |                                              |                                                                                                    |                                           |                                                                                                |                                                              | 0 お開合せ      | 日報作习                                                                                                    | ニュアル 相相相 (?) ( 00:                                                                                                    |
| λγγ / λκ. ΥΚΙΚΑΖ3 V / IT 191 T 101           800,2P - 92,CUUC : Allestadde Set (Gry samade Set )           928         100,000 Set 2000 Set 200                                            | :貫/哲                                                                 | 纪期                                           | 頭のタ                                                                                                 | 插壬                                        | 結                                                                                              |                                                              |             |                                                                                                    |                                                                                                    |
| 株式       2019年度         東菜名       新学校協構研究(研究構成変の)         1358.       第30年度 新学校協構研究(研究構成変の)         1358.       第32年間         東京       第32年間         東京       「「「「「」」」」」」」」」」」」」」」」」」」」」」」」」」」」」」」」                                                                                                    | 1027-92                                                              | CINT AN                                      |                                                                                                    | 「1里 <b>」</b> -                            | 19L                                                                                            |                                                              |             |                                                                                                    |                                                                                                    |
| 1000 HE         1000 HE         1000 HE <t< td=""><td></td><td></td><td>er 640 6.13 v</td><td>199. J. 1</td><td></td><td></td><td></td><td></td><td></td></t<>                                                                                                    |                                                                      |                                              | er 640 6.13 v                                                                                       | 199. J. 1                                 |                                                                                                |                                                              |             |                                                                                                    |                                                                                                    |
| 988       98749688878 (B7588882820)         1388       743.0 efg         1387       743.0 efg         1387       743.0 efg         1387       142°C34         1593       142°C342°C3312°C3312°C3312°C3         1593       122°C33         1593       122°C3312°C3312°C3312°C3312°C3         1593       122°C3312°C3312°C3312°C3312°C3         1593       122°C3312°C3312°C3312°C3312°C3         1593       122°C3312°C3312°C3312°C3         1593       122°C3312°C3312°C3312°C3         1593       122°C3312°C3312°C3312°C3         1593       122°C3312°C3312°C3312°C3         1593       122°C3312°C3312°C3312°C3         1593       122°C3312°C3312°C3312°C3312°C3         1593       122°C3312°C3312°C3312°C3312°C3         1593       122°C3312°C3312°C3312°C3312°C3         1593       122°C3312°C3312°C3312°C3312°C3         1593       123°C3312°C3312°C3312°C3312°C3         1593       123°C31       123°C312°C3312°C3312°                                                                                                    | 市度                                                                   |                                              |                                                                                                    | 201                                       | 9年度                                                                                            |                                                              |             |                                                                                                    |                                                                                                    |
| 1 743.0 10 78 78 78 78 78 78 78 78 78 78 78 78 78                                                                                                    | 季業名                                                                  |                                              |                                                                                                    | 867                                       | WARMERT FC (1777-58                                                                            | 时成定至变()                                                      |             |                                                                                                    |                                                                                                    |
| 諸語       112173         第月前号       112173112173311273311273         第月前号       112173112173311273311273         第第第(ステークス)       第第第(10176325)         第第(ステークス)       第第第(10176325)         27-923022222       第第第(10176325)         27-92302222       第第第(10176325)         第二       1         52945       1         第二       1         52945       1         1       1         52945       1         52945       1         52945       1         52945       1         52945       1         52945       1         52945       1         52945       1         52945       1         52945       1         52945       1         52945       1         52945       1         52945       1         52945       1         52945       1         52945       1         52945       1         52945       1         52945       1         52945       1         52945       1 <td>公尊名</td> <td></td> <td></td> <td>  車成</td> <td>30年度 新学術家</td> <td>BURGETLYC: (ETF.)CSBURGE</td> <td><b>東型</b>)</td> <td></td> <td></td>                                                                                                    | 公尊名                                                                  |                                              |                                                                                                    | 車成                                        | 30年度 新学術家                                                                                      | BURGETLYC: (ETF.)CSBURGE                                     | <b>東型</b> ) |                                                                                                    |                                                                                                    |
| 日本である                 日本である              日本であるのはであるとないであるとないである。                日本であるのはないである。               日本であるのはないである。                日本であるのはないである。               日本であるのはないである。               日本であるのはないである。                 日本のはないである。               日本のはないである。               日本のはないである。               日本のはないである。                 日本のはないである。               日本のはないである。               日本のはないである。               日本のはないである。                 日本ののはないである。               日本ののはないである。               日本ののはないである。               日本ののはないである。                 日本のののはないである。               日本のののはないである。               日本ののの               日まののの               日まののの               日まののの               日まののの               日まののの               日まののの               日まののの               日まののの               日まののの               日まののの               日まのの               日まのの               日まのの               日まのの               日まのの                                                                                                    | 2920                                                                 |                                              |                                                                                                    | 14                                        | 973                                                                                            |                                                              |             |                                                                                                    |                                                                                                    |
| HIME PERSEN       LINE Y SAN 2 Y SAN 2 Y SAN | 採択曲号                                                                 |                                              |                                                                                                    | 314                                       | 9719                                                                                           |                                                              |             |                                                                                                    |                                                                                                    |
| 27-923       271100000000000000000000000000000000000                                                                                                    | UTRIMINERS                                                           | 98                                           |                                                                                                    | 114                                       | 17991479<br>19                                                                                 | alertsalert                                                  | 13          |                                                                                                    |                                                                                                    |
| 27-924曜世代       中田秋田       -         古田       5県は       松田       新規       入万亜田       前港       5県し       盛見       田田(依む)         古田       1       1       1       1       1       1       1       1       1       1       1       1       1       1       1       1       1       1       1       1       1       1       1       1       1       1       1       1       1       1       1       1       1       1       1       1       1       1       1       1       1       1       1       1       1       1       1       1       1       1       1       1       1       1       1       1       1       1       1       1       1       1       1       1       1       1       1       1       1       1       1       1       1       1       1       1       1       1       1       1       1       1       1       1       1       1       1       1       1       1       1       1       1       1       1       1       1       1       1       1       1       1                                                                                                    | 秋照 (ステ-                                                              | -タス)                                         | 3                                                                                                   | 和国际的                                      | CSTI開示承認                                                                                       | 洒                                                            |             |                                                                                                    |                                                                                                    |
|                                                                                                    | ステータス                                                                | 職股照会                                         |                                                                                                    | - 副水龍4                                    | -                                                                                              |                                                              |             |                                                                                                    |                                                                                                    |
| 公児中済       状態<                                                                                                    |                                                                      |                                              |                                                                                                    |                                           |                                                                                                |                                                              |             |                                                                                                    |                                                                                                    |
| ACCURATI     新規     入力画面     和除     引戻し     整死     担当(税会せ)       第第金     秋田     第第後     入力画面     和除     引戻し     整死     担当(税会せ)       第24     新税     入力画面     和除     引戻し     整死     担当(税会せ)       第24     新税     入力画面     州股     引戻し     燃税     回       第24     新税     入力画面     州股     引戻し     燃税       第24     新税     入力画面     州股     引戻し     M版       第24     新税     入力画面     州股     引戻し     M版       第24     新税     私力画面     州股     引戻し     M版       第24     1010     101     入力画面     州股     引戻し     M版       第24     1010     101     入力画面     州股     引戻し     M版       第2400     単口     入力画面     州股     引戻し     M版       第2400     101     101     101     101     101       1010     101     101     101     101     101       1010     101     101     101     101     101     101       1010     101     101     101     101     101     101       1010     101     101     101     101     101     101   <                                                                                                    | かまわせ                                                                 | _                                            |                                                                                                    |                                           |                                                                                                |                                                              |             |                                                                                                    |                                                                                                    |
| HRR HRD 日 課報          秋原<                                                                                                    | 36史中語                                                                | -U-C-V                                       |                                                                                                    |                                           |                                                                                                |                                                              |             |                                                                                                    |                                                                                                    |
| 1       日単市へ            ・         ・         ・                                                                                                    | 研究機制独                                                                | 目情報                                          | 状態                                                                                                  | 新現                                        | 入力画面                                                                                           | 制除                                                           | 引戻し         | 题死                                                                                                    | 担当(開合せ)                                                                                                    |
| 新規       利用目         秋田       新規       入力画面       用目       引成し       問題         「新規       入力画面       用目       引成し       問題         「新規       入力画面       用目       引成し       問題         「新規       入力画面       用目       引成し       問題       一       日       一       ●       ●       ●       ●       ●       ●       ●       ●       ●       ●       ●       ●       ●       ●       ●       ●       ●       ●       ●       ●       ●       ●       ●       ●       ●       ●       ●       ●       ●       ●       ●       ●       ●       ●       ●       ●       ●       ●       ●       ●       ●       ●       ●       ●       ●       ●       ●       ●       ●       ●       ●       ●       ●       ●       ●       ●       ●       ●       ●       ●       ●       ●       ●       ●       ●       ●       ●       ●       ●       ●       ●       ●       ●       ●       ●       ●       ●       ●       ●       ●                                                                                                    |                                                                      |                                              |                                                                                                    |                                           |                                                                                                |                                                              |             |                                                                                                    |                                                                                                    |
| 研究・協保経験・研究中止申請       秋田     新田     引尿し     新田       秋田     新田     入力薬面     附除     引尿し     新田       マングロー・       マングロー・       マングロー・       の日     の日       秋田     新田     入力薬面     例除     引尿し     開業       御田田     秋田     新田     入力薬面     例除     引尿し     開業     福売者・採用設定       白り口     1     大力薬面     例除     ①     クリック     経営者・採用設定       白川日     秋馬     新元     入力薬面     例除     ①     月     経営者・採用設定       白川日     秋馬     新元     入力薬面     例除     ①     クリック     経営者・採用設定       白川日     秋馬     新元     入力薬面     例除     ①     クリック     経営者・採用設定                                                                                                    |                                                                      |                                              |                                                                                                    |                                           |                                                                                                |                                                              |             |                                                                                                    | D 1048^                                                                                                    |
| 秋田         新規         入力画面         前路         引成し         前気                                                                                                    |                                                                      |                                              |                                                                                                    |                                           |                                                                                                |                                                              |             |                                                                                                    | 日期前へ                                                                                                    |
| 大力振動         削除         引尿し         開除         引尿し         開除         消尿         消尿         消尿         引尿し         開除         引尿し         開係         消防         消防         消防         消防         消防         消防         消防         消防         消防         消防         消防         1         1         1         1         1         1         1         1         1         1         1         1         1         1         1         1         1         1         1         1         1         1         1         1         1         1         1         1         1         1         1         1         1         1         1         1         1         1         1         1         1         1         1         1         1         1         1         1         1         1         1         1         1         1         1         1         1         1         1         1         1         1         1         1         1         1         1         1         1         1         1         1         1         1         1         1         1         1 <th1< th="">         1         1         &lt;</th1<>                                                                                                    | 辞退•留何                                                                | 1、留保照時                                       | È・研究中⊥                                                                                              | 上申請                                       |                                                                                                |                                                              |             |                                                                                                    | □ 担当者へ                                                                                                    |
| 実装報告       研究成果     新規     入力画面     削除     引戻し     削預     総告者・権原設定       2020/04/<br>01     20220/06/<br>01     倍正依相<br>中     入力画面     削除     問題     施強       合計実績       入力画面     削除     ①     クリック     修定件       前论日     時切日     状態     新規     入力画面     一前降     ①     クリック     修正件                                                                                                    | 辞退、留何                                                                | R - 19479715                                 | ≹・研究中」<br>₩5                                                                                        | L申請                                       | 入力画面                                                                                           | Ph3                                                          | 8           | 引渡し                                                                                                    | 印刷书へ                                                                                                    |
| TRRAR         開始日       秋場       新規       入力画面       開除       引戻し       開築       報告者・確原設定       ②         2020/04/<br>01       2020/06/<br>01       修正依頼<br>中       入力画面       開除       引戻し       開築       福集         2020/04/<br>01       01       修正依頼<br>中       入力画面       開除       開築       開築       編集         2020/04/<br>01       01       秋場       新規       入力画面       開除       1       クリック       報告       報告         開始日       時切日       秋場       新規       入力画面       一日       福集       -       -       -       -       -       -       -       -       -       -       -       -       -       -       -       -       -       -       -       -       -       -       -       -       -       -       -       -       -       -       -       -       -       -       -       -       -       -       -       -       -       -       -       -       -       -       -       -       -       -       -       -       -       -       -       -       -       -       -       -       -       -       -                                                                                                    | 辞退:留何                                                                | R · 留保解的                                     | ≩ - 研究中」<br>新想                                                                                      | L申請                                       | 入力画面                                                                                           | 7413                                                         | 8           | 利用し                                                                                                    | □ 印NRAへ<br>而取                                                                                                    |
| 研究成果       耕切日       状態       新观       入力画面       削除       引戻し       問疑       開設       留数       登戻し       問疑       留数       登録       通数       留数       2020/04/<br>(01)       印       印       日       日                                                                                                    | 辞退・留有                                                                | €• 留保解的                                      | ≩ - 研究中」<br>₩8                                                                                      | 上申請<br>3                                  | 入力画面                                                                                           | 763                                                          | 8           | 気度し                                                                                                    | □ 1348A<br>154                                                                                                    |
| 開始日     秋田     秋田     新元     入力画面     削除     引戻し     開菜     裕告者・後期設定       2020/04/<br>01     01     停正依頼<br>中     人力画面     削除     ●     開菜     「日本     編集       翻注日     純切日     秋田     新元     入力画面     削除     「日     開菜     裕告者・後期設定       翻注日     秋田     東元     入力画面     削除     「日     月菜     「日     「日       開注日     秋田     新元     入力画面     一日     一日     一日     「日       「日     中     1     人力画面     一日     一日     福集                                                                                                    | 辞退・留何<br>収<br>実績報告                                                   |                                              | ≩•研究中⊥<br>###                                                                                       | L申請<br>1                                  | 入力廣面                                                                                           | Pil2                                                         | 8           | 列度し                                                                                                    | □ 約88へ           ○         約886へ           ○         約886へ                                                                                                    |
| 2020/04/<br>01     2020/06/<br>中     倍正依納<br>中     入力画面     削除     閲覧     編集       2017年6     10     秋陽     東     入力画面     削除     10     月 いつり     第6       2017年6     秋陽     秋陽     入力画面     削除     10     月 いつり     第6       10     修正依線<br>中     10     入力画面     削除     10     月 いつり     第6                                                                                                    | 辞退 · 留何<br>秋<br>実績報告<br>研究成果                                         |                                              | k・研究中山<br>新想                                                                                        | La la la la la la la la la la la la la la | 入力表面                                                                                           | PPI3                                                         | 8           | 別戻し                                                                                                    | □ 約88へ                                                                                                    |
| 01     01     01     01     01     01       合計実績       入力面面     用除     ① クリック       修正信頼     人力面面     一一間範     編集                                                                                                    | 辞退 · 留板<br>秋<br>実績報告<br><del>明文成單</del><br>前始日                       | R · 留保解器<br>應                                | È - 研究中⊥<br>新想                                                                                      | 上申請                                       | 入力画面                                                                                           | 913<br>1913                                                  | 8           | 5月度し                                                                                                    | 「日日日本へ」「日日日本へ」「日日日本へ」「日日日本へ」「日日日本へ」「日日日本へ」「日日日本へ」「日日日本へ」「日日日本へ」「日日日本へ」「日日日本へ」「日日日本へ」「日日日本へ」」「日日日本へ」「日日日本へ」「日日日本へ」」「日日日本へ」」「日日日本へ」」「日日日本へ」」「日日日本へ」」「日日日本へ」」「日日日本へ」」「日日日本へ」」「日日日本へ」」「日日日本へ」」「日日日本へ」」「日日日本へ」」「日日日本へ」」「日日日本へ」」「日日日本へ」」「日日日本へ」」「日日日本へ」」「日日日本へ」」「日日日本へ」」「日日日本へ」」「日日日本へ」」「日日日本へ」」「日日日本へ」」「日日日本へ」」「日日日本へ」」「日日日本へ」」「日日日本へ」」「日日日本へ」」「日日日本へ」」「日日日本へ」」「日日日本へ」」「日日本へ」」「日日本へ」」「日日本へ」」「日日本へ」」」「日日本へ」」「日日本へ」」「日日本へ」」」「日日本」」」「日日本」」」「日日本」」」「日日本」」」「日日本」」」「日日本」」」「日日本」」」「日日本」」」「日日本」」」」「日日本」」」」「日日本」」」」」」「日日本」」」」」」」」 |
| 開始日         時切日         状態         新观         入力面面         削除         ① クリック         総合・検察設定           修正依娘<br>中         人力面面         削除         □ 面與         編集                                                                                                    | 辞退·留何<br>(秋)<br>実績報告<br>研究成果<br>問始日<br><sup>-2020/04/</sup>          | R - 83(7,97)8<br>55<br>18:40E<br>2020/06/    | t · 研究中止<br>新知<br>秋期<br>修正依頼                                                                        | 上申請<br>t<br>新观                            | <ul> <li>入力画面</li> <li>入力画面</li> <li>入力画面</li> <li>入力画面</li> </ul>                             | P)12                                                         | \$          | 5.度し<br>5.度し<br>の<br>取取<br>の<br>取取                                                                          | □ 担当者へ 問題 問題 報告者・権限設定 記集                                                                                                    |
| 修正依頼<br>中         入力面面         用除         回 開算         編集                                                                                                    | 辞退 · 部係<br>秋<br>実績報告<br>開充成果<br>間始日<br>2020/04/<br>01                | R · 留保知道<br>時<br>1時初日<br>2020/06/<br>01      | tt®<br>使正依触<br>中                                                                                    | 上申請<br>L<br>新观                            | 入力画面           入力画面                                                                            | PH 2<br>PH 2<br>PH 2<br>PH 2<br>PH 2<br>PH 2<br>PH 2<br>PH 2 | 8<br>予戻し    | 5./KL                                                                                                    | □ 担当者へ 問覧 相告者・核関設定 通知                                                                                                    |
|                                                                                                    | 辞退 · 部4<br>秋<br>実績報告<br>開充成果<br>間始日<br>2020/04/<br>01<br>名计実績<br>問知日 | R・留保発程<br>語<br>IR*切日<br>2020/06/<br>01       | ま・研究中山<br>新知<br>秋期<br>修正伝統<br>史                                                                     | L申請<br>L<br>新观<br>新观                      | 入力画面           入力画面           入力画面           入力画面                                              | PH 2                                                         | 8<br>5)(Q)  |                                                                                                    | □ 担当者へ<br>問題<br>報告者・核原設定<br>通知<br>報告者、核原設定<br>通知<br>の<br>の<br>の<br>の<br>の<br>の<br>の<br>の<br>の<br>の<br>の<br>の<br>の<br>の<br>の<br>の<br>の<br>の                                                                                                    |
|                                                                                                    | 辞退・留係<br>取<br>実績報告<br>研究成果<br>同始日<br>2020/04/<br>01<br>業績            | R - 留保発器<br>應<br>將切日<br>2020/06/<br>01       | ttill<br>(修正依相<br>中<br>(修正依相<br>中                                                                   | 上申請<br>新观<br>新观                           | 入力重面           入力重面           入力重面           入力重面           入力重面           入力重面           入力重面 | HIDR<br>HIDR                                                 | 8<br>51/R L |                                                                                                    | □ 担当者へ<br>商業<br>都告者・後原設定<br>福祉<br>報告者・後原設定<br>福祉<br>福祉                                                                                                    |
|                                                                                                    | 辞退 · 留4<br>秋<br>実績報告<br>開始日<br>2020/04/<br>01<br>8計実績<br>開始日         | R・留保部<br>應<br>##切回<br>2020/06/<br>01<br>##切回 | <ul> <li>研究中山</li> <li>新知</li> <li>新知</li> <li>秋期</li> <li>修正依頼</li> <li>ゆ</li> </ul>               | L申請<br>L<br>新观<br>新观                      | 入力画面           入力画面           入力画面           入力画面           入力画面                               | HIDR<br>HIDR                                                 | 8<br>5)(C)  | 5)戻し<br>5)戻し<br>1<br>1<br>1<br>1<br>1<br>1<br>1<br>1<br>1<br>1<br>1<br>1<br>1<br>1<br>1<br>1<br>1<br>1<br>1 | <ul> <li>□ 担当者へ</li> <li>問覧</li> <li>一 相助設定</li> <li>④</li> <li>細地</li> <li>- 相助設定</li> <li>○</li> <li>- 相助設定</li> <li>○</li> <li>- 福助</li> <li>- 福助</li> </ul>                                                                                                    |
|                                                                                                    | 辞退・留係<br>取<br>実績報告<br>開究成果<br>同始日<br>2020/04/<br>01<br>会計実紙<br>同始日   | R - 留保架器<br>應<br>2020/06/<br>01              | <ul> <li>・研究中山</li> <li>新期</li> <li>新期</li> <li>新期</li> <li>「秋期</li> <li>修正依頼</li> <li>中</li> </ul> | 上申請<br>北<br>新观                            | <ul> <li>入力画面</li> <li>入力画面</li> <li>入力画面</li> <li>入力画面</li> <li>入力画面</li> <li>入力画面</li> </ul> | HIDR<br>HIDR<br>HIDR                                         | 8           |                                                                                                    | <ul> <li>□ 担当者へ</li> <li>□ 間端</li> <li>■ 構造者・検問設定</li> <li>■ 構造者・検問設定</li> <li>■ 構造者・検問設定</li> <li>■ 構造者・検問設定</li> <li>■ 編集</li> </ul>                                                                                                    |

#### [応募/採択課題の各種手続]画面が表示されます。

①研究成果の報告者・権限設定の「編集」ボタンをクリックしてください。

#### (4) 研究成果の実績報告者情報登録

| 1712 073471 |          |            |              |         |                   |              |         |                                         |                    |
|-------------|----------|------------|--------------|---------|-------------------|--------------|---------|-----------------------------------------|--------------------|
| eRad        | 新規応募 🗸   | 提出済の課題 🗸   | エフォートの管理 🗸   | その他 🗸   |                   |              |         | Sitemap                                 | 福井井閣 → 🗜<br>Logout |
| 研究者         |          |            |              |         | (                 | 🔲 お問合せ       | 山操作マ    | ニュアル                                    | 経過時間 ? ( 00:06 )   |
|             |          |            |              |         |                   |              |         |                                         |                    |
| 研究          | 同成果の     | 実績報行       | ち者情報登        | 録       |                   |              |         |                                         |                    |
| 研究成果の       | の報告に参加する | 研究者の編集、および | び、それぞれの閲覧・編集 | 亀権限を編集し | /ます。              |              |         |                                         |                    |
|             |          |            |              |         |                   |              |         |                                         |                    |
| 研究          | 紀織       |            |              |         |                   |              | 1       | <b>λ</b>                                |                    |
|             |          |            |              |         |                   |              |         | 773                                     |                    |
|             | 行うなお     |            |              |         | 編集権的              | 艮一括(·与 閲9    | 單權限一括付与 | 権限                                      | 一括削除               |
| -0          |          |            |              |         | 研究機関              |              |         | (二) (三)                                 |                    |
| क           | T究者を検索   | 研究:<br>生年  | 音番号<br>明日    |         | 部局<br>職/職階        | 閲覧・          | ·編集権限   | 削除                                      | 移動                 |
|             |          | 氏名 (       | (年齢)         |         | 必須                |              | 2074    |                                         |                    |
|             |          | 代表者        |              |         |                   | ~            |         |                                         |                    |
|             |          | 1944/08/19 | (            | 取締役到    |                   | ~            |         |                                         |                    |
|             | 行の追加     | ų į        |              | dan     | biaoqdudi / ≁0/1₪ |              |         | 1 2 2 2 2 2 2 2 2 2 2 2 2 2 2 2 2 2 2 2 | 沢行の削除              |
|             | 1102200  |            |              |         | 編集構               | 思一括付与 問題     | 臂権限一括付与 |                                         | 一括削除               |
|             |          |            |              |         | (PROPERTIES)      | X 1413-5 003 |         | TERM                                    | 100 King Street    |
|             |          |            |              |         |                   |              |         |                                         |                    |
|             |          |            |              |         |                   |              |         |                                         |                    |
|             |          |            |              |         |                   |              | 6       |                                         |                    |
|             |          |            |              |         | (                 | シクリッ         | 2       |                                         |                    |
|             |          |            |              |         |                   |              |         |                                         |                    |
|             |          |            |              |         |                   |              |         |                                         |                    |
| <b>③</b> 戻  | a        |            |              | U       | 会計実績の報告           | 者情報をコピーする    |         | この内容で                                   | 247 >              |

[研究成果の実績報告者情報登録]画面が表示されます。

①研究者情報及び閲覧編集権限を入力してください。

| 🔟 解 説                                                   | <u>会計実績の報告者情報をコピーする</u>              |
|---------------------------------------------------------|--------------------------------------|
| 。 会計実績で設定し                                              | た報告者情報、及び閲覧・編集権限情報をコピーすることができます。     |
| <ul> <li>         。会計実績の報告者<br/>表示されます。     </li> </ul> | ・権限設定を登録済みの場合、「会計実績の報告者情報をコピーする」ボタンが |

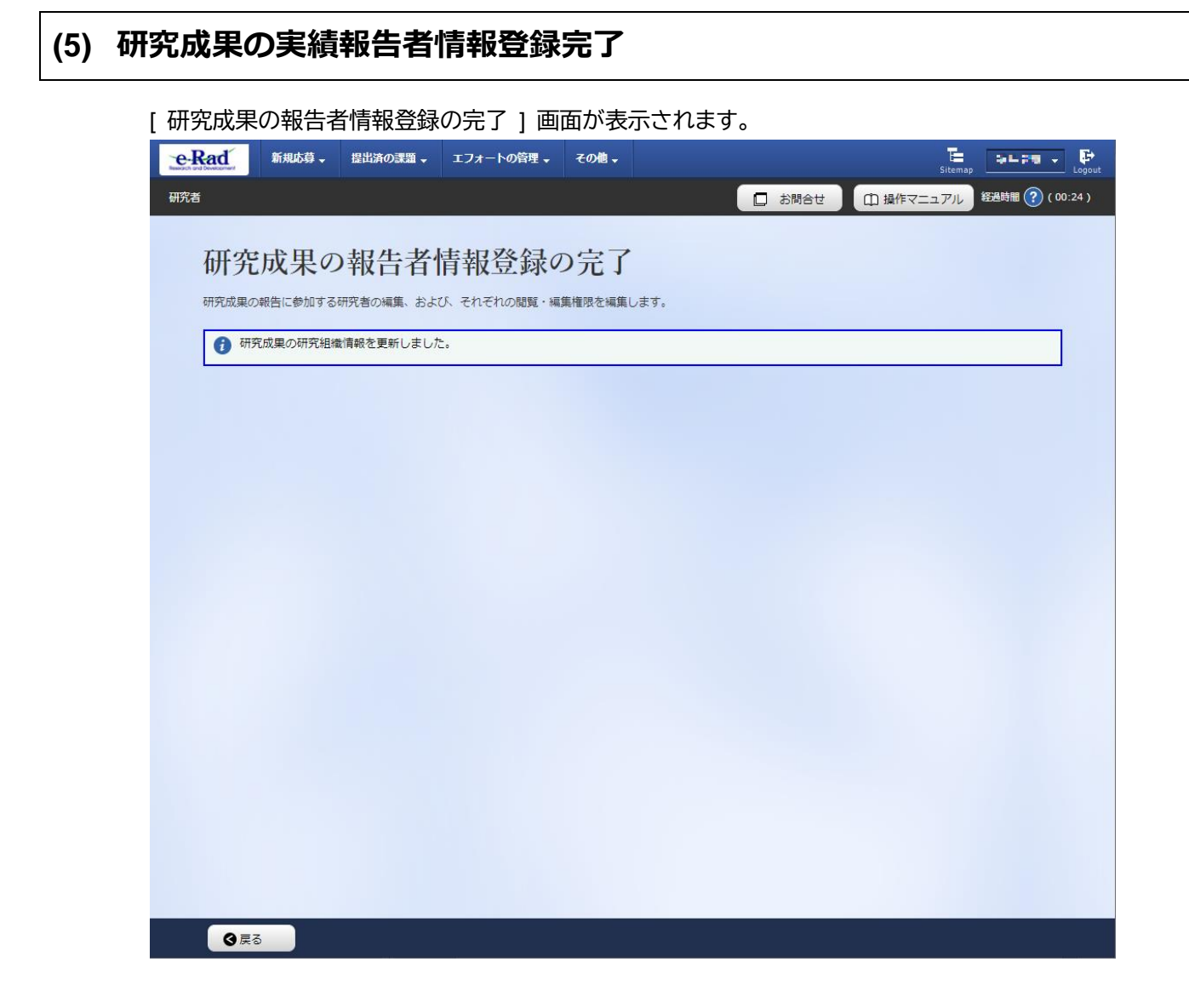

実績報告者の変更内容は、課題に参加する研究組織情報には反映されません。 課題に参加する研究組織情報を変更する場合は、変更申請を実施する必要があります。 変更申請については、「2. 変更申請編」を参照してください。

研究成果の実績報告者情報を登録する手順は以上です。

## 4.5 研究成果の引戻し

 

 画面
 操作概要

 トップ
 (1) グローバルメニューの「提出済の課題 > 実績報告書の提出状況 一覧」を選択

 実績報告書の提出 状況一覧
 (2) 課題の検索

 応募/採択課題の 各種手続
 (3) 研究成果の「引戻し」を選択

 応募/採択課題の 各種手続
 (4) 研究成果の引戻し完了

登録した研究成果の引戻しを行う手順を説明します。

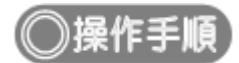

### (1) グローバルメニューの選択

| e-Rad | 新規応募 → 提出済の課題 →   | エフォートの管理 🗸                 | その他 🗸                                                   | Sitemap                        | 秋田 大光 🔹 🕞        |
|-------|-------------------|----------------------------|---------------------------------------------------------|--------------------------------|------------------|
| 研究者   | 課題一覧<br>実績報告書の    | 影出状況一瞥                     |                                                         | □ お問合せ □ 操作マニュアル               | 圣過時間 🕐 ( 00:05 ) |
|       | 前回ログイン:2019/0     | 9/16 (14:10)               | ①クリック                                                   | 日本語 English                    |                  |
|       | 新規応募              |                            | 一時保存データの入力再開                                            | 外部連携システム                       |                  |
|       | ☆開<br>● で応<br>ます。 | 中の公募を検索し、新規<br>募情報を入力して提出し | ● 一時保存中の応募情報の入力を<br>再開します。                              | 科研費電子申請システム<br>料研費の応募点格がありません。 |                  |
|       | エフォートの修正          | 申請                         | 提出済の研究課題の管理                                             | ▶researchmap                   |                  |
|       | また 「探択            | された課題のエフォートの<br>を申請します。    | 提出済の課題を一覧表示します。<br>広募の取下げや採択後の変更申請、<br>実績報告の登録等を行います。 ● | ID連携はこちら →<br>ログインID連携について、>   |                  |
|       | 未処理申請のお知          | 116t <sup>4</sup>          |                                                         |                                |                  |
|       | 修正依賴修正依賴          | <u> 頼が 1件あります。詳細(</u>      | は、こちらより確認してください。                                        |                                |                  |
|       |                   | <u>」が 1件あります。詳細(</u>       | は、こちらより確認してください。_                                       |                                |                  |
|       | 配分機関・システ          | テム管理者からのお                  | う知らせ<br>・・・・・・・・・・・・・・・・・・・・・・・・・・・・・・・・・・・・            |                                |                  |
|       | 2019/09/01        | 配分機関 性能テスト                 | 20                                                      |                                |                  |
|       | 2019/09/01        | 配分機関性能テスト                  | <u>19</u>                                               |                                |                  |

①グローバルメニューの「提出済の課題 > 実績報告書の提出状況一覧」をクリックしてください。

### (2) 課題の検索

| eRad | 新規応募 + 提出済の課題 + エフォートの管理 | - その他 -                                                                                                | 正<br>Sitemag 秋田大光 ✔ Legest            |
|------|--------------------------|----------------------------------------------------------------------------------------------------|---------------------------------------|
| 研究者  |                          |                                                                                                    | お問合せ     日 操作マニュアル     経過時間 ? (00:18) |
|      | 実績報告書の提出状                | 況一覧                                                                                                    | ①入力                                   |
|      | 検索条件                     |                                                                                                    |                                       |
|      | 年度 必須                    | 年度                                                                                                    |                                       |
|      | 公募コード 公募名                | [元至一致]                                                                                                 | 部分一致] Q 公募名の検索                        |
|      | 応募単位                     | ● すべて ○ 研究者単位 ○ 研究機関単位                                                                                 |                                       |
|      | 課題ID                     | [完全政]                                                                                                  |                                       |
|      | 研究開発課題名                  |                                                                                                    | 部分一致] Q 課題名の検索                        |
|      | 氏名の検索方法                  | ● 氏名で検索 ○ 通称名で検索                                                                                       |                                       |
|      | 研究代表者氏名                  | (姓) (名)                                                                                                | [部分一致]                                |
|      | 研究成果ステータス                | 未登録         一時保存         報告者           研究機関処理中         配分機関処理中         受理第           修正依頼中         不受理 | 经处理中<br>齐                             |
|      | 会計実績ステータス                | 未登録         一時保存         報告者           研究機関処理中         配分機関処理中         受理第           修正依頼中         不受理 | 後理中<br>等                              |
|      | 表示件数                     | 100f# ~                                                                                                |                                       |
|      |                          | 検索条件クリア                                                                                                | <ul><li>②クリック</li></ul>               |
|      | トップページへ                  |                                                                                                    |                                       |

[実績報告書の提出状況一覧]画面が表示されます。

①検索条件を入力してください。年度の入力は必須になります。

②「検索」ボタンをクリックしてください。

| 検索結果 |              |                                         |               |         |         |          |           |                                                                                                  |                                                    |  |    |     |
|------|--------------|-----------------------------------------|---------------|---------|---------|----------|-----------|--------------------------------------------------------------------------------------------------|----------------------------------------------------|--|----|-----|
| 1~7件 | (全7件)        |                                         |               |         |         |          |           | <ul> <li>↓ 研究成果</li> <li>↓ 会計実績時</li> <li>◆ 会計実績時</li> <li>● 検索結果のグ</li> <li>● 検索結果のグ</li> </ul> | DFー括ダウンロー<br>DFー括ダウンロー<br>ウンロード(研究成5<br>ウンロード(会計実新 |  |    |     |
| 在座   | 年度 配分機関名     | - 西公婚朋夕                                 | おんな問々         | 司公務用力   | 0.00    | 応募単      | 課題ID      | 研究機關名                                                                                            | 表示形                                                |  | 提; | 出状況 |
| 牛皮   | 配力機関名        | 24穿着                                    | 位             | 課題名     | 研究代表者氏名 | 式<br>皆氏名 | 編集/ 照翌    | ステータス                                                                                            | 登録日時                                               |  |    |     |
|      | 配分機關名<br>1 0 | 平成30年<br>度 新学術<br>領域研究<br>(研究領域<br>提案型) | 研究<br>者単<br>位 | MW779   |         | 氏名<br>のみ | 研究成果編集/照会 | 修正依頼中                                                                                            | 2021/02/25<br>02:47                                |  |    |     |
| 2019 |              |                                         |               |         | X4773   |          | 会計実績編集/照会 | 37                                                                                               | リック                                                |  |    |     |
|      |              | 平成30年                                   |               | 244477B |         |          | 研究成果編集/照会 | 修正依頼中                                                                                            | 2021/02/25<br>02:47                                |  |    |     |
| 2010 | 配分機関名<br>10  | 度 新字術 續試研究                              | 研究者単          | 14176   |         | 氏名       |           |                                                                                                  |                                                    |  |    |     |

③「研究成果編集/照会」ボタンをクリックしてください。

「研究成果 PDF 一括ダウンロード」と「検索結果のダウンロード(研究成果)」の解説は、「4.1 研究成果の新規 作成 (2)課題の検索」以降を参照してください。

|                                                                                                    |                                                    | ä - ⊥/オ                                                                                               | ートの管理 🚽                                                                                                    | ₹0@ -                                                                                                    |                                                                                                    |                                                                                                    |                                                                                                    | Sitemap                                                                                                    | ST研                                                                                                    |
|----------------------------------------------------------------------------------------------------|----------------------------------------------------|----------------------------------------------------------------------------------------------------|----------------------------------------------------------------------------------------------------|----------------------------------------------------------------------------------------------------|----------------------------------------------------------------------------------------------------|----------------------------------------------------------------------------------------------------|----------------------------------------------------------------------------------------------------|----------------------------------------------------------------------------------------------------|----------------------------------------------------------------------------------------------------|
|                                                                                                    |                                                    |                                                                                                    |                                                                                                    |                                                                                                    |                                                                                                    |                                                                                                    | 🗋 お開合せ                                                                                                    | 山 操作マニュアル                                                                                                    | 経過時間 ?                                                                                                    |
| さ苜/坂                                                                                                    | 伯細剤                                                | 百の夕1                                                                                                  | 活千妇                                                                                                    | ŧ.                                                                                                    |                                                                                                    |                                                                                                    |                                                                                                    |                                                                                                    |                                                                                                    |
| い方/1木                                                                                                    | 小市木心                                               |                                                                                                    | 里丁秒                                                                                                    | Ĺ                                                                                                    |                                                                                                    |                                                                                                    |                                                                                                    |                                                                                                    |                                                                                                    |
| 超のヘノー・タヘル                                                                                                    |                                                    | Fille (C1) V (A.)                                                                                     | 90                                                                                                    |                                                                                                    |                                                                                                    |                                                                                                    |                                                                                                    |                                                                                                    |                                                                                                    |
| 年度                                                                                                    |                                                    |                                                                                                    | 2022年                                                                                                    | ġ.                                                                                                    |                                                                                                    |                                                                                                    |                                                                                                    |                                                                                                    |                                                                                                    |
| 事業名                                                                                                    |                                                    |                                                                                                    | 総合テス                                                                                                    | (卜事業                                                                                                    |                                                                                                    |                                                                                                    |                                                                                                    |                                                                                                    |                                                                                                    |
| 公募名                                                                                                    |                                                    |                                                                                                    | ST_公募                                                                                                    | 2_06-04-01                                                                                                    |                                                                                                    |                                                                                                    |                                                                                                    |                                                                                                    |                                                                                                    |
| 課題                                                                                                    |                                                    |                                                                                                    | 214836                                                                                                    | 25                                                                                                    |                                                                                                    |                                                                                                    |                                                                                                    |                                                                                                    |                                                                                                    |
| 採択番号                                                                                                    |                                                    |                                                                                                    | 214836                                                                                                    | 25                                                                                                    |                                                                                                    |                                                                                                    |                                                                                                    |                                                                                                    |                                                                                                    |
| 研究開発課題                                                                                                    | 8                                                  |                                                                                                    | ST_公募                                                                                                    | 2_02-07-02_su                                                                                                    | n                                                                                                    |                                                                                                    |                                                                                                    |                                                                                                    |                                                                                                    |
| 状態(ステー                                                                                                    | タス)                                                | 課題                                                                                                    | 狀態                                                                                                    | 交付決定額登録》                                                                                                    | Â                                                                                                    |                                                                                                    |                                                                                                    |                                                                                                    |                                                                                                    |
| ステータス層                                                                                                    | 歴照会                                                | 申請                                                                                                    | 状態                                                                                                    | 辞退申請中                                                                                                    |                                                                                                    |                                                                                                    |                                                                                                    |                                                                                                    |                                                                                                    |
|                                                                                                    |                                                    |                                                                                                    |                                                                                                    |                                                                                                    |                                                                                                    |                                                                                                    |                                                                                                    |                                                                                                    |                                                                                                    |
| 亦百由書                                                                                                    |                                                    |                                                                                                    |                                                                                                    |                                                                                                    |                                                                                                    |                                                                                                    |                                                                                                    |                                                                                                    |                                                                                                    |
| 及史中朝                                                                                                    |                                                    |                                                                                                    |                                                                                                    |                                                                                                    |                                                                                                    |                                                                                                    |                                                                                                    |                                                                                                    |                                                                                                    |
|                                                                                                    | 1.000                                              |                                                                                                    |                                                                                                    |                                                                                                    |                                                                                                    |                                                                                                    |                                                                                                    |                                                                                                    |                                                                                                    |
| 研究機関独自<br>照会                                                                                                    | (情報) お                                             | 態                                                                                                    | 新規                                                                                                    | 入力画面                                                                                                    | 削除                                                                                                    | 引戻し                                                                                                    | 間覧                                                                                                    | 担当(問合せ)                                                                                                    |                                                                                                    |
| 研究機関独自照会                                                                                                    | '情報 お                                              |                                                                                                    | 新規                                                                                                    | 入力画面                                                                                                    | 削除                                                                                                    | 引戻し                                                                                                    | 閲覧                                                                                                    | 担当(問合せ)<br>回 担当者へ                                                                                                    |                                                                                                    |
| 研究機関独自照会                                                                                                    | 情報が                                                |                                                                                                    | 新規                                                                                                    | 入力画面                                                                                                    | 削除                                                                                                    | 引戻し                                                                                                    | 閲覧                                                                                                    | 担当(問合せ)                                                                                                    |                                                                                                    |
| 研究機関独自<br>照会<br>辞退・留保                                                                                                    | 情報<br>・留保解除                                        | ()<br>()<br>()<br>()<br>()<br>()<br>()<br>()<br>()<br>()<br>()<br>()<br>()                            | 新規                                                                                                    | 入力画面                                                                                                    | 削除                                                                                                    | 引戻し                                                                                                    | 閲覧                                                                                                    | 担当(問合せ)                                                                                                    |                                                                                                    |
| 研究機関独自<br>照会<br>群退・留保<br>状態                                                                                              | 情報<br>・留保解除                                        | 態 :<br>・研究中止申<br>新規                                                                                   | 新規                                                                                                    | 入力画面                                                                                                    | 削除<br>                                                                                                    | 引戻し<br> <br> <br>                                                                                                 | 閲覧                                                                                                    | 担当(問合せ)<br>田当書へ<br>記覧                                                                                                    |                                                                                                    |
| 研究機関独自<br>照会<br>辞退・留保<br>状態                                                                                              | 情報<br>・留保 <b>解</b> 除                               | 。<br>・研究中止申<br>新規                                                                                     | 新規                                                                                                    | 入力画面                                                                                                    | 削除<br>                                                                                                    | 引戻し<br> <br>                                                                                                    | 閲覧<br> <br>引戻し                                                                                                    | 担当(問合せ)<br>() 担当者へ<br>回<br>同<br>問<br>更                                                                                           |                                                                                                    |
| 研究機関独自<br>照会<br>辞退・留保<br>状態                                                                                              | 情報<br>・留保解除                                        | · 研究中止申<br>新規                                                                                         | 新規                                                                                                    | 入力画面                                                                                                    | 削除                                                                                                    | 引戻し<br>削除                                                                                                    | 閲覧<br>う)戻し                                                                                                    | 担当(問合せ)<br>() 担当者へ<br>総覧                                                                                                    |                                                                                                    |
| 研究機関独自<br>照会<br>辞退・留保<br>状態<br>実績報告                                                                                      | ·留保解除                                              | 説<br>・研究中止申<br>新規                                                                                     | 新規                                                                                                    | 入力画面                                                                                                    | 約條<br>                                                                                                    | 引戻し<br>削除                                                                                                    | 閲覧<br>引戻し                                                                                                    | <ul> <li>担当(問合せ)</li> <li>日当者へ</li> <li>問覧</li> </ul>                                                                            |                                                                                                    |
| 研究機関独自<br>照会<br>辞退・留保<br>状態<br>実績報告<br>研究成果 登録                                                                           | 情報 ガ<br>・留保解除<br>要領のダウンI                           | <ul> <li>観</li> <li>研究中止申</li> <li>新規</li> </ul>                                                      | 新規                                                                                                    | 入力画面                                                                                                    | 削除                                                                                                    | 引戻し<br>削除<br>                                                                                                    | 間見                                                                                                    | 担当(問合せ)<br>(□ 担当書へ<br>認覧                                                                                                    |                                                                                                    |
| 研究機関独自<br>照会<br>辞退・留保<br>状態<br>実績報告<br>研究成果 登録<br>腸始日                                                                    | 情報<br>・ 留保解除<br>要領のダウンバ<br>締切日                     | <ul> <li>観</li> <li>・研究中止</li> <li>新規</li> <li>コードはこちら</li> <li>状態</li> </ul>                         | 新規                                                                                                    | 入力画面 入力画面 入力画面 入力画面                                                                                                    | 削除                                                                                                    | 引戻し<br>削除<br>引 <i>厚</i> ノ                                                                                         | 閲覧<br>引戻し<br>- 1100                                                                                                    | 担当(問合せ)<br>□ 担当者へ<br>回<br>回<br>日<br>日<br>日<br>日<br>日<br>日<br>本<br>日<br>日<br>日<br>本<br>へ                                          | π                                                                                                    |
| 研究機関独自<br>照会<br>辞退・留保<br>状態<br>実績報告<br>研究成果 登録<br>尾始日<br>2022/01/0<br>1                                                  | 情報<br>・留保解除<br>要領のダウン(<br>締切日<br>2022/01/1<br>0    | <ul> <li>         研究中止          ・研究中止         ・研究         ・研究         ・         ・         ・</li></ul> | 新規<br>請<br>                                                                                                    | 入力画面 入力画面 入力画面                                                                                                    | 削除<br>                                                                                                    | 引戻し<br>削除<br>                                                                                                    | 間覧<br>引度し                                                                                                    | 担当(問合せ)<br>□ 担当者へ<br>認覧<br>7 リック<br>編集                                                                                           |                                                                                                    |
| 研究機関独自<br>照会<br>辞退・留保<br>状態<br>実績報告<br>研究成果 登録<br>[限始日<br>2022/01/0<br>1<br>3<br>合計実績                                    | 情報<br>・留保解除                                        | <ul> <li>(限)</li> <li>研究中止年<br/>新規</li> <li>コードはこちら<br/>状態</li> <li>研究機関処<br/>理中</li> </ul>           | 新規<br>請<br>                                                                                                    | 入力画面                                                                                                    | 削除                                                                                                    | 引戻し<br>削除<br>                                                                                                    | 間第<br>引戻し<br>10月<br>10月<br>10月<br>10月<br>10月<br>10月<br>10月<br>10月<br>10月<br>10月                                                                                                    | 担当(問合せ)<br>□ 担当者へ<br>認覚<br>7 リック<br>編集                                                                                           | J.                                                                                                    |
| 研究機関独自<br>照会       研究機関独自<br>照会       辞退・留保       状態       現始日                                                           | 博報 ガ<br>・ 留保野除<br>変価のダウンI<br>締切日<br>2022/01/1      | (限)<br>・研究中止年<br>新規<br>ロードはこちら<br>状態<br>研究機関処<br>遅中<br>、<br>状態                                        | 新規        請        「新規        新規                                                                                                    | <ul> <li>入力画面</li> <li>人力画面</li> <li>人力画面</li> <li>人力画面</li> </ul>                                                                                                    | <ul> <li>削除</li> <li></li> <li></li> <li< td=""><td>引戻し<br/>削除<br/>引<i>戻し</i><br/>引<i>戻し</i></td><td>間見<br/>引戻し<br/>105<br/>105<br/>105<br/>105<br/>105<br/>105<br/>105<br/>105<br/>105<br/>105</td><td>担当(時合せ)<br/>□ 担当客へ<br/>認覧<br/>7 リック<br/>福里<br/>報告書・権勝<br/>②</td><td>light to the second second sec</td></li<></ul> | 引戻し<br>削除<br>引 <i>戻し</i><br>引 <i>戻し</i>                                                                           | 間見<br>引戻し<br>105<br>105<br>105<br>105<br>105<br>105<br>105<br>105<br>105<br>105                                                                                                    | 担当(時合せ)<br>□ 担当客へ<br>認覧<br>7 リック<br>福里<br>報告書・権勝<br>②                                                                            | light to the second second sec |
| 研究機関独自<br>照会<br>群退・留保<br>状態<br>実績報告<br>研究成果 空評<br>間始日<br>2022/01/0<br>1<br>名計実績                                          | 情報 対<br>・留保解除<br>変領のダウンバ<br>線切日<br>線切日             | 説<br>研究・止年<br>示規<br>一下はこちら<br>小規<br>単一<br>大服<br>研究機関処<br>運中                                           | 新規        請        「請        「「」」        「「」」        「「」」        「「」」        「「」」        「」」        「」」        「」」        「」」        「」」        「」」        「」」        「」」        「」」        「」」        「」」        「」」        「」」        「」」        「」」        「」」        「」」        「」」        「」」        「」」        「」」        「」」        「」」        「」」        「」」        「」」        「」」        「」」        「」」        「」」        「」」        「」」        「」」        「」」        「」」        「」」        「」」 | 入力画面                                                                                                    | <ul> <li>削除</li> <li></li> <li></li> <li< td=""><td><ul> <li>引戻し</li> <li>削除</li> <li>引戻し</li> <li>引戻し</li> <li>引戻し</li> <li>引戻し</li> <li>引戻し</li> <li>引戻し</li> </ul></td><td>間第<br/>引戻し</td><td>担当(問合せ)<br/>□ 担当者へ<br/>認覧<br/>7 リック<br/>・<br/>・<br/>報集<br/>・<br/>報告者・権等<br/>・<br/>・<br/>・<br/>・<br/>・<br/>・<br/>・<br/>・<br/>・<br/>・<br/>・<br/>・<br/>・</td><td></td></li<></ul>                                                                                                    | <ul> <li>引戻し</li> <li>削除</li> <li>引戻し</li> <li>引戻し</li> <li>引戻し</li> <li>引戻し</li> <li>引戻し</li> <li>引戻し</li> </ul> | 間第<br>引戻し                                                                                                    | 担当(問合せ)<br>□ 担当者へ<br>認覧<br>7 リック<br>・<br>・<br>報集<br>・<br>報告者・権等<br>・<br>・<br>・<br>・<br>・<br>・<br>・<br>・<br>・<br>・<br>・<br>・<br>・ |                                                                                                    |
| 研究機関独自         照会         研究機関独自         照会         研究成果         受討         開始日         2022/01/0         1         会計実績 | 博報 お<br>・ 留保部除<br>電磁のダウンド<br>線切日<br>2022/01/1<br>の | (限) ・研究中止年<br>新規 ・研究中止年 ・研究 ・・・・・・・・・・・・・・・・・・・・・・・・・・・・・・・・・・                                        | 新規                                                                                                    | <ul> <li>入力画面</li> <li>人力画面</li> <li>人力画面</li> <li>人力画面</li> <li>日本の</li> <li>日本の&lt;</li></ul> | 削除                                                                                                    | 引戻し<br>削除  <br>引 <i>戻し</i><br>引戻し<br>引戻し                                                                          | <ul> <li>閲覧</li> <li>引戻し</li> <li>引戻しし</li> <li>引戻しし</li> <li>引戻し</li> <li>引戻しし</li> <li>引戻しし</li> <li>引戻しし</li> <li>引戻しし</li> <li>引戻しし</li> <li>引戻しし</li> <li>引戻しし</li> <li>引戻しし</li> <li>引戻しし</li> <li>引戻しし</li> <li>引戻しし</li> <li>引戻しし</li> <li>引戻しし</li> <li>引戻しし</li> <li>引戻しし</li> <li>引戻しししししし</li> <li>引戻ししししし</li> <li>引戻ししししししししししししししし</li> <li>引戻しししししししししししししししししししししししししししししししししししし</li></ul> | 担当(問合せ)<br>□ 担当客へ<br>認覧<br>1 U ツ ク<br>・<br>福集<br>・<br>福集                                                                         |                                                                                                    |

[応募/採択課題の各種手続]画面が表示されます。

①「引戻し」ボタンをクリックしてください。

|   | 1 注意                 | 引戻し可能範囲                                          |
|---|----------------------|--------------------------------------------------|
| 0 | 研究代表者の所属<br>れる前の研究成果 | 4機関の承認が必要な場合(研究者→研究機関→配分機関)、研究機関に承認されのみ引戻しが可能です。 |
| 0 | 研究代表者の所属<br>成果のみ引戻しが | 【機関の承認が不要な場合(研究者→配分機関)、配分機関に受理される前の研<br>ぶ可能です。   |

### (4) 研究成果の引戻し完了

|                                                                                                    | - 提出演                                                                                                    | Ю課題 →                          | エフォートの管                              | 理 - その他 -                                                |                                             |                         |                       | S T                                                                                           |
|----------------------------------------------------------------------------------------------------|----------------------------------------------------------------------------------------------------|--------------------------------|--------------------------------------|----------------------------------------------------------|---------------------------------------------|-------------------------|-----------------------|-----------------------------------------------------------------------------------------------|
|                                                                                                    |                                                                                                    |                                |                                      |                                                          |                                             |                         | 🗋 お問合せ                | ▲ 操作マニュアル 経過時                                                                                 |
|                                                                                                    |                                                                                                    |                                |                                      |                                                          |                                             |                         |                       |                                                                                               |
| ・     ・・     ・・     ・・     ・・     ・・     ・・     ・・     ・・     ・・     ・・     ・・     ・・     ・・     ・・     ・・     ・・     ・・     ・・     ・・     ・・     ・・     ・・     ・・     ・・     ・・     ・・     ・・     ・・     ・・     ・・     ・・     ・・     ・・     ・・     ・・     ・・     ・・     ・・     ・・     ・・     ・・     ・・     ・・     ・・     ・・     ・・     ・・     ・・     ・・     ・・     ・・      ・・      ・・      ・・      ・・      ・・      ・・      ・・      ・・      ・・      ・・      ・・      ・・      ・・      ・・      ・・      ・・      ・・      ・・      ・・      ・・      ・・      ・・      ・・      ・・      ・・      ・・      ・・      ・・      ・・      ・・      ・・      ・・      ・・      ・・      ・・      ・・      ・・      ・・      ・・      ・・      ・・      ・・      ・・      ・・      ・・      ・・      ・・      ・・      ・・      ・・      ・・      ・・      ・・      ・・      ・・      ・・      ・・      ・・      ・・      ・・      ・・      ・・      ・・      ・・      ・・      ・・      ・・      ・・      ・・      ・・      ・・      ・・      ・・      ・・      ・・       ・・      ・・      ・・      ・・      ・・       ・・       ・・       ・・       ・・       ・・       ・・       ・・       ・・       ・・       ・・       ・・       ・・       ・・       ・・       ・・       ・・       ・・       ・・       ・・        ・・        ・・        ・・         ・・ | 了しました。                                                                                                    |                                |                                      |                                                          |                                             |                         |                       |                                                                                               |
| 芯募/抄                                                                                                    | 采択諌                                                                                                    | 題の                             | 各種手                                  | 続                                                        |                                             |                         |                       |                                                                                               |
| 題のステータン                                                                                                    | スに応じて、í                                                                                                    | 各種手続きを行                        | ういます。                                |                                                          |                                             |                         |                       |                                                                                               |
| 在中                                                                                                    |                                                                                                    |                                |                                      | 2.在库                                                     |                                             |                         |                       |                                                                                               |
| 年度 事業名                                                                                                    |                                                                                                    |                                | 2022年度<br>                           |                                                          |                                             |                         |                       |                                                                                               |
| 公募名                                                                                                    |                                                                                                    |                                | ST                                   | 公募2 06-04-01                                             |                                             |                         |                       |                                                                                               |
| 課題                                                                                                    | #A ST_公禄2_06-04-01<br>語 21483625                                                                                                    |                                |                                      |                                                          |                                             |                         |                       |                                                                                               |
| 採択番号                                                                                                    |                                                                                                    |                                | 214                                  | 183625                                                   |                                             |                         |                       |                                                                                               |
| 研究開発調                                                                                                    | 題名                                                                                                    |                                | ST_                                  | _公募2_02-07-02_su                                         | n                                           |                         |                       |                                                                                               |
| 状態(ステ                                                                                                    |                                                                                                    |                                | 課題状態                                 | 交付決定額登録                                                  | 済                                           |                         |                       |                                                                                               |
| ステータ                                                                                                    | ス履歴照会                                                                                                    |                                | 由諸状態                                 | 辞退申請中                                                    |                                             |                         |                       |                                                                                               |
|                                                                                                    |                                                                                                    |                                |                                      |                                                          |                                             |                         |                       |                                                                                               |
|                                                                                                    |                                                                                                    |                                |                                      |                                                          |                                             |                         |                       |                                                                                               |
| 変史甲請                                                                                                    |                                                                                                    |                                |                                      |                                                          |                                             |                         |                       |                                                                                               |
| 研究機関犯照金                                                                                                    | 虫自情報<br>≹                                                                                                    | 状態                             | 新規                                   | 入力画面                                                     | 削除                                          | 引戻し                     | 間覧                    | 担当(問合せ)                                                                                       |
|                                                                                                    |                                                                                                    |                                |                                      |                                                          |                                             |                         |                       | □ 担当者へ                                                                                        |
|                                                                                                    |                                                                                                    |                                |                                      |                                                          |                                             |                         |                       |                                                                                               |
|                                                                                                    |                                                                                                    |                                |                                      |                                                          |                                             |                         |                       |                                                                                               |
| 辞退・留                                                                                                    | 保・留保鮪                                                                                                    | <b>穽除・研究</b> ロ                 | 中止申請                                 |                                                          |                                             |                         |                       |                                                                                               |
| 辞退・留                                                                                                    | 保・留保解<br><sup>犬態</sup>                                                                                                    | <sup>穽</sup> 除・研究「             | 中止申請                                 | 入力画面                                                     | Ĭ                                           | Jıç                     | 引戻し                   | 観覧                                                                                            |
| 辞退・留                                                                                                    | 保・留保所<br><sup>犬賤</sup>                                                                                                    | 罕除・研究 <sup>。</sup>             | 中止申請                                 | 入力画面                                                     | <u>ا</u>                                    | ]除                      | 引戻し                   | 問覧                                                                                            |
| 辞退・留                                                                                                    | 保・留保解<br><sup>犬腹</sup>                                                                                                    | ₽除・研究□<br>■                    | 中止申請<br><sup>新規</sup>                | 入力画面                                                     | ji ji                                       | JJR <del>;</del>        | 引戻し                   | <b>周</b> 覧                                                                                    |
| 辞退・留                                                                                                    | 保・留保解<br><sup>犬腿</sup>                                                                                                    | <sup>穽</sup> 除・研究 <sup>r</sup> | 中止申請<br><sup>新規</sup>                | 入力画面                                                     | P                                           | 纲                       | 引戻し                   | 6856                                                                                          |
| 辞退•留                                                                                                    | 保 ・ 留 保 倉<br>大戦<br>登録実師の グ                                                                                                    |                                | 中止申請<br><sup>新規</sup>                | 入力画面                                                     | ₿<br>                                       | 川除                      | 引戻し                   | 58<br>56<br>56<br>56<br>56<br>56<br>56<br>56<br>56<br>56<br>56<br>56<br>56<br>56              |
| 辞退・留<br>れ<br>実績報告<br>開始日                                                                                                    | 保 · 留保券<br><sup>大酸</sup><br>登録要領の夕 <sup>7</sup><br>締切日                                                                                                    |                                | 中止申請<br>新規<br><u>こちら</u><br>新規       | 入力画面                                                     | 削除                                          | 〕除                      | 引戻し<br>閲覧             | 問覧<br>報告者・権限設定<br>?                                                                           |
| 辞退·留<br>末<br>集績報告<br>開始日<br>2022/0<br>1/01                                                                                                    | 保・留保第<br><sup>大限</sup>                                                                                                    | 留除・研究 <sup>1</sup>             | 中止申請<br>新規<br>こちら<br>新規              | 入力画面<br>入力画面<br>入力画面                                     | 削除                                          | ]除<br>引戻し<br><b>引戻し</b> | 引戻し<br>問覧<br>閲覧       |                                                                                               |
| 辞退 · 留<br>北<br>実績報告<br>研究成果 3<br>開始日<br>2022/0<br>1/01<br>余計実績                                                                                                    | 保 ・ 留保第<br><sup>大服</sup><br><sup>森切日</sup><br><sup>2022/0</sup><br>1/10                                                                                                    |                                | 中止申請<br>新規<br><u>こちら</u><br>新規       | 入力画面       入力画面       入力画面                               | 前<br>前<br>時<br>前<br>時                       | ll除<br>引戻し<br>引戻し       | 引戻し<br>               | 問覧<br>報告者・権限設定<br>編集                                                                          |
| 辞退 · 留                                                                                                    | 保 ・ 留保第<br><sup>大限</sup><br><sup> </sup>                                                                                                    | 留除・研究「                         | <b>中止申請</b><br>新規<br>新規              | 入力画面       入力画面       入力画面       入力画面                    | 前<br>前除<br>前除<br>前除                         | 1除<br>引戻し<br>引戻し<br>引戻し | 引戻し<br>問題<br>問題<br>記覧 | 超契     報告者・権限設定     報告者・権限設定     報告者・権限設定     報告者・権限設定     報告者・権限設定     報告者・権限設定     報告者・権限設定 |
| 辞退·留<br>北<br>天続報告<br>開始日<br>2022/0<br>1/01<br>余計実績<br>開始日                                                                                                    | 保 · 留保第<br><sup>大服</sup><br><sup>2</sup><br><sup>2</sup><br><sup>3</sup><br><sup>3</sup><br><sup>3</sup><br><sup>3</sup><br><sup>3</sup><br><sup>3</sup><br><sup>3</sup><br><sup>3</sup> |                                | 中止申請<br>新規<br><u>こちら</u><br>新規<br>新規 | 入力画面         入力画面         入力画面         入力画面         入力画面 | ●<br>削除<br>削除<br>削除<br>削除<br>削除<br>削除<br>削除 | ]除<br>引戻し<br>引戻し<br>引戻し | 引戻し<br>間覧<br>閲覧<br>閲覧 | <ul> <li>問覧</li> <li>報告者・権限設定</li> <li>福集</li> <li>報告者・権限設定</li> <li>福集</li> </ul>            |

[応募/採択課題の各種手続]画面に「処理が完了しました」と表示されます。

研究成果を引戻す手順は以上です。

## 4.6 研究成果の削除

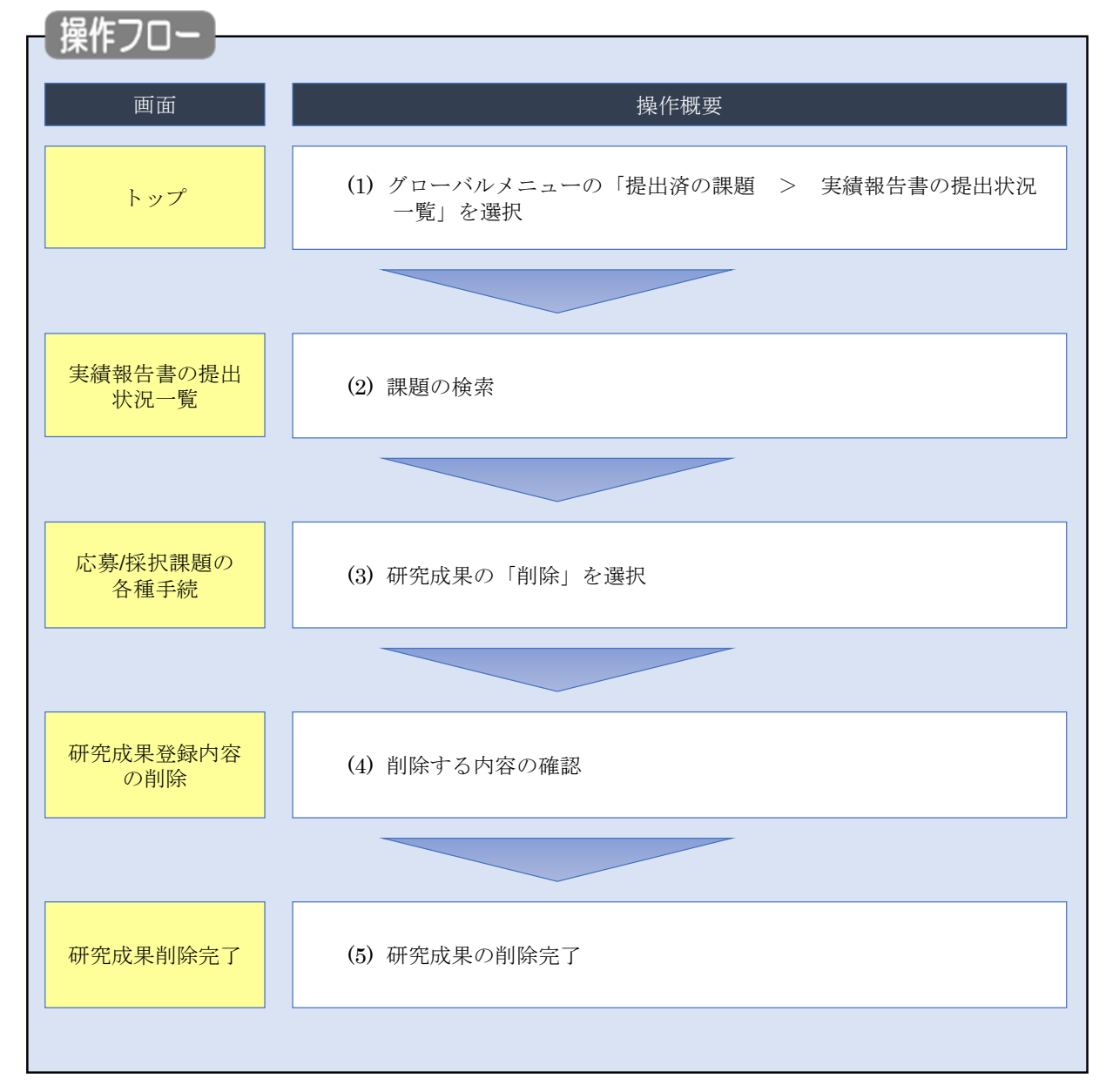

一時保存した研究成果を削除する手順について説明します。

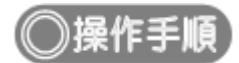

### (1) グローバルメニューの選択

| e-Rad | 新規応募 → | 提出済の課題 🗸                   | エフォートの管理 🗸                     | その他 🗸                       |                                                                   |                        | ► 秋田大光 ▼ F                 | out |
|-------|--------|----------------------------|--------------------------------|-----------------------------|-------------------------------------------------------------------|------------------------|----------------------------|-----|
| 研究者   |        | 課題一覧<br>実績報告書の提出           | 出我况一覧                          |                             |                                                                   | □ お問合せ                 | 🕕 操作マニュアル 経過時間 🕜 ( 00:05 ) |     |
|       | 前回     | 国ログイン:2019/09/1            | 16 (14:10)                     | <u>(</u> )ク                 | リック                                                               |                        | 日本語 English                |     |
|       |        | 新規応募                       |                                | -                           | 時保存データの入力再開                                                       | 外部連携システム               |                            |     |
|       |        | 公開中<br>で応募<br>ます。          | の公募を検索し、新規<br>情報を入力して提出し<br>を  |                             | -時保存中の応募情報の入力を<br>再開します。  ●                                       | 科研費電子申請システム            | 4                          |     |
|       |        | エフォートの修正申                  | 睛                              | 提出                          | 」済の研究課題の管理                                                        | ▶researchn             | nap                        |     |
|       |        | 三の 採択され<br>修正を             | れた課題のエフォートの<br>申請します。          |                             | 提出済の課題を一覧表示します。<br>応募の取下げや採択後の変更申請、<br>実績報告の登録等を行います。 <b>&gt;</b> | ID連携はこれ<br>ログインID連携につい | 56 →<br><u>∧</u> τ>        |     |
|       | 未処     | 理申請のお知                     | 6t                             |                             |                                                                   |                        |                            |     |
|       | 修差     | 正依頼<br>し戻し<br><u>差し戻した</u> | が 1件あります。 詳細に<br>が 1件あります。 詳細に | t <u>, 256</u> £<br>t, 256£ | り確認してください。<br>り確認してください。                                          |                        |                            |     |
|       |        |                            |                                |                             |                                                                   |                        |                            |     |
|       | 配分     | 機関・システ                     | ム管理者からのお                       | 知らせ                         |                                                                   |                        |                            |     |
|       | 20     | 19/09/01                   | 配分機関 性能テスト                     | 20                          |                                                                   |                        |                            |     |
|       | 20     | 19/09/01                   | 配分機関 性能テスト                     | 19                          |                                                                   |                        |                            |     |

①グローバルメニューの「提出済の課題 > 実績報告書の提出状況一覧」をクリックしてください。

### (2) 課題の検索

| e-Rad | 新規応募 🗸 提出済の課題 🖌 エフォートの営 | 9理 → その他 →                                                                                           | Sitemap 秋田大光 ▼ Legout                   |
|-------|-------------------------|----------------------------------------------------------------------------------------------------|-----------------------------------------|
| 研究者   |                         |                                                                                                    | お問合せ     臣 操作マニュアル     経過時間 (?) (00:18) |
|       | 実績報告書の提出物               | 犬況一覧                                                                                                 | ①入力                                     |
|       | 検索条件                    |                                                                                                    |                                         |
|       | 年度 必須                   | 年度                                                                                                   |                                         |
|       | 公募コード                   | [元至一叔]                                                                                               | [部分一致] Q 公募名の検索                         |
|       | 応募単位                    | <ul> <li>すべて</li> <li>研究者単位</li> <li>研究機関単位</li> </ul>                                               |                                         |
|       | 課題ID                    | [完全-致]                                                                                               |                                         |
|       | 研究開発課題名                 |                                                                                                    | [部分一致] Q 課題名の検索                         |
|       | 氏名の検索方法                 | ● 氏名で検索 ○ 通称名で検索                                                                                     |                                         |
|       | 研究代表者氏名                 | (姓) (名)                                                                                              | [部分一致]                                  |
|       | 研究成果ステータス               | 未登録         一時保存         報告           研究機関処理中         配分機関処理中         受理           修正依頼中         不受理 | 者処理中<br>斉                               |
|       | 会計実績ステータス               | 未登録         一時保存         報告           研究機関処理中         配分機関処理中         愛理           修正依頼中         不受理 | 者処理中<br>済                               |
|       | 表示件数                    | 100件 ~                                                                                               | J                                       |
|       |                         | 検索条件クリア Q検索                                                                                          | 20190                                   |
|       |                         |                                                                                                    | 0                                       |
|       | トップページへ                 |                                                                                                    |                                         |

[実績報告書の提出状況一覧]画面が表示されます。

①検索条件を入力してください。年度の入力は必須になります。

②「検索」ボタンをクリックしてください。

| 槆 | 家結果   |             |                                |               |         |         |           | _         |                                                                                                    |                                        |  |  |  |  |       |  |         |  |  |           |       |                     |
|---|-------|-------------|--------------------------------|---------------|---------|---------|-----------|-----------|----------------------------------------------------------------------------------------------------|----------------------------------------|--|--|--|--|-------|--|---------|--|--|-----------|-------|---------------------|
| Г |       |             |                                |               |         |         |           |           |                                                                                                    | DFー括ダウンロー                              |  |  |  |  |       |  |         |  |  |           |       |                     |
|   | 1~7件( | (全7件)       |                                |               |         |         |           | •         | <ul> <li>, 会計実績</li> <li>, 会計実績</li> <li>, 会計実績</li> <li>, 会計実績</li> <li>, 会計実績</li> <li>, 会計実績</li> <li>, 会計実績</li> </ul> | PDF一括ダウンロー<br>ウンロード(研究成集<br>ウンロード(会計実経 |  |  |  |  |       |  |         |  |  |           |       |                     |
|   |       |             |                                |               |         |         |           |           | 出状況                                                                                                    |                                        |  |  |  |  |       |  |         |  |  |           |       |                     |
|   | 平度    | 配分機関名       | 公募名                            | 位             | 課題名     | 研究代表者氏名 | 定         | 補集/照会     | ステータス                                                                                                    | 登録日時                                   |  |  |  |  |       |  |         |  |  |           |       |                     |
|   |       |             | 平成30年                          |               | X1¥1713 |         | 研究成果編集/照会 | 修正依頼中     | 2021/02/25<br>02:47                                                                                                    |                                        |  |  |  |  |       |  |         |  |  |           |       |                     |
|   | 2019  | 配分機関名<br>10 | 度 新子机<br>領域研究<br>(研究領域<br>提案型) | 研究<br>者単<br>位 |         | XW729   | 氏名のみ      | 会計実績編集/照会 | 37                                                                                                    | リック                                    |  |  |  |  |       |  |         |  |  |           |       |                     |
|   |       |             |                                |               |         |         |           |           |                                                                                                    |                                        |  |  |  |  | 平成30年 |  | 2121713 |  |  | 研究成果編集/照会 | 修正依頼中 | 2021/02/25<br>02:47 |
|   | 2019  | 配分機關名       | 度 新字術<br>領域研究                  | 研究<br>者単      | 100733  |         | 氏名        |           |                                                                                                    |                                        |  |  |  |  |       |  |         |  |  |           |       |                     |

③「研究成果編集/照会」ボタンをクリックしてください。

「研究成果 PDF 一括ダウンロード」と「検索結果のダウンロード(研究成果)」の解説は、「4.1 研究成果の新規 作成 (2)課題の検索」以降を参照してください。

### (3) 研究成果の「削除」を選択

| 175-14                                                                                                    |                                                      | 63- L                                           | 1122 1               | 19L                                                                                            |                                      |             |                               |                                                                                                    |  |  |
|----------------------------------------------------------------------------------------------------|------------------------------------------------------|-------------------------------------------------|----------------------|------------------------------------------------------------------------------------------------|--------------------------------------|-------------|-------------------------------|----------------------------------------------------------------------------------------------------|--|--|
| レクテノ Jへ                                                                                                    | このじて、 茶!                                             | ■手続きを行い                                         | ます。                  |                                                                                                |                                      |             |                               |                                                                                                    |  |  |
|                                                                                                    |                                                      |                                                 |                      |                                                                                                |                                      |             |                               |                                                                                                    |  |  |
| 作度                                                                                                    |                                                      |                                                 | 2019                 | 2019年度                                                                                         |                                      |             |                               |                                                                                                    |  |  |
| 学業名                                                                                                    |                                                      | 新学術編編研究 (研究編成建築型)                               |                      |                                                                                                |                                      |             |                               |                                                                                                    |  |  |
| 公募名                                                                                                    |                                                      |                                                 |                      |                                                                                                |                                      |             |                               |                                                                                                    |  |  |
| 1830                                                                                                    |                                                      |                                                 | 114                  | 273                                                                                            |                                      |             |                               |                                                                                                    |  |  |
| 採択番号                                                                                                    |                                                      |                                                 | 1 214                | 273                                                                                            |                                      |             |                               |                                                                                                    |  |  |
| 研究開発課題                                                                                                    | 18                                                   |                                                 | 212                  | 13914139                                                                                       | 1073310                              | 73          |                               |                                                                                                    |  |  |
| 秋照 (ステー                                                                                                    | -92)                                                 |                                                 | BRIDE(大约)            | CSTI開采承認到                                                                                      | 1                                    |             |                               |                                                                                                    |  |  |
| ステータス                                                                                                    | 國政制会                                                 |                                                 | 申請状態                 | -                                                                                              |                                      |             |                               |                                                                                                    |  |  |
| 変更申請<br>研究編開295<br>開会                                                                                              | 自信報                                                  | 状態                                              | 新現                   | 入力匮重                                                                                           | WIR                                  | 引戻し         | 53%                           | 超当(開合せ)                                                                                                    |  |  |
| 変更申請<br>研究編制短目<br>課会<br>辞退 · 留保                                                                                    | 自信報<br>L·留保解                                         | 状態                                              | 新規                   | 入力画面                                                                                           | NIS                                  | 引戻し         | 5256                          | 担当(時合せ)<br>□ 担当者へ                                                                                                    |  |  |
| 空更申請<br>研究機関控目<br>開会<br>辞退・留保<br>状間                                                                                | <b>自信報</b><br>と・留保解<br>8                             | 状態<br>(* 研究中)<br>(新)                            | 新規<br>上申請            | 入力医面                                                                                           | W159                                 | 5)戻し<br>188 | <b>認死</b><br>5/戻し             | 超当(開合せ)<br>□ 和尚者へ<br>問題                                                                                                    |  |  |
| 変更申請<br>研究編制空目<br>服会<br>辞退・留保<br>(状)                                                                               | 3情報<br>1 · 留保和3<br>5                                 | 状態<br>全・研究中J<br>新想                              | 新規                   | 入力画面                                                                                           | W192                                 | 引戻し<br>123  | <b>雄死</b><br>列戻し              | 超逝(時合せ)<br>□ 和尚者へ<br>回届                                                                                                    |  |  |
| 変更申請<br>研究機構控                                                                                                    | 自信報<br>1 - 留保A22                                     | 状態<br>全 - 研究中J<br>新5                            | 新規<br>上申請<br>R       | 入力画面                                                                                           | W)19:                                | う戻し<br>188  | 整発<br>5.度し                    | 担当(総合せ)<br>□ 印尚者へ<br>回職                                                                                                    |  |  |
| 空更申請<br>研究編纂空<br>部逸・留保<br>(初)<br>実績報告                                                                              |                                                      | 状態<br>ま・研究中J<br>新り                              | 新規<br>上申請<br>R       | 入力画面                                                                                           | W198                                 | 引戻し<br>198  | <b>雄死</b><br>列度し              | 超逝(時合せ)<br>□ 和尚者へ<br>問題                                                                                                    |  |  |
| 交更申請<br>研究編制/201<br>新進・留保<br>(101<br>実績報告<br>研究成果                                                                  | 11200<br>L · 2297421                                 | 状態<br>全 · 研究中J<br>新た                            | 新規                   | 入力医面入力原面                                                                                       | W1R:                                 |             | 型死                            | 相当(総合せ)<br>□ 和当者へ<br>MNA                                                                                                    |  |  |
| 空更申請<br>研究編制空<br>感会<br>辞退・留保<br>実績報告<br>研究成果<br>同心日                                                                | 自信報<br>2 · 留保解認<br>5                                 | 状態<br>全・研究中J<br>新た                              | 新規<br>上申請<br>R<br>新取 | 入力画面           入力画面           入力画面                                                             | W192                                 |             | <sup>数党</sup><br>列戻し<br>クリック  | 担当(読合せ)<br>□ 担当者へ<br>面目<br>総合者・相同辺2<br>②                                                                                                    |  |  |
| 交更申請<br>研究無期空日<br>新逸・留保<br>(状期<br>実績報告<br>研究集業<br>同時日<br>2020/04/<br>01                                            | 自信報<br>1 · 留保格課<br>1 · 回保地理<br>2020/06/<br>01        | 状態<br>(・研究中J<br>新<br>新<br>秋間<br>修正信頼<br>中       | 新規<br>上申請<br>R<br>新規 | 入力医面           入力画面           入力画面                                                             | 11/2<br>11/2<br>11/2<br>11/2<br>11/2 |             | 型死<br>り戻し<br>クリック             | 担当(読合せ)<br>回 担当者へ<br>商業<br>総先者・福期税2<br>福祉                                                                                                    |  |  |
| 空更申請 研究編頻短目<br>研究編頻短目<br>感会<br>新退・留保<br>実績報告<br>開始日<br>2020/04/<br>01<br>3213/14                                   | 目信報<br>ま・留保所能<br>時<br>1年切日<br>2020/06/<br>01         | 状態<br>ま・研究中J<br>新<br>新<br>秋間<br>停正信頼<br>中<br>中  | 新規<br>上申請<br>R<br>新規 | 入力画面           入力画面           入力画面                                                             | W158                                 |             | 型死<br>列収し<br>クリック             | 担当(総合せ)<br>□ 担当者へ<br>周期<br>総務者・相関政<br>・<br>福期<br>・<br>・<br>・<br>・<br>・<br>・<br>・<br>・<br>・<br>・<br>・<br>・<br>・                                                                                                    |  |  |
| 空更申請 研究機構空<br>研究機構空<br>新逸・留保<br>また。<br>また。<br>また。<br>の<br>の<br>の<br>の<br>の<br>の<br>の<br>の<br>の<br>の<br>の<br>の<br>の | 自信報<br>- 留余解課<br>時<br>- 2020/06/<br>01<br>- 2020/06/ | 状態<br>(・研究中J<br>新<br>新<br>秋間<br>修正低編<br>中<br>秋眠 | 新規<br>上申請<br>R<br>新規 | <ul> <li>入力医面</li> <li>入力医面</li> <li>入力振洒</li> <li>入力振洒</li> <li>入力振洒</li> <li>入力振洒</li> </ul> | HUSE<br>HUSE<br>HUSE                 |             | 型死<br>り戻し<br>クリック<br>変異<br>所知 | 担当(時合せ)<br>□ 担当者へ<br>○ 取当者へ<br>一 和当者へ<br>一 和当者へ<br>一 本<br>一 本<br>一 本<br>一 本<br>一 本<br>一 本<br>一 本<br>一 本 |  |  |

①研究成果の「削除」ボタンをクリックしてください。

| ▲ 注意                          | 削除可能条件                    |
|-------------------------------|---------------------------|
| <ul> <li>一時保存した研究品</li> </ul> | 文果は削除可能です。                |
| ○ 引戻し及び研究機関                   | 掲、配分機関から差戻された研究成果は削除可能です。 |
| ※配分機関から修正                     | 依頼のあった研究成果は削除することができません。  |

### (4) 削除する内容の確認

| 研究成果情報                                                                                                    | の登                                                                                                    | 録                                                                                                    |                                        | お問合せ             | 田操作マニ                  | ユアル 経過時間( |
|----------------------------------------------------------------------------------------------------|----------------------------------------------------------------------------------------------------|----------------------------------------------------------------------------------------------------|----------------------------------------|------------------|------------------------|-----------|
| 研究成果の登録及び、削除を行いま                                                                                                    | <b>.</b>                                                                                                    |                                                                                                    |                                        |                  |                        |           |
| 一時保存中の研究結果を配分<br>に公開する 💡                                                                                                    | 機関 🕑                                                                                                    | ○項 ○ 公開する ● 公開しない                                                                                                    |                                        |                  | $\square$              | ①確        |
| 研究論文知的                                                                                                    | 財産権                                                                                                    | WEB 個別設定事項                                                                                                    | 研究データ                                  | その他              | の業績                    |           |
| 研究論文                                                                                                    |                                                                                                    |                                                                                                    |                                        |                  |                        |           |
| 当該研究成果により得られた研<br>※researchmapに研究者番号を                                                                                                  | 究論文情報<br>:登録してい                                                                                                    | &について、researchmapから取得するか直接入力して<br>いる場合は、researchmapに登録してある公開情報を話                                                                                                    | ください。<br>奴得することができます。                  |                  |                        |           |
| researchmapから取得又は直接<br>また、国の資金による研究開発                                                                                                  | €入力して螢<br>の適切な評                                                                                                    | 登録した内容は、当該配分機関、当該課題に参加する研<br>評価や、効果的・効率的な統合戦略、資材配分方針等の                                                                                                    | 究者及び所属研究機関に<br>企画立案等に活用するた             | こおいて閲覧<br>:め、内閣府 | i可能となります。<br>に情報提供されます | т.        |
| researchmant)                                                                                                    | ビ結を取                                                                                                    | 7月                                                                                                    |                                        |                  |                        |           |
| 業績を取得する研究者                                                                                                    | K/10.47                                                                                                    | 深沢してください                                                                                                    | ~                                      |                  |                        |           |
|                                                                                                    |                                                                                                    | Q、業績を取得                                                                                                    |                                        |                  |                        |           |
| 🛃 研究論文の追加                                                                                                    |                                                                                                    |                                                                                                    |                                        |                  | <b>1</b>               | 尺行の削除     |
| 業績項目                                                                                                    |                                                                                                    | 内容                                                                                                    |                                        | 削除               | researchmap<br>登録      | 移動        |
| 種別                                                                                                    |                                                                                                    | 研究論文                                                                                                    |                                        |                  |                        |           |
| 論文の種類                                                                                                    | 必須                                                                                                    | 研究論文(学術雑誌)                                                                                                    |                                        |                  |                        |           |
| 論文表題                                                                                                    | 必須                                                                                                    | 1 4 1 7 7 A<br>1 4 1 2                                                                                                    |                                        |                  |                        |           |
| 著者名                                                                                                    | 必須                                                                                                    | 19731973                                                                                                    |                                        |                  |                        |           |
| 記載誌名                                                                                                    |                                                                                                    | alotorioto                                                                                                    |                                        |                  |                        |           |
| 論文のDOI                                                                                                    |                                                                                                    | 110773010773                                                                                                    | しなし                                    |                  |                        |           |
| 発行年月                                                                                                    |                                                                                                    | 年 - ~ 月                                                                                                    |                                        |                  |                        |           |
| 巻 ?                                                                                                    |                                                                                                    |                                                                                                    | 巻                                      |                  |                        |           |
| 号 🕜                                                                                                    |                                                                                                    |                                                                                                    | 号                                      |                  |                        |           |
| 掲載ページ ?                                                                                                    |                                                                                                    | (開始) ページから (終了)                                                                                                    | ページまで                                  |                  |                        |           |
| 査読の有無                                                                                                    |                                                                                                    | ~                                                                                                    |                                        |                  |                        |           |
| その他の識別番号 編集                                                                                                    |                                                                                                    |                                                                                                    |                                        |                  |                        |           |
| 掲載確定                                                                                                    |                                                                                                    | 据载確定                                                                                                    |                                        |                  |                        |           |
| 国際共著                                                                                                    |                                                                                                    | 国際共著                                                                                                    |                                        |                  |                        |           |
| WEB公開                                                                                                    |                                                                                                    | WEB公開                                                                                                    |                                        |                  |                        |           |
| 備考                                                                                                    |                                                                                                    | 500文字以内(2017、スペースも1文字でカウント)                                                                                                    |                                        |                  |                        |           |
|                                                                                                    |                                                                                                    |                                                                                                    |                                        |                  |                        |           |
|                                                                                                    |                                                                                                    |                                                                                                    | 1.                                     |                  |                        |           |
|                                                                                                    |                                                                                                    |                                                                                                    | あと500文字                                |                  |                        |           |
| 一研究治文の追加                                                                                                    |                                                                                                    |                                                                                                    |                                        |                  | <b>1</b> 224           | 民行の削除     |
|                                                                                                    |                                                                                                    |                                                                                                    |                                        |                  | L-0 III                | ALTO/HIRE |
| researchmapの知り<br>researchmapへ集積を登録す<br>「researchmapを提示していた」<br>研究論文を力の著名名、加約<br>登録元で後、選択した業績術<br>researchmapへの登録は死の<br>対象研究者の10・パンフード | <ul> <li>・パスこ</li> <li>る前に、入<br/>ックを入れ</li> <li>ブでチェッ</li> <li>財産権タブ</li> <li>財が期待通<br/>期処理で行</li> <li>でresearch</li> </ul> | フードを利用して、researchmapへ自<br>入力している実績情報を-Radに一時保存します。<br>れた業績のみが、researchmapへ登録されます。<br>ノクを入れた実績し、間時にresearchmapへ登録されます。<br>クの発明意、出職者・権利者は500文字までresearchm<br>別に登録できているか、researchmap画面上で確認し<br>行われるため、登録ですてまでした時がかります。<br>hmapの認証をする必要があります。 | 分の業績を登録す<br>す。<br>npへ登録されます。<br>てください。 | t3               |                        |           |
|                                                                                                    |                                                                                                    |                                                                                                    |                                        |                  |                        |           |

①削除内容を確認してください。

②「研究成果情報の削除」ボタンをクリックしてください。

### (5) 研究成果の削除完了

| [ 研究成果の削除完了 ] 画面が表示されたら、研究成果の削除完了です。                                                        |
|---------------------------------------------------------------------------------------------|
| ● Rad<br>新規応募 ・ 提出済の課題 ・ エフォートの管理 ・ その他 ・         こ 1回 ・ Pt<br>Sitemap         Pt<br>Legout |
| 研究者 (10.05) 経過時間 (10.05) (10.05)                                                            |
| 研究成果の削除完了                                                                                   |
| ⑦ 研究成果情報の削除を行いました。「応募/採択課題の各種手続へ」をクリックしてください。                                               |
|                                                                                             |
|                                                                                             |
|                                                                                             |
|                                                                                             |
|                                                                                             |
|                                                                                             |
|                                                                                             |
|                                                                                             |
|                                                                                             |
|                                                                                             |
|                                                                                             |
|                                                                                             |
|                                                                                             |
| 応募/研究課題の各種手続へ                                                                               |

研究成果の削除の手順は以上です。

## 4.7 研究成果のインポート

研究成果のインポートを行う手順を説明します。

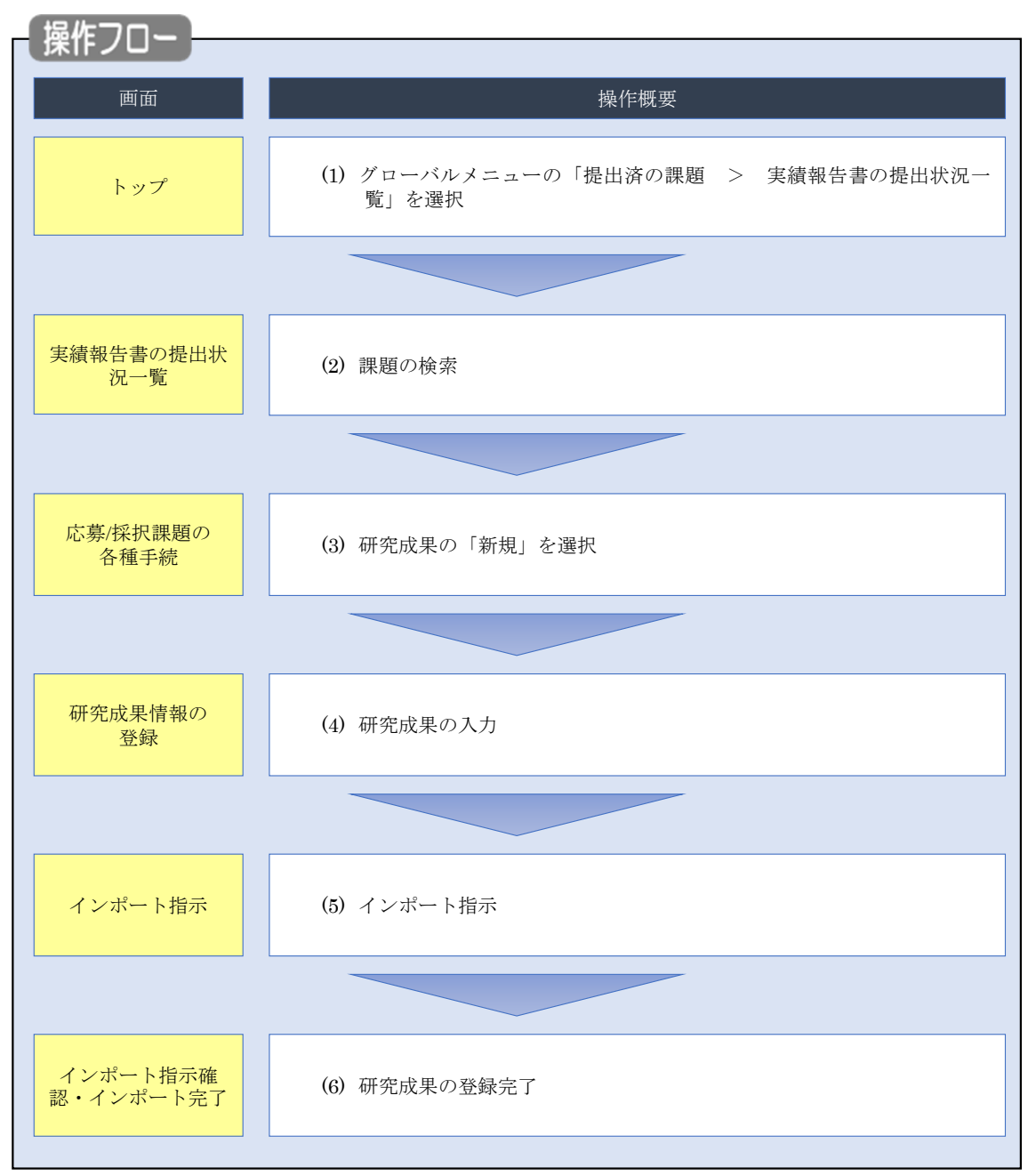

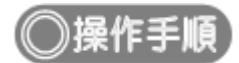

### (1) グローバルメニューの選択

| e-Rad | 新規応募 -         | 提出済の課題 🗸                                      | エフォートの管理 🗸                                                  | その他 🗸                             |                                                                       |                                                      | Sitemap 岩手次郎 - Logout            |
|-------|----------------|-----------------------------------------------|-------------------------------------------------------------|-----------------------------------|-----------------------------------------------------------------------|------------------------------------------------------|----------------------------------|
| 研究者   | 前原             | 課題一覧<br>実績報告書の提:<br>ログイン:2019/09/             | 出状況一覧                                                       | 1                                 | )クリック                                                                 | <ul> <li>お問合せ</li> <li>① 操作マ</li> <li>日本語</li> </ul> | ニュアル) 経過時間 (?)(00:05)<br>English |
|       |                | 新規応募<br>全<br>ポポープに応募<br>ます。                   | の公募を検索し、新規<br>情報を入力して提出し                                    |                                   | 時保存データの入力再開<br>一時保存中の応募信報の入力を<br>再開します。  ●                            | 外部連携システム<br>科研費電子申請システム<br>日時間の広用意味がおりません。           |                                  |
|       |                | エフォートの修正 時                                    | 申請<br>れた課題のエフォートの<br>申請します。                                 |                                   | 出済の研究課題の管理<br>提出済の課題を一覧表示します。<br>応募の取下げや採択後の変更申請、<br>実績報告の登録等を行います。 > | ▶ researchmap<br>ID連携はこちら →<br>ログインID連携について>         |                                  |
|       | 未処             | L理申請のお知<br>正依頼 <u>修正依頼</u><br>し戻し <u>差し戻し</u> | らせ<br>が 1件あります。詳細(<br>が 1件あります。詳細(                          | <u>t、こちらよ</u><br><u>t、こちら</u> よ   | 5り <u>併認してくだ<del>さい。</del><br/>5り情認してくだ<del>さい。</del></u>             |                                                      |                                  |
|       | 配分<br>20<br>20 | )機関・システ<br>19/09/01<br>19/09/01               | ム管理者からのお<br><u> 配分機関</u> <u> 性能テスト</u><br>配分機関 <u>性能テスト</u> | 知らせ<br>- <u>20</u><br>- <u>19</u> |                                                                       |                                                      |                                  |

①グローバルメニューの「提出済の課題 > 実績報告書の提出状況一覧」をクリックしてください。

### (2) 課題の検索

| e-Rad | 新規応知 | 尊 → 提出済の課題 →         | エフォートの管理・ | ・ その他 +                                                |                                                          |          |             |          | Sitemap 岩手 | 次郎 - C        |
|-------|------|----------------------|-----------|--------------------------------------------------------|----------------------------------------------------------|----------|-------------|----------|------------|---------------|
| 研究者   |      |                      |           |                                                        |                                                          |          | 日 お問行       |          | ニュアル 経過時間  | 1 🕜 ( 00:20 ) |
|       | 実績額  | 績報告書の<br>造の提出対象の課題を表 | り提出状      | 况一覧                                                    |                                                          |          |             | _ (1     | )入力        | 7             |
|       | ŧ    | 検索条件                 |           |                                                        |                                                          |          |             |          |            |               |
|       |      | 年度                   | 必須        | 年度                                                     |                                                          |          |             |          |            |               |
|       |      | 公募コード                |           | [ [                                                    | 完全一致]                                                    |          |             |          |            |               |
|       |      | 公募名                  |           |                                                        |                                                          |          | [部分一致]      | Q 公募名の検索 |            |               |
|       |      | 応募単位                 |           | 💽 ৰুশ্ব 🤇                                              | )研究者単位 )研究機関                                             | 単位       |             |          |            |               |
|       |      | 課題ID                 |           | [][                                                    | 完全一致]                                                    |          |             |          |            |               |
|       |      | 研究開発課題名              |           |                                                        |                                                          |          | [部分一致]      | Q 課題名の検索 |            |               |
|       |      | 氏名の検索方法              |           | ● 氏名で検索                                                | ○ 通称名で検索                                                 |          |             |          |            |               |
|       |      | 研究代表者氏名              |           | (姓)                                                    | (名)                                                      |          | [           | 部分一致]    |            |               |
|       |      | 会計実績ステータス            |           | <ul> <li>未登録</li> <li>研究機関処理</li> <li>修正依頼中</li> </ul> | <ul> <li>一時保存</li> <li>中 配分機関処理中</li> <li>不受理</li> </ul> | 報告<br>受到 | 告者処理中<br>理済 |          |            |               |
|       | 3    | 研究成果ステータス            |           | 未登録       研究機関処理       修正依頼中                           | 中 一時保存<br>配分機関処理中<br>不受理                                 | 報告<br>受理 | 告者処理中<br>理済 |          |            |               |
|       |      | 表示件数                 |           | 100件 ~                                                 |                                                          |          |             |          |            |               |
|       |      |                      |           | 検索条件クリ                                                 | P Q 檢案                                                   |          | _ (         | ②クリッ     | 2          |               |
|       |      |                      |           |                                                        |                                                          |          |             |          |            |               |
|       | h    | ップページへ               |           |                                                        |                                                          |          |             |          |            |               |

[実績報告書の提出状況一覧]画面が表示されます。

①検索条件を入力してください。年度の入力は必須になります。

②「検索」ボタンをクリックしてください。

#### (3) 研究成果の新規を選択

検索結果 Ⅰ 研究成果PDF一括ダウンロード ↓ 会計実績PDF一括ダウンロード 1~1件 (全1件) 課題ID 研究機関名 応募単 位 表示形 式 年度 配分機関名 公募名 編集/照会 (1)クリック 課題名 研究代表者氏名 \_\_\_\_\_\_\_\_\_\_ 総合テスト機 関 21483407 一時保存 研究成果編集/照会 研究 日立総合テ スト機関 氏名 2021 ST 公募1 者単 位 ST1W研究開 ഗു S T 研究者1 未登録 会計実績編集/照会 発課題名 1~1件 (全1件) Ⅰ 研究成果PDF一括ダウンロード .▲ 会計実績PDF一括ダウンロード 😨 検索結果のダウンロード(研究成果) ・研究中止申請 辞退・留 入力画面 状態 新規 削除 引戻し 閲覧 実績報告 研究成果 ②クリック 締切日 閲覧報告者・権限設定 💡 開始日 状態 引戻し 新規 2021/12/10 新規 編集 会計実績 開始日 締切日 状態 入力画面 削除 引戻し 閲覧報告者・権限設定 💡 新規 新規 編集 

[実績報告書の提出状況一覧]画面が表示されます。

①編集/照会の「研究成果編集/照会」ボタンをクリックしてください。

②研究成果の「新規」ボタンをクリックしてください。

### (4) 研究成果の入力

| 研究成果の登録及び、削除を行います。                                                                                              |                                                                                                    |                  |                         |        |
|----------------------------------------------------------------------------------------------------|----------------------------------------------------------------------------------------------------|------------------|-------------------------|--------|
| ー時保存中の研究結果を配分機関<br>に公開する ?                                                                                      | ◎ 痈 │ │ ◇ 公開する ● 公開しない                                                                                                    |                  |                         |        |
| 研究論文知的財產権                                                                                                    | WEB 個別設定事項 研究データ                                                                                                    | その他              | の業績                     |        |
| 研究論文                                                                                                    |                                                                                                    |                  |                         |        |
| 当該研究成果により得られた研究論文情<br>※researchmapに研究者番号を登録して                                                                   | 線について、researchmapから取得するか直接入力してください。<br>いる場合は、researchmapに登録してある公開情報を取得することができます                                                                                                    |                  |                         |        |
| researchmapから取得又は直接入力して<br>また、国の資金による研究開発の適切な                                                                   | 登録した内容は、当該配分機関、当該課題に参加する研究者及び所属研究機関<br>評価や、効果的、効率的な結合戦略、資材配分方針等の企画文案等に活用する                                                                                                    | において閲覧<br>こめ、内関府 | ©可能となります。<br>に信報提供されます。 |        |
| STET MONETICS ON DUBBOXES                                                                                       | עם ג נוולניסן <del>בו אינד אינד אינד געני</del> וארגיגעש געפע אינאאר קאארטאני איישער געניאראר איז אין איז איז איז איז איז<br>איז איז איז איז איז איז איז איז איז איז                                            | Evor Panana      | IC PHOLED CC 1 VOC 9    | ·      |
| researchmapから業績を                                                                                                | [2] [2] [2] [2] [2] [2] [2] [2] [2] [2]                                                                                                    |                  |                         |        |
| 業績を取得する研究者                                                                                                    | 選択してください                                                                                                    |                  |                         |        |
|                                                                                                    | Q 業績を取得                                                                                                    |                  |                         |        |
|                                                                                                    |                                                                                                    |                  |                         |        |
| ● 研究論文の追加                                                                                                    | dow.                                                                                                    | 20170            | researchmap             | 2010月度 |
| 実現頃日                                                                                                    | TIL 20 CA                                                                                                    | FUR              | 登録                      | 1930   |
| 推別 会文の種類 必須                                                                                                    |                                                                                                    | _                |                         |        |
| am又0/1400 0 / / / / / / / / / / / / / / / / /                                                                   |                                                                                                    |                  |                         |        |
| emへ3A.ed<br>                                                                                                    |                                                                                                    |                  |                         |        |
|                                                                                                    |                                                                                                    |                  |                         |        |
| 記載誌名                                                                                                    | 255文字以内                                                                                                    |                  |                         |        |
| iii × のDOI                                                                                                    |                                                                                                    | _                |                         |        |
| 発行年月                                                                                                    | 年 ♥月                                                                                                    | _                |                         |        |
| 巻                                                                                                    | *<br>*                                                                                                    | _                |                         |        |
| <u> 등</u>                                                                                                    | 5                                                                                                    | _                |                         |        |
| 掲載ページ                                                                                                    | (開始) ページから(終了) ページまで                                                                                                    |                  |                         |        |
| 査読の有無                                                                                                    | <b>~</b>                                                                                                    |                  |                         |        |
| その他の識別番号編集                                                                                                    |                                                                                                    |                  |                         |        |
| 掲載確定                                                                                                    | 掲載確定                                                                                                    |                  |                         |        |
| 国際共著                                                                                                    | 国際共著                                                                                                    |                  |                         |        |
| WEB公開                                                                                                    | WEB公開                                                                                                    |                  |                         |        |
| 備考                                                                                                    | 500文字以内(改行、スペースも1文字でカウント)                                                                                                    |                  |                         |        |
|                                                                                                    |                                                                                                    |                  |                         |        |
|                                                                                                    |                                                                                                    |                  |                         |        |
|                                                                                                    |                                                                                                    |                  |                         |        |
|                                                                                                    |                                                                                                    |                  |                         |        |
| 研究論文の追加                                                                                                    |                                                                                                    |                  | 🔁 選択                    | 行の削除   |
| researchmapのID・パス<br>researchmapへ業績を登録する制に、<br>「researchmap登録」にチェックを入<br>研究論文・知的財産権の各タブでチェ<br>研究論文タブの著者名、知的財産権タ | ワードを利用して、researchmapへ自分の業績を登録<br>入力している業績情報をe-Radに一時保存します。<br>れた業績のみが、researchmapへ登録されます。<br>ックを入れた業績は、同時にresearchmapへ登録されます。<br>ブの発明者、出願者・耗料者は500文字までresearchmapへ登録されます。<br>高い管線市でよいるか、researchmap画下で来返してください。 | する               |                         |        |

①「インポート」ボタンをクリックしてください。

### (5) インポート指示

| (インポート指示 ] 画面が                                                                                                    | 表示されます。                                                                                                    |                                                                                      |                      |
|----------------------------------------------------------------------------------------------------|----------------------------------------------------------------------------------------------------|--------------------------------------------------------------------------------------|----------------------|
| e-Rad<br>Manach root Development                                                                                                    | ・ エフォートの管理 ・ その他 ・                                                                                                    |                                                                                      | Sitemap Hita 🕞       |
| 研究者                                                                                                    |                                                                                                    | 🔲 お問合せ 🗰 操作マ                                                                         | 7ニュアル 経過時間 ? (00:41) |
| インポート指示<br>各種情報の一括取込用CSVファイルよ<br>この画面では、CSVファイルのインボ<br>・「取込情報」と「取込区分インボ<br>・インボートを行えるのは、「CSVフ<br>ートできませんのでご注意ください、<br>会計実績(受託費、補助金)、研究成果<br>(注意) CSVファイル編集ツールはWin | <ol> <li>システムへの一括取込を東行します。</li> <li>ト(データの一括登録/修正)を行います。</li> <li>、「取込ファイル」を指定した上で「この内容で登録<br/>アイル構集ツール」で編集を行ったCSVファイルのみで<br/>登録ツールのダウンロードはこちら<br/>ndowsでのみお使いいただけます。</li> </ol> | 」ボタンをクリックしてください。<br>す。Excelや「メモ伅」などのテキストエディタで編集                                      | こしたファイルはインポ          |
| インポート指示                                                                                                    |                                                                                                    |                                                                                      |                      |
| 取込情報                                                                                                    | 必須 研究成果情報ファイル                                                                                                    | ~                                                                                    |                      |
| 取込区分                                                                                                    | 登録     登録     修正     登録     登録を行います。すでに同     修正     登録著情報の修正を行います。作     ※取込情報の種類によっては、選択でき     「修正)のみ選択可能です。                                                                     | 転入<br> 情報が存在する場合にはエラーとなりま<br>返江効素となる情報が存在しない場合には<br>ない区分があります。例えば、「 <sup>米</sup> 状格」 | )クリック                |
| 取込ファイル                                                                                                    | ファイル CSVファイル (csv形)                                                                                                    | 式) 最大サイズ:30MP 参照                                                                     |                      |
|                                                                                                    |                                                                                                    |                                                                                      |                      |
| ③ 戻る                                                                                                    |                                                                                                    | ت<br>م<br>م                                                                          | 四容で登録 👂              |

①「参照」ボタンをクリックしてください。

| 開く                                                                                                    |                        |                   |                  |                    |                |                       | ×     |     |
|----------------------------------------------------------------------------------------------------|------------------------|-------------------|------------------|--------------------|----------------|-----------------------|-------|-----|
| 整理 ▼ 新しいフォル                                                                                             | <i>9</i> -             |                   |                  |                    |                |                       |       |     |
|                                                                                                    | <b>^</b> 名前 ^          |                   | 更新日時             | 種類                 | サイズ            |                       |       |     |
|                                                                                                    | HenkoJoho201909091     | 324.csv           | 2019/09/09 13:24 | Microsoft Excel CS | 60 KB          |                       |       |     |
|                                                                                                    | 🔊 KenkyuSeika20190916  | 1504.csv          | 2019/09/16 16:45 | Microsoft Excel CS | 1 KB           |                       |       |     |
|                                                                                                    | 👪 KofuHaibunKetteiJoho | o201909101620.csv | 2019/09/10 16:20 | Microsoft Excel CS | 50 KB          |                       |       |     |
|                                                                                                    | SaitakuKekkaJoho2019   | 906271523.csv     | 2019/06/27 15:24 | Microsoft Excel CS | 9 KB           |                       |       |     |
|                                                                                                    | SaitakuKekkaJoho2019   | 906271533.csv     | 2019/06/27 15:33 | Microsoft Excel CS | 9 KB           |                       |       |     |
| <ul> <li>PC</li> <li>3D オブジェクト</li> <li>ダウンロード</li> <li>デスクトップ</li> <li>ドキュメント</li> <li>ビクチャ</li> </ul> |                        |                   |                  |                    |                |                       |       |     |
|                                                                                                    | v                      |                   |                  |                    |                |                       | ②ク    | リック |
| זל                                                                                                    | イル名(N):                |                   |                  |                    | <del>و</del> ~ | ・べてのファイル (*)<br>開く(O) | キャンセル |     |

②インポートするファイルを選択し、「開く」ボタンをクリックしてください。

| e-Rad                 | 新規応募 🗸                                                                                     | 提出済の課題 🗸                                                                                      | エフォートの管理 🗸                                                                                 | その他 🗸                                                                                                    |                                                                   |                                           |                                  | H i               | ta 🗸 다        |
|-----------------------|--------------------------------------------------------------------------------------------|-----------------------------------------------------------------------------------------------|--------------------------------------------------------------------------------------------|----------------------------------------------------------------------------------------------------|-------------------------------------------------------------------|-------------------------------------------|----------------------------------|-------------------|---------------|
| 研究者                   |                                                                                            |                                                                                               |                                                                                            |                                                                                                    |                                                                   | 🔲 お問合せ                                    | 白操作                              | ドマニュアル 経過時        | 間 🥐 ( 00:25 ) |
| ,                     | インポー                                                                                       | ・ト指示                                                                                          |                                                                                            |                                                                                                    |                                                                   |                                           |                                  |                   |               |
| 名<br>ご<br>・<br>-<br>会 | 種情報の一括取込用<br>の画面では、CSVフ<br>「取込情報」と「即<br>インポートを行える<br>トできませんのでご<br>計実績(委託費、補<br>注意) CSVファイル | GCSVファイルより、<br>Pァイルのインポート<br>込区分」を選択し、<br>ののは、「CSVファイ<br>注意ください。<br>助金)、研究成果登録<br>編集ツールはWinde | システムへの一括取込を<br>、(データの一括登録/修I<br>「取込ファイル」を指定<br>ル編集ツール」で編集を<br>ツールのダウンロードは<br>wwsでのみお使いいただじ | :実行します。<br>E)を行います<br>:した上で「ここ<br>:行ったCSVフ;<br>: <u>こちら</u><br>ナます。                                                       | 「。<br>の内容で登録」 ボタンをクリ<br>アイルのみです。 Excelや「メ                         | ックしてください。<br>(モ帳」 などのテキスト                 | エディタで編                           | 騙したファイルはイ         | ンポ            |
|                       | インポート指え                                                                                    | Ā                                                                                             |                                                                                            |                                                                                                    |                                                                   |                                           |                                  |                   |               |
|                       | 取込情報                                                                                       |                                                                                               | 必須研究成果                                                                                     | 諸報ファイル                                                                                                    | · · ·                                                             |                                           |                                  |                   |               |
|                       | 取込区分                                                                                       |                                                                                               | <ul> <li>● 登録</li> <li>登録:新規:</li> <li>修正:登録</li> <li>※取込情報。</li> <li>「修正」の</li> </ul>     | <ul> <li>              登録を行います             済情報の修正を             の種類によって             み             み選択可能です      </li> </ul> | EE 転入<br>「。すでに同一情報が存在する<br>と行います。修正対象となる情<br>には、選択できない区分があり<br>「。 | 5場合にはエラーとなり<br>「報が存在しない場合に<br>ります。例えば、「採択 | ます。<br>はエラー <i>と</i> な<br>結果情報ファ | いります。<br>マイル」の場合、 |               |
|                       | 取込ファイル                                                                                     |                                                                                               | ファイル                                                                                       | CSVファ・<br>C:\fakepa                                                                                                    | イル(csv形式) 最大サイス<br>ith\KenkyuSeika2022020109                      | ズ:30MB<br>938_至  参照                       |                                  |                   |               |
|                       |                                                                                            |                                                                                               |                                                                                            |                                                                                                    |                                                                   |                                           |                                  | ③クリ               | ック            |
|                       | ❹ 戻る                                                                                       |                                                                                               |                                                                                            |                                                                                                    |                                                                   |                                           | za                               | の内容で登録 👂          |               |

③「この内容で登録」ボタンをクリックしてください。

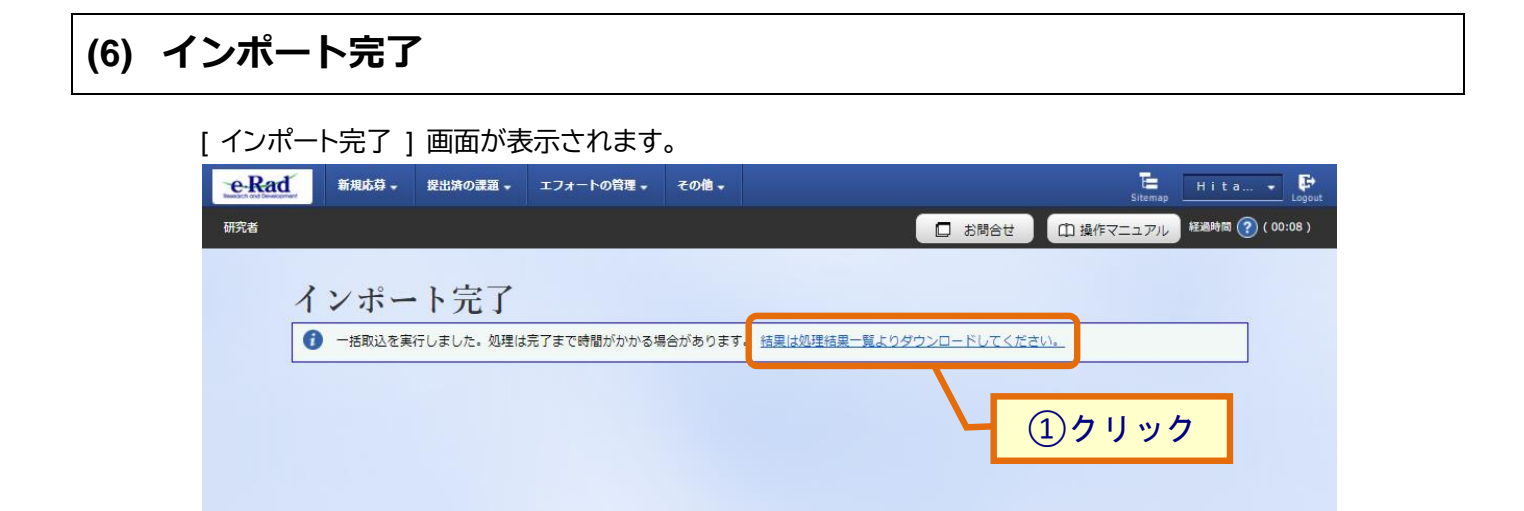

①「結果は処理結果一覧よりダウンロードしてください。」ボタンをクリックしてください。

| 開始日時                |             |                                                                                         | -    | 処理 | 2015年1月1日日 - 1995年1月1日日 - 1995年110月11日 - 1995年11000000000000000000000000000000000 |            |
|---------------------|-------------|-----------------------------------------------------------------------------------------|------|----|----------------------------------------------------------------------------------------------------|------------|
| 終了日時                | 機能名         | ×ッセージ                                                                                   | 2 確認 | 照会 | ダウン<br>ロード                                                                                                    |            |
| 2022/01/18<br>13:32 | インポート (CSV取 | <取込内容><br>取込情報:研究成果情報ファイル<br>取込区分:登録<br>ファイル: KenkyuSeika202201131127.cs<br>V<br>処理件数:1 | T=-  |    | ٢                                                                                                    | <u>③クリ</u> |
| 2022/01/18<br>13:32 | 达)          | <処理結果><br>正常処理件数:0<br>不正処理件数:1<br>不正データがあったため全件取り込みを行っ<br>ていません。<br>不正データを修正して再度取込してくださ | ±7-  |    |                                                                                                    |            |

②「正常終了」となっているか確認してください。

❹ 戻る

③エラーとなっている場合はダウンロードボタンをクリックし、エラー内容を確認してください。